# cisco.

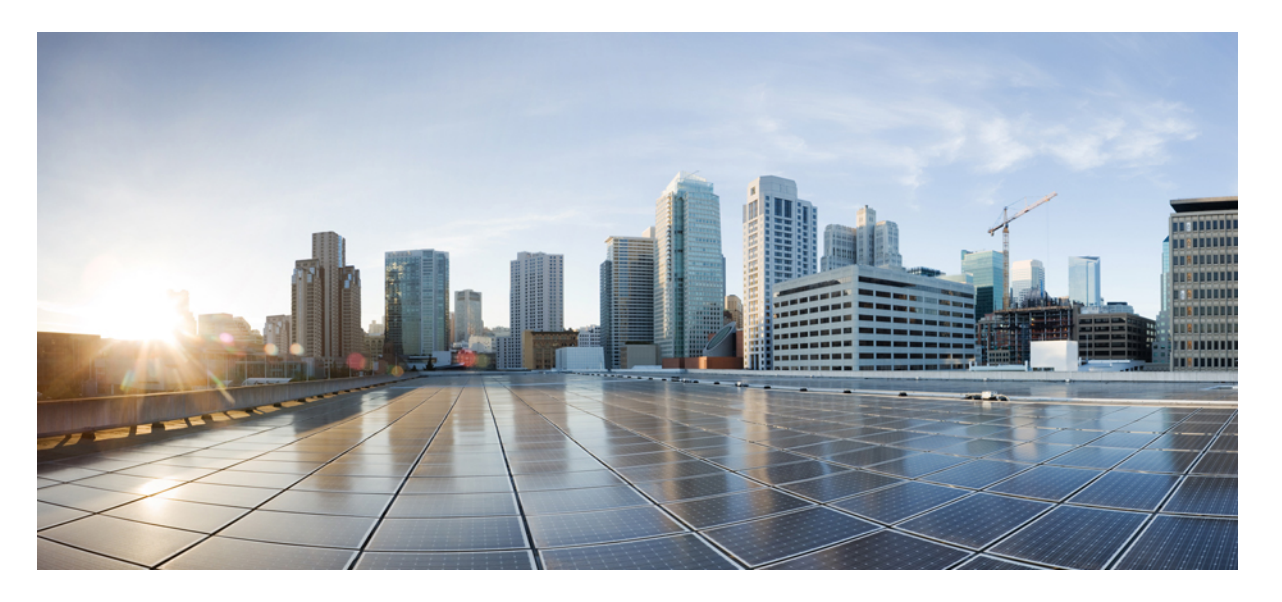

#### **Cisco Unified Communications Manager** および IM and Presence サービス アップグレードおよび移行ガイド、リリース 15

最終更新: 2024 年 8 月 22 日

#### シスコシステムズ合同会社

〒107-6227 東京都港区赤坂9-7-1 ミッドタウン・タワー http://www.cisco.com/jp お問い合わせ先:シスココンタクトセンター 0120-092-255 (フリーコール、携帯・PHS含む) 電話受付時間:平日10:00~12:00、13:00~17:00 http://www.cisco.com/jp/go/contactcenter/ © 2023 Cisco Systems, Inc. All rights reserved.

### **Full Cisco Trademarks with Software License**

THE SPECIFICATIONS AND INFORMATION REGARDING THE PRODUCTS IN THIS MANUAL ARE SUBJECT TO CHANGE WITHOUT NOTICE. ALL STATEMENTS, INFORMATION, AND RECOMMENDATIONS IN THIS MANUAL ARE BELIEVED TO BE ACCURATE BUT ARE PRESENTED WITHOUT WARRANTY OF ANY KIND, EXPRESS OR IMPLIED. USERS MUST TAKE FULL RESPONSIBILITY FOR THEIR APPLICATION OF ANY PRODUCTS.

THE SOFTWARE LICENSE AND LIMITED WARRANTY FOR THE ACCOMPANYING PRODUCT ARE SET FORTH IN THE INFORMATION PACKET THAT SHIPPED WITH THE PRODUCT AND ARE INCORPORATED HEREIN BY THIS REFERENCE. IF YOU ARE UNABLE TO LOCATE THE SOFTWARE LICENSE OR LIMITED WARRANTY, CONTACT YOUR CISCO REPRESENTATIVE FOR A COPY.

The Cisco implementation of TCP header compression is an adaptation of a program developed by the University of California, Berkeley (UCB) as part of UCB's public domain version of the UNIX operating system. All rights reserved. Copyright <sup>©</sup> 1981, Regents of the University of California.

NOTWITHSTANDING ANY OTHER WARRANTY HEREIN, ALL DOCUMENT FILES AND SOFTWARE OF THESE SUPPLIERS ARE PROVIDED "AS IS" WITH ALL FAULTS. CISCO AND THE ABOVE-NAMED SUPPLIERS DISCLAIM ALL WARRANTIES, EXPRESSED OR IMPLIED, INCLUDING, WITHOUT LIMITATION, THOSE OF MERCHANTABILITY, FITNESS FOR A PARTICULAR PURPOSE AND NONINFRINGEMENT OR ARISING FROM A COURSE OF DEALING, USAGE, OR TRADE PRACTICE.

IN NO EVENT SHALL CISCO OR ITS SUPPLIERS BE LIABLE FOR ANY INDIRECT, SPECIAL, CONSEQUENTIAL, OR INCIDENTAL DAMAGES, INCLUDING, WITHOUT LIMITATION, LOST PROFITS OR LOSS OR DAMAGE TO DATA ARISING OUT OF THE USE OR INABILITY TO USE THIS MANUAL, EVEN IF CISCO OR ITS SUPPLIERS HAVE BEEN ADVISED OF THE POSSIBILITY OF SUCH DAMAGES.

Any Internet Protocol (IP) addresses and phone numbers used in this document are not intended to be actual addresses and phone numbers. Any examples, command display output, network topology diagrams, and other figures included in the document are shown for illustrative purposes only. Any use of actual IP addresses or phone numbers in illustrative content is unintentional and coincidental.

All printed copies and duplicate soft copies of this document are considered uncontrolled. See the current online version for the latest version.

Cisco has more than 200 offices worldwide. Addresses and phone numbers are listed on the Cisco website at www.cisco.com/go/offices.

Cisco and the Cisco logo are trademarks or registered trademarks of Cisco and/or its affiliates in the U.S. and other countries. To view a list of Cisco trademarks, go to this URL: https://www.cisco.com/c/en/us/ about/legal/trademarks.html. Third-party trademarks mentioned are the property of their respective owners. The use of the word partner does not imply a partnership relationship between Cisco and any other company. (1721R)

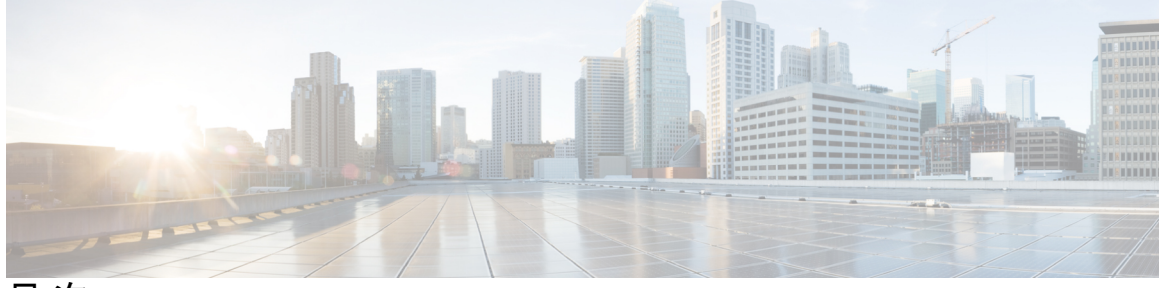

目次

Full Cisco Trademarks with Software License iii

第1章 新規および変更情報 1

新規および変更情報 1

第2章 アップグレードの計画 5

アップグレードと移行の概要 5

- アップグレード方法 6
- 現行システムを記録する 9

COP ファイルでサポートされているアップグレードおよび移行パス 10

- アップグレードツールを選択する 23
- 要件および制約事項 25
  - ハードウェア要件 25
    - プラットフォームの要件 26
    - 仮想マシンの設定 26
    - 廃止された電話機のモデル 29
  - ネットワーク要件 30
    - IP アドレスの要件 30
    - DNS の要件 30
    - ファイアウォールの要件 31
    - SFTP サーバーのサポート 32
    - サブネットの制限 32
    - クラスタサイズ 33

IP サブネットマスク 33

ソフトウェア要件 33

Cisco Unified Mobile Communicator のデバイス名 33

エクスポート制限付きソフトウェアとエクスポート制限なしソフトウェア 33

Unified CM 9.x からのアップグレード 36

CLI で開始する IM および Presence のアップグレードには OS 管理者アカウントが必要 です 36

Microsoft SQL Server のアップグレードに必要なデータベースの移行 37

FIPS モードでのアップグレードの考慮事項 39

IPSec の要件 40

クラスタ間ピアのサポート 40

アップグレード中の Spectre/Meltdown の脆弱性 40

10.5(2) からのアップグレードと移行を壊す重複する ENUMS 41

ライセンス要件 41

スマート ソフトウェア ライセンシングの概要 41

特定のライセンスの予約 44

IM および Presence サービス ライセンス要件 45

サポートドキュメンテーション 46

第3章

#### アップグレードタスク 49

アップグレードの概要 49

事前準備 50

アップグレードファイルのダウンロード 52

クラスタ全体のアップグレードタスクフロー(直接、標準) 53

Upgrade Readiness COP ファイルの実行(アップグレード前) 54

クラスタ全体の再起動シーケンスを設定する 56

クラスターソフトウェアの場所の構成 57

OS Admin からのクラスタ全体のアップグレードの完了 58

CLIによる完全なクラスタ全体のアップグレード 59

手動でバージョンを切り替える (クラスター全体) 61

アップグレードの準備 COP ファイルの実行 (アップグレード後) 62

クラスタノードのアップグレード(直接標準) 63 Upgrade Readiness COP ファイルの実行(アップグレード前) 65 クラスター ソフトウェアの場所の構成 67 OS 管理経由でクラスターノードをアップグレードする(直接、標準) 68 CLI 経由でクラスターノードをアップグレードする(直接、標準) 69 手動でバージョンを切り替える 71 アップグレードの準備 COP ファイルの実行(アップグレード後) 72 クラスタを前のバージョンに切り替える 73 ノードを前のバージョンに切り替える 74 データベース レプリケーションのリセット 74

- 第 I 部 : 付録 75
- 第4章 仮想化ソフトウェアの変更 77
  - 仮想マシンの設定タスク 77
    VMware vCenter のインストールと構成 79
    vSphere ESXi のアップグレード 79
    OVA テンプレートのダウンロードとインストール 80
    仮想マシン構成の仕様の変更 81
    単一から複数の vDisk 仮想マシンへの移行 82
- 第5章
   シーケンスルールと時間の要件 83
   アップグレードの順序と所要時間 83
   バージョンの切り替えについて 83
   順序ルール 85
   アップグレードの所要時間 86
   アップグレード所要時間に影響を与える要素 87
   最小時間要件を見積もる 90
   例 92
- 第6章

アップグレード前のタスク (手動プロセス) 93

アップグレード前のタスク 93

Upgrade Readiness COP ファイルの実行(アップグレード前) 99

データベース状態レポートを生成する 101

データベース レプリケーションの確認 102

パフォーマンス レポートを確認する 102

CLI 診断の実行 103

信頼証明書の削除 104

証明書の再作成 104

証明書の名前と説明 106

最新のバックアップを取る 108

カスタム着信音と背景画像のバックアップ 109

ネットワーク接続の確認 109

IPv6 ネットワークの確認 110

IM および Presence と Cisco Unified Communications Manager 間の接続を確認する 111

構成およびログイン情報の収集 111

登録済みデバイス数を記録する 112

割り当てられたユーザ数の記録 113

TFTP パラメータの記録 113

エンタープライズ パラメータの記録 113

ユーザレコードのエクスポート 114

IP 電話ファームウェアのアップグレード 115

重要なサービスの確認 116

Cisco エクステンション モビリティを無効にする 116

IM および Presence 同期エージェントを停止する 117

利用可能な共通パーティションスペースの確認 117

高水準点と低水準点 118

使用可能なディスク容量を最大化する 118

アップグレードファイルを入手する 120

必要な COP ファイル 121

データベースリプリケーションのタイムアウト時間を長くする 121 プレゼンス冗長グループに対するハイアベイラビリティの無効化 121 目次

シリアルポートを仮想マシンに追加する 122

RTMT の高可用性を設定する 123

Microsoft SQL Server のアップグレードに必要なデータベースの移行 123

#### 第7章 アップグレード後のタスク 127

アップグレード後のタスクフロー 127 ソフトウェア バージョンを切り替える 131 CTL ファイルの更新 132 シリアルポートを削除する 132 エクステンションモビリティの再起動 132 アップグレードの準備 COP ファイルの実行 (アップグレード後) 133 TFTP パラメータのリセット 135 エンタープライズパラメータの復元 135 最高水準点と最低水準点のリセット 136 VMware Tools の更新 136 ロケールのインストール 137 データベースリプリケーション タイムアウトを復元する 138 登録済みデバイス数の確認 139 割り当てられたユーザを確認する 140 テスト機能 140 RTMT のアップグレード 141 TFTP サーバファイルの管理 142 カスタム ログオン メッセージのセットアップ 143 IPSec ポリシーを設定する 144 新しい Manager Assistant の役割を指定する 145 IM および Presence サービス データ移行の確認 145 プレゼンス冗長グループの高可用性を有効にする 146 IM および Presence 同期エージェントを再起動する 147 Cisco Emergency Responder サービスを再起動する 148

第8章

レガシーリリースからのアップグレード 149

レガシーリリースからのアップグレードと移行 149

| 第9章 | トラブルシューティング 151                                           |
|-----|-----------------------------------------------------------|
|     | アップグレード失敗後にログファイルをダンプする 151                               |
|     | Unified Communications Manager アップグレードのトラブルシューティング 152    |
|     | アップグレードの失敗 152                                            |
|     | アップグレードが成功/失敗/キャンセルの場合に含まれる再起動 153                        |
|     | 簡素化されたアップグレードの問題のトラブルシューティング 154                          |
|     | ディスク容量不足でアップグレードが失敗する 156                                 |
|     | 失敗したアップグレードの再開 157                                        |
|     | アクセス制御グループの権限の削減 158                                      |
|     | 電話設定の消失 158                                               |
|     | Unified Communications Manager パブリッシャノードのアップグレード後の失敗 158  |
|     | Unified Communications Manager サブスクライバノードのアップグレード後の失敗 159 |
|     | IM および Presence アップグレードのトラブルシューティング 159                   |
|     | IM and Presence データベースパブリッシャノードのアップグレードの失敗 159            |
|     | IM and Presence サブスクライバ ノードのアップグレードの失敗 160                |
|     | IM and Presence ユーザー電話プレゼンスの問題 160                        |
|     | プレゼンスのユーザエクスペリエンス 可用性を得る際の問題 161                          |
|     | Cisco SIP Proxy サービスへの Real-Time Monitoring Tool アラート 161 |
|     | リモートサーバ上にアップグレードファイルが見つかりません 161                          |
|     | アップグレードファイルのチェックサム値が一致しません 161                            |
|     | データベースのレプリケーションは完了しませんでした 162                             |
|     | バージョン エラー 162                                             |
|     | アップグレードがキャンセルされたか、失敗しました 163                              |
|     | ディレクトリが見つかり検索されましたが、有効なオプションまたはアップグレードが利                  |
|     | 用できませんでした 163                                             |
|     | 共通パーティションのフルアップグレードの失敗 164                                |
|     |                                                           |

第 10 章

**FAQ** 165

FAQ 165

ix

目次

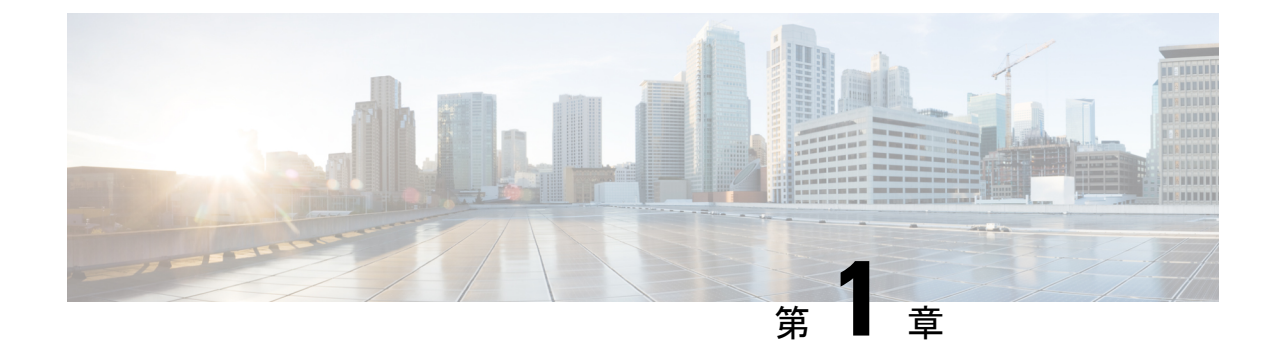

## 新規および変更情報

• 新規および変更情報 (1ページ)

### 新規および変更情報

次の表は、この最新リリースに関するこのガイドでの機能に対する大幅な変更の概要を示した ものです。ただし、このリリースに関するガイドの変更点や新機能のなかには、この表に記載 されていないものもあります。

| 圭  | 1 . |  |
|----|-----|--|
| 11 |     |  |

| 日付(Date)    | 説明 | 参照先                                                           |
|-------------|----|---------------------------------------------------------------|
| 2023年12月18日 |    | <ul> <li>・要件および制約事項 (25<br/>ページ)</li> </ul>                   |
|             |    | •仮想マシンの設定(26<br>ページ)                                          |
|             |    | • COP ファイルでサポート<br>されているアップグレー<br>ドおよび移行パス (10<br>ページ)        |
|             |    | • Upgrade Readiness COP<br>ファイルの実行(アップ<br>グレード前) (54 ペー<br>ジ) |
|             |    | • VMware Toolsの更新(136<br>ページ)                                 |
|             |    | • IPSec の要件(40 ペー<br>ジ)                                       |

| 日付 (Date) | 説明                                                                                                    | 参照先 |
|-----------|----------------------------------------------------------------------------------------------------|-----|
|           | Unified Communications<br>Manager、IM and Presence サー<br>ビス、およびすべてのアプリ<br>ケーションが64 ビットアーキ<br>テクチャに移動しました。                                           |     |
|           | 影響を受ける領域は次のとお<br>りです。                                                                                                    |     |
|           | <ul> <li>Unified Communications<br/>Manager および IM and<br/>Presence Service 15 では、<br/>7.0 U3 または 8.0 U1 以上<br/>の ESXi バージョンが必要<br/>です。</li> </ul> |     |
|           | ・リリース 15 の Unified<br>Communications Manager<br>は、インストール時に110<br>GB以上の仮想ディスクの<br>みをサポートします。イ<br>ンストール時の 80GB の<br>仮想ディスクはサポート<br>されていません。          |     |
|           | • Pre-12.5.x ソースからリ<br>リース 15 への直接更新<br>アップグレードはサポー<br>トされていません。                                                                                   |     |
|           | <ul> <li>アップグレード前の準備<br/>COP ファイルには、<br/>Unified Communications<br/>Manager および IM and<br/>Presence サービスの新しい<br/>チェックが追加されまし<br/>た。</li> </ul>     |     |
|           | <ul> <li>Unified Communications<br/>Manager および IM and<br/>Presence Service 15 は Open<br/>VM Tools のみをサポート<br/>します。</li> </ul>                     |     |
|           | <ul> <li>Release 15 の FIPS モード<br/>では、3DES アルゴリズム<br/>の IPSec ポリシーはサポー</li> </ul>                                                                  |     |

| 日付 (Date)   | 説明                                                                                                    | 参照先                       |
|-------------|----------------------------------------------------------------------------------------------------|---------------------------|
|             | トされていません。                                                                                                    |                           |
| 2023年12月18日 | 単一の<br>「CiscoRTMTPlugin.zip」プラ<br>グインを使用して、Windows<br>または Linux オペレーティン<br>グシステムの両方で実行され<br>るワークステーションで Cisco<br>Unified Real-Time Monitoring<br>Tool (Unified RTMT) をアップ<br>グレードできます。 | RTMTのアップグレード (141<br>ページ) |

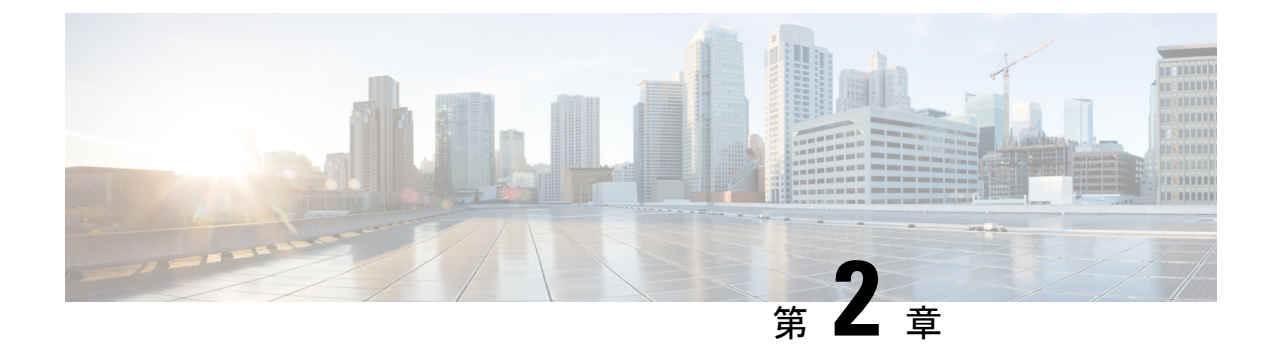

# アップグレードの計画

- •アップグレードと移行の概要(5ページ)
- •アップグレード方法 (6ページ)
- ・現行システムを記録する (9ページ)
- COP ファイルでサポートされているアップグレードおよび移行パス (10ページ)
- アップグレードツールを選択する (23ページ)
- 要件および制約事項 (25 ページ)
- サポートドキュメンテーション(46ページ)

### アップグレードと移行の概要

このガイドの手順では、Cisco Unified Communications Manager (Unified Communications Manager) および Cisco Unified Communications Manager IM and Presence Service (IM and Presence Service)を 以前のバージョンから現在のバージョンにアップグレードする方法について説明しています。

すべてのアップグレードと移行パスの開始点として、このガイドの手順を使用してください。 このガイドで「アップグレード」という用語が使用されいる際は、アップグレードという用語 の用法に注意してください。

- 「アップグレード」という用語は、すべてのクラスターノードがエンドツーエンドのプロ セスに必要なステップを完了するシナリオを指します。結果として、クラスタ全体がアッ プグレード先のバージョンで実行されます。この場合、アップグレードは「完了」と見な されます。「アップグレード」のエンドツーエンドのプロセスは、すべてのノードがアッ プグレード-非アクティブバージョンを完了し、すべてのノードがバージョンの切り替え-リブートを完了し、すべてのクラスターノード間でデータベースのレプリケーションが完 了すると定義されます。アップグレード状況の確認については、手動でバージョンを切 り替える(クラスター全体)(61ページ)のセクションを参照してください。
- 「非アクティブバージョン」または「非アクティブバージョンのアップグレード」という用語は、1つ以上のクラスタノードで、切り替え-バージョン-再起動を実行しないまたは実行する前に、非アクティブバージョンのみをアップグレードすることを意味します。

#### アップグレードに関する推奨される考慮事項:

- 「直接アップグレード」の方法を選択します。[シンプルアップグレード]を選択すること を推奨しますが、従来の単一ノードのアップグレード方法を実行することもできます。 アップグレード方法 (6ページ)を参照してください。
- 2. 選択したアップグレード方法に関係なく、すべてのクラスタノードを完了させる必要があ ります。
  - ・無効なバージョンをアップグレード
  - •バージョンを切り替えて再起動
  - クラスターのすべてのノードでデータベースのレプリケーションが完了するのを待ちます。
- 3. 「順序付けの規則と時間要件」の章で説明されているように、アップグレード計画のス テップ2に記載されているポイントがノードの順序付け規則に従うようにする必要があり ます。
- ステップ2のすべての要件が完了しないと、アップグレードは完了しません。Cisco Unified OS Administrationユーザーインターフェイスからアップグレードステータスを表示するか、 ステータスを監視する CLI コマンドを使用できます。すべてのクラスタでステップ2の条 件が満たされるまで、クラスタノードへのブロックおよび追加/更新/削除の機能の可能性 について警告するバナーメッセージがユーザーインターフェイスで表示されます。

### アップグレード方法

次の表では、Cisco Unified Communications Manager および IM and Presence サービスで完了できるアップグレードのタイプ、およびアップグレードを完了するために使用できるアップグレードツールについて説明します。

I

| アップグレー<br>ドの種類        | 説明                                                                                                    | アップグレー<br>ドツール                                                                                                    |
|-----------------------|----------------------------------------------------------------------------------------------------|----------------------------------------------------------------------------------------------------|
| 直接標準アップグレード           | 標準アップグレードは、アプリケーション ソフトウェアを<br>アップグレードする必要があるが、基礎となるオペレーティ<br>ングシステムをアップグレードする必要がない場合の直接アッ<br>プグレードです。これは通常最も簡単なアップグレードの形<br>式で、OS が両方のリリースで同じである同じメジャーマイ<br>ナーリリースカテゴリ内からのアップグレードに適用されま<br>す。<br>リリース 12.5 以降では、直接の標準アップグレードにより、<br>期間が大幅に改善され、手順が簡素化され、サービスへの影<br>響が軽減されました。<br>例: 12.5 (1) から 12.5(1)SU1 へのアップグレード。<br>(注) アップグレード前のリリースが 12.5 (1) 以降である標<br>準アップグレードの場合、簡素化されたクラスター全<br>体のアップグレードを使用して、クラスター全体を<br>アップグレードできます。 | 標準アップグ<br>レードを完了<br>するには、以<br>下のツールを<br>使用します。<br>・Unified OS<br>Admin<br>・CLI<br>・PCD アッ<br>プグレー<br>ドタスク                                                                                                    |
| 直接のアップ<br>グレードの更<br>新 | 直接のアップグレードの更新とは、アプリケーションソフト<br>ウェアと基礎となるオペレーティングシステムソフトウェア<br>の両方をアップグレードする必要がある場合の、直接アップ<br>グレードです。これは通常、1 つのメジャーマイナーリリー<br>スから、2 つのリリースでOS が異なる別のリリースにアップ<br>グレードする場合に使用されます。<br>例: Pre-12.5.x ソースからリリース 15 への更新アップグレード<br>はサポートされていません。                                                                                                    | <ul> <li>更新アップグレードを</li> <li>レードを</li> <li>して、して、ころのの</li> <li>レード</li> <li>レード</li> <li>レード</li> <li>レード</li> <li>レート</li> <li>レート<!--</td--></li></ul> |

I

| アップグレー<br>ドの種類 | 説明                                                                                                    | アップグレー<br>ドツール                                 |
|----------------|----------------------------------------------------------------------------------------------------|------------------------------------------------|
| 直接移行           | 直接移行では、直接アップグレードだけでは対処できない複数の要素が存在する場合に「システムの再構築」が行われます。<br>直接移行は次の場合に使用されます。                                                         | 移行を完了す<br>るには、次の<br>ツールを使用<br>します。             |
|                | <ul> <li>・サイトの移転</li> <li>・目的のアップグレードでは、インフラストラクチャハードウェアとプラットフォームを変更する必要があります。</li> </ul>                                             | ・PCD の移<br>行                                   |
|                | <b>例</b> : ESXi 5.5 の Unified CM 10.5(x) と Cisco UCS M3 世代<br>ハードウェアを ESXi 7.0 の 12.5(x) と Cisco UCS M5 世代<br>ハードウェアにアップグレード。         | <ul> <li>データインポート</li> <li>を伴うフレッシュ</li> </ul> |
|                | • ESXi のアップグレードおよび/または Unified CM 仮想マ<br>シン構成の変更                                                                                      | インストール                                         |
|                | • Unified CM アドレス/ホスト名の変更                                                                                                    |                                                |
|                | <ul> <li>希望するアップグレードには、ソースリリースに存在しない直接アップグレードパスが必要です。</li> </ul>                                                                      |                                                |
|                | <b>例</b> : ESXi の Unified CM 8.5(1) を ESXi の 12.5(x) にアップ<br>グレード—直接のアップグレードパスは存在せず、移行<br>が必須。                                        |                                                |
|                | <ul> <li>「仮想から仮想 (V2V)」への移行。直接アップグレード<br/>パスが存在する場合でも、継続時間、サービスへの影響、<br/>短い停止期間など、アップグレードパスの複雑さの要因<br/>を軽減するために直接移行が好まれます。</li> </ul> |                                                |

| アップグレー<br>ドの種類          | 説明                                                                                                    | アップグレー<br>ドツール                                                      |
|-------------------------|----------------------------------------------------------------------------------------------------|---------------------------------------------------------------------|
| データイン<br>ポートでイン<br>ストール | フレッシュインストールとデータインポートは、リリース<br>10.5以降からリリース15への直接アップグレードおよび直接<br>移行の代替方法です。これには以下が含まれます。                                                                                                    | データイン<br>ポートを含む<br>インストール                                           |
|                         | <ul> <li>10x または 11x のソースリリースに</li> <li>ciscocm.DataExport_v1.0.cop.sgn COP ファイルをインス</li> <li>トールします。</li> </ul>                                                                                                    | を完了するた<br>めに CLI が使<br>用されます                                        |
|                         | ・ソースリリースのデータを Secure FTP(SFTP)サーバー<br>にエクスポートします。                                                                                                    |                                                                     |
|                         | <ul> <li>・リリース 15 の新しい仮想マシンをインストールしてから、このデータをインポートします(通常、応答ファイルとインポート データの両方が事前にステージングされるタッチレスクラスターインストール)。</li> </ul>                                                                                                |                                                                     |
|                         | 前のリリースにロールバックするには、<br>ciscocm.DataExport_rollback_v1.0.cop.sgn COP ファイルをイ<br>ンストールします。                                                                                                    |                                                                     |
| レガシーリ<br>リースからの<br>移行   | レガシーリリースとは、非常に古いソースリリースであるた<br>め、希望するアップグレードには直接アップグレードパスも、<br>ターゲットリリース15への直接移行パスもありません。唯一<br>のオプションは、PCD移行をサポートする新しいリリースへ<br>の直接アップグレードか、データインポートを使用したイン<br>ストールを行い、その後PCD以降または、データインポート<br>をリリース15にフレッシュインストールします。 | 詳細について<br>は、レガシー<br>リリースから<br>のアップグ<br>レード (149<br>ページ)を参<br>照してくださ |
|                         | <b>例</b> : 10.5 より前の Unified CM または 10.5 より前の IM and Presence Service から 15 へのアップグレード希望。                                                                                                    | ν ' <sub>o</sub>                                                    |

### 現行システムを記録する

アップグレードを開始する前に、現在のシステム設定内のバージョン管理を記録します。現行 システムで使用されているバージョンがわかったら、アップグレードの計画を開始できます。 次の作業が含まれます。

- Unified Communications Manager および IM and Presence サービスのアップグレード前バージョン
- •現在のハードウェアバージョン
- VMware バージョン管理

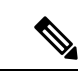

 (注) VMware は、Unified CM 8.x および 9.x でオプションの展開として 導入されました。 リリース 10.x 以降、VMware は必須になりました。

Pre-upgrade Upgrade Readiness COP ファイルを実行することでバージョン情報を取得できます。 詳細については、Upgrade Readiness COP ファイルの実行(アップグレード前) (54 ページ) を参照してください。

# COP ファイルでサポートされているアップグレードおよ び移行パス

次の表では、Cisco Unified Communications Manager および IM and Presence Service のリリース 15以降へのアップグレードでサポートされているアップグレードパスを示します。また、COP ファイルを必要とするアップグレードパスも示します。アップグレードを開始する前に Cisco Unified OS 管理者インターフェイスを使用して、またはアップグレードまたは移行を開始する 前に、Cisco Prime Collaboration Deployment (PCD) ツールを使用して、各ノードに COP ファイ ルをインストールする必要があります。 PCD を使用している場合、アップグレードを開始す る前に、COP ファイルの一括インストールを実行できます。

(注) 特に明記されていない限り、各リリースカテゴリには、そのカテゴリ内の SU リリースが含ま れます。

Cisco Unified Communications Manager および IM and Presence Service の COP ファイルは、 https://software.cisco.com/download/home/268439621 からダウンロードできます。 アップグレー ドの移行先バージョンを選択したら、[Unified Communications Manager ユーティリティ(Unified Communications Manager Utilities)] を選択して COP ファイルの一覧を表示します。

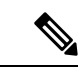

(注)

必須ではありませんが、アップグレードを成功させるために、アップグレードの前にアップグレードの準備 COP ファイルを実行することを強くお勧めします。 Cisco TAC は、効果的なテクニカルサポートを提供するために、この COP ファイルの実行を要求する場合があります。

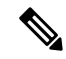

(注) ソースが FIPS モードおよび/または PCD が FIPS モードの場合、https://www.cisco.com/web/ software/286319173/139477/ciscocm.ciscossl7\_upgrade\_CSCwa48315\_CSCwa77974\_ v1.0.k4.cop-ReadMe.pdf にある COP ファイル ciscocm.ciscossl7 upgrade CSCwa48315 CSCwa77974 v1.0.k4.cop に関する情報を参照してくだ

さい。このドキュメントでは、15の移行先バージョンへの直接アップグレードまたは直接移行に必要な前提条件について詳しく説明します。

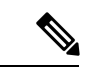

(注)

リリース 15 以降への直接の標準アップグレードがソースリリースから利用可能な場合、シン グルノードまたはクラスター全体のアップグレードのいずれかを選択できます。

クラスタ全体をアップグレードするときに、継続時間、ダウンタイム、サービスへの影響、ま たは管理者の介入が最小になると予想される場合は、Unified OS Admin アップグレードまたは CLIアップグレードを使用した Unified CM Publisher 経由のクラスタアップグレードの詳細を示 す「クラスタ全体のアップグレードタスクフロー(直接標準)」手順を使用します。ここで は、Unified CM Publisher のみをアップグレードし、クラスタ内の他のすべてのノードのアップ グレードまたは再起動を調整します。

ソースをノードごとにアップグレードするか、ローカルの Unified OS Admin アップグレードま たは CLI アップグレードを使用してシングルノードのみを使用する場合は、「クラスタノード をアップグレードする(直接標準)」の項を参照してください。 詳細については、『Cisco Unified Communications Manager および IM and Presence Service アップグレードおよび移行ガイ ド』を参照してください。

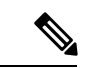

(注) 『アップグレードガイド』に記載されているとおり、アップグレード計画がノードのシーケンスルールに従っていることを確認する必要があります。 IM and Presence Service ノードのバージョンを切り替える前に、まず Unified Communications Manager ノードを切り替える必要があります。パブリッシャノードから開始して、サブスクライバノードを開始します。

上記の順序に従わず、Unified Communications Manager パブリッシャノードがバージョン 15 以降に切り替わり、IM and Presence Service パブリッシャノードのバージョンが 12.5.x または 14 および SUのままでアップグレードされていない場合、[ソフトウェアアップグレード(Software Upgrades)]メニューの以下のページは IM and Presence Service ノードでは表示されず、または 機能しません。

- ・クラスタの再起動/バージョンの切り替え
- ・クラスタ ソフトウェア ロケーション
- ソフトウェアのインストールおよびクラスタのアップグレード

(注) Unified Communications Manager および IM and Presence Service リリース 15 以降のバージョンには、直接のアップグレードの更新でサポートされているパスはありません。12.5.x 以前の更新元からリリース 15 以降へのアップグレードの更新はサポートされていません。

表 2: Cisco Unified Communications Manager および IM Presence Service でサポートされているアップグレードパスおよび COP ファイル

| ソー<br>ス (Desireion)<br>Sane) | メカニズム                 | 前提条件                                                                                                    | バージョ<br>ン切り<br>え* (ソー<br>スか先お<br>び<br>逆) |
|------------------------------|-----------------------|----------------------------------------------------------------------------------------------------|------------------------------------------|
| 10.0 15                      | PCD 15 移行タスク<br>(V2V) | <ul> <li>15への直接アップグレードはサポートされていません。移行先のバージョンが</li> <li>15、移行元のバージョンが10.0の場合、</li> <li>移行には Cisco Prime Collaboration</li> <li>Deployment (PCD)を使用する必要があります。</li> <li>移行先のバージョンが15で移行元のバージョンが 10.0 が FIPS モードの場合、</li> <li>Cisco Prime Collaboration Deployment</li> <li>(PCD)は非 FIPS モードである(または</li> </ul> | なし                                       |

| ソー<br>ス<br><b>Sane</b> ) | 通知先<br>(Desiraion) | メカニズム                             | 前提条件                                                                                                    | バージョ<br>ショ<br>オ (ソ<br>の<br>た<br>お<br>よ<br>て<br>ん<br>ち<br>お<br>よ<br>び<br>じ<br>り<br>り<br>ろ<br>*<br>(<br>い<br>の<br>ち<br>、<br>の<br>り<br>て<br>の<br>り<br>て<br>の<br>の<br>、<br>、<br>か<br>た<br>た<br>の<br>の<br>た<br>、<br>の<br>た<br>の<br>の<br>の<br>の<br>の<br>の<br>の<br>の<br>の<br>の<br>の<br>の |
|--------------------------|--------------------|-----------------------------------|----------------------------------------------------------------------------------------------------|----------------------------------------------------------------------------------------------------|
| 10.5                     | 15                 | PCD 15 移行タスク<br>(V2V)             | pre-upgrade-check COP ファイルを実行し<br>ます。<br>移行の前に<br>ciscom.CSWi52160_15-direct-migration_v1.0.k4.cop.sha512<br>COP ファイルをインストールする必要が<br>あります。                      | なし                                                                                                    |
|                          |                    |                                   | 15への直接アップグレードはサポートされていません。移行先のバージョンが<br>15、移行元のバージョンが10.5の場合、<br>移行には Cisco Prime Collaboration<br>Deployment (PCD)を使用する必要があ<br>ります。                            |                                                                                                    |
|                          |                    |                                   | 移行先のバージョンが 15 で、移行元の<br>バージョンが 10.5 が FIPS モードの場合、<br>次のいずれかになります。                                                                                              |                                                                                                    |
|                          |                    |                                   | • PCD が非 FIPS モードである(また<br>は配置されている)必要がありま<br>す。                                                                                                    |                                                                                                    |
|                          |                    |                                   | <ul> <li>PCD 移行タスクを使用する代わり</li> <li>に、データインポートでフレッシュ</li> <li>インストールを使用します。</li> </ul>                                                                          |                                                                                                    |
|                          |                    | フレッシュインストー<br>ルとデータインポート<br>(V2V) | <ul> <li>pre-upgrade-check COP ファイルを実行します。</li> <li>ciscom.CSU452160_15-direct-migration_v1.0.k4.cop.sha512</li> <li>ciscocm.DataExport_v1.0.cop.sgn</li> </ul> | サポート<br>対象外                                                                                                    |

| ソー<br>ス<br>Stame | 通知先<br>( <b>Desinaio</b> n) | メカニズム                             | 前提条件                                                                                                    | バンえス行び逆<br>ジりソキ か先その<br>うちまの<br>うちまの |
|------------------|-----------------------------|-----------------------------------|----------------------------------------------------------------------------------------------------|--------------------------------------|
| 11.0             | 15                          | PCD 15 移行タスク<br>(V2V)             | <ul> <li>pre-upgrade-check COP ファイルを実行します。</li> <li>移行の前に</li> <li>ciscom.GSWi52160_15-direct-migration_v1.0.14.cop.sha512</li> <li>COP ファイルをインストールする必要があります。</li> <li>移行先のバージョンが 15 で、移行元のバージョンが 11.0 が FIPS モードの場合、次のいずれかになります。</li> <li>PCD が非 FIPS モードである(または配置されている)必要があります。</li> <li>PCD 移行タスクを使用する代わりに、データインポートでフレッシュインストールを使用します。</li> </ul> | サポート<br>対象外                          |
|                  |                             | フレッシュインストー<br>ルとデータインポート<br>(V2V) | <ul> <li>pre-upgrade-check COP ファイルを実行します。</li> <li>ciscom/G3Wi52160_15-cirect-migration_v1.0.144.cop.she512</li> <li>ciscocm.DataExport_v1.0.cop.sgn</li> </ul>                                                                                                    | サポート<br>対象外                          |

| ソー<br>ス<br><b>Sur</b> ? | 通知先<br>(Desimin) | メカニズム                             | 前提条件                                                                                                    | バージョ<br>ジョ<br>オ (ソ<br>の<br>た<br>お<br>た<br>お<br>よ<br>で<br>り<br>り<br>り<br>り<br>り<br>ち<br>*<br>(<br>い<br>ら<br>お<br>、<br>の<br>り<br>に<br>の<br>り<br>て<br>の<br>り<br>て<br>の<br>り<br>て<br>の<br>り<br>て<br>の<br>り<br>て<br>の<br>り<br>て<br>の<br>り<br>て<br>の<br>り<br>て<br>の<br>の<br>ち<br>*<br>、<br>の<br>た<br>た<br>お<br>の<br>た<br>で<br>の<br>の<br>の<br>の<br>の<br>の<br>の<br>の<br>の<br>の<br>の<br>の<br>の<br>ろ<br>ま<br>、<br>の<br>の<br>ろ<br>ろ<br>の<br>の<br>ろ<br>ろ<br>の<br>の<br>ろ<br>ろ<br>の<br>の<br>ろ<br>ろ<br>ろ<br>ろ<br>ろ |
|-------------------------|------------------|-----------------------------------|----------------------------------------------------------------------------------------------------|----------------------------------------------------------------------------------------------------|
| 11.5                    | 15               | PCD 15 移行タスク<br>(V2V)             | <ul> <li>pre-upgrade-check COP ファイルを実行します。</li> <li>移行の前に</li> <li>ciscom.CSUAi52160 15-direct-migration_v1.0.14.cop.sha512</li> <li>COP ファイルをインストールする必要があります。</li> <li>移行先のバージョンが 15 で、移行元のバージョンが 15 が FIPS モードの場合、次のいずれかになります。</li> <li>PCD が非 FIPS モードである(または配置されている)必要があります。</li> <li>PCD 移行タスクを使用する代わりに、データインポートでフレッシュインストールを使用します。</li> </ul> | サポート<br>対象外                                                                                                    |
|                         |                  | フレッシュインストー<br>ルとデータインポート<br>(V2V) | <ul> <li>pre-upgrade-check COP ファイルを実行します。</li> <li>ciscom.GSWi52160_15-direct-migration_v1.0.k4.cop.sta512</li> <li>ciscocm.DataExport_v1.0.cop.sgn</li> </ul>                                                                                                    | サポート<br>対象外                                                                                                    |

I

| ソー<br>ス<br>(Sanc) | 通知先<br>( <b>Desinaio</b> n) | メカニズム                             | 前提条件                                                                                                    | バージョ<br>ン切り替<br>え* (ソー<br>スか先お<br>び<br>ジ) |
|-------------------|-----------------------------|-----------------------------------|----------------------------------------------------------------------------------------------------|-------------------------------------------|
| 12.0              | 15                          | PCD 15 移行タスク<br>(V2V)             | pre-upgrade-check COP ファイルを実行します。 移行の前に ciscom.GSUvi52160_15-direct-migration_v1.0.k4.cop.sha512 COP ファイルをインストールする必要があります。 移行元バージョンが Unified Communications Manager (12.0.1.10000-10)のリリース12.0(1)である場合、COP ファイル ciscocm-slm-migration.k3.cop.sgn をインストールする必要があります。これは、たとえば、リリース12.0(1)SU1のように、移行元バージョンの方が高い場合には必要ありません。 | サポート<br>対象外                               |
|                   |                             | フレッシュインストー<br>ルとデータインポート<br>(V2V) | <ul> <li>pre-upgrade-check COP ファイルを実行します。</li> <li>ciscom.CSWi52160_15-direct-migration_v1.0.14.cop.sta512</li> <li>ciscocm.DataExport_v1.0.cop.sgn</li> </ul>                                                                                                    | サポート<br>対象外                               |

| ソー<br>ス<br><b>Sur</b> ? | 通知先<br>( <b>Dstinin</b> ) | メカニズム                                         |                                    | 前提条件                               | バージョ<br>ン切り<br>え* (ソ<br>た<br>た<br>お<br>よ<br>て<br>た<br>お<br>よ<br>び<br>じ<br>り<br>む<br>の<br>り<br>ち<br>て<br>の<br>り<br>ち<br>て<br>の<br>り<br>て<br>の<br>り<br>て<br>の<br>り<br>て<br>の<br>り<br>て<br>の<br>り<br>て<br>の<br>の<br>て<br>の<br>の<br>て<br>の<br>の<br>て<br>の<br>の<br>の<br>の |
|-------------------------|---------------------------|-----------------------------------------------|------------------------------------|------------------------------------|----------------------------------------------------------------------------------------------------|
| 12.5                    | 15                        | 直接標準<br>アップグ<br>レード (シ<br>ンプルアッ<br>プグレー<br>ド) | OS 管理<br>または<br>CLI 経由             | ・pre-upgrade-check COP ファイルを実行します。 | サポート<br>される                                                                                                    |
|                         |                           | 直接標準<br>アップグ<br>レード                           | PCD 15<br>アップ<br>グレー<br>ドタス<br>ク経由 |                                    | サポート<br>される                                                                                                    |

| - |                 |                            |       |                                                                                                    |                                                    |
|---|-----------------|----------------------------|-------|----------------------------------------------------------------------------------------------------|----------------------------------------------------|
|   | ソー<br>ス<br>Sure | 通知先<br>( <b>Desinaim</b> ) | メカニズム | 前提条件                                                                                                    | バージョ<br>ン切り<br>え* (ソ<br>か<br>た<br>そ<br>の<br>逆<br>) |
|   |                 |                            |       | <ul> <li>・ pre-upgrade-check COP ファイルを実行します。</li> <li>・ Unified CM ソースが 12.5.1.14900-63 より古い場合、<br/>ciscom.enable=dra512sm=2021-signing-key-v1.0.cap.spn<br/>の COP ファイルをインストールします。</li> <li>・ IM and Presence Service の移行元が 12.5.1.14900-4 より古い場合、<br/>ciscom.enable=dra512sm=2021-signing-key-v1.0.cap.spn<br/>の COP ファイルをインストールします。</li> <li>・ 移行先のバージョンが 15 で、移行元のバージョンが 15 で、移行元のバージョンが 12.5 が FIPS モードの場合、次のいずれかになります。</li> <li>・ PCD が非 FIPS モードである(または配置されている)必要があります。</li> <li>・ PCD アップグレードタスクを使用する代わりに、データインポートでフレッシュインストールを使用します。</li> <li>・ Cisco Prime Collaboration Deploymentを使用して、IM and Presence Service<br/>クラスターをリリース 12.5.x からリリース 15 にアップグレードする場合、アップグレードを開始する前に、</li> <li>ciscocm.imp15_upgrade_v1.0.k4.cop.sha512<br/>の COP ファイルをリリース 12.5.xシステムにインストールする必要があります。</li> </ul> |                                                    |
| L |                 |                            |       | して ノティアは次の場合にのみ週用                                                                                                    |                                                    |

| ソー<br>ス<br><b>Sur</b> ? | 通知先<br>( <b>Desirain</b> ) | メカニズム                             | 前提条件                                                                                                    | バージョ<br>ン切り替<br>え* (ソー<br>スかちお<br>び逆) |
|-------------------------|----------------------------|-----------------------------------|----------------------------------------------------------------------------------------------------|---------------------------------------|
|                         |                            |                                   | できます。<br>・Unified Communications Manager<br>の移行先バージョンはリリース<br>15 です。<br>・Unified Communications Manager<br>の移行先バージョンがリリース<br>15 で、IM and Presence Serive の<br>移行元を制限付きバージョンか<br>ら無制限バージョンにアップグ<br>レードしようとしています。                                                                                                    |                                       |
|                         |                            | PCD 15 移行タスク<br>(V2V)             | <ul> <li>pre-upgrade-check COP ファイルを実行します。</li> <li>移行の前に</li> <li>ciscom.CSUvi52160_15-direct-migration_v1.0.14.cop.sha512</li> <li>COP ファイルをインストールする必要があります。</li> <li>移行先のバージョンが 15 で、移行元のバージョンが 15 が、移行元のバージョンが 12.5 が FIPS モードの場合、次のいずれかになります。</li> <li>PCD が非 FIPS モードである(または配置されている)必要があります。</li> <li>PCD 移行タスクを使用する代わりに、データインポートでフレッシュインストールを使用します。</li> </ul> | サポート<br>対象外                           |
|                         |                            | フレッシュインストー<br>ルとデータインポート<br>(V2V) | <ul> <li>pre-upgrade-check COP ファイルを実行します。</li> <li>ciscom.CSWi52160_15-direct-migration_v1.0.k4.cop.sha512</li> <li>ciscocm.DataExport_v1.0.cop.sgn</li> </ul>                                                                                                    | サポート<br>対象外                           |

I

| ソー<br>ス<br><b>Sur</b> ? | 通知先<br>( <b>Dsimin</b> ) | メカニズム                                        |                                        | 前提条件                              | バージョ<br>マ切り<br>ス* (ソ<br>の<br>先<br>る<br>よ<br>で<br>逆<br>)<br>ジ<br>り<br>り<br>り<br>ち<br>た<br>の<br>た<br>の<br>の<br>り<br>た<br>の<br>り<br>て<br>の<br>り<br>て<br>の<br>の<br>た<br>、<br>か<br>た<br>の<br>の<br>た<br>の<br>の<br>た<br>ろ<br>の<br>た<br>の<br>の<br>た<br>の<br>の<br>た<br>の<br>の<br>た<br>の<br>の<br>た<br>の<br>の<br>た<br>の<br>の<br>の<br>の<br>の<br>の<br>の<br>の<br>の<br>の<br>の<br>の<br>の<br>の<br>の<br>の<br>の<br>の<br>の<br>の |
|-------------------------|--------------------------|----------------------------------------------|----------------------------------------|-----------------------------------|----------------------------------------------------------------------------------------------------|
| 14 お<br>よび<br>SU        | 15                       | 直接標準<br>アップグ<br>レード(シ<br>ンプルアッ<br>プグレー<br>ド) | OS 管理<br>または<br>CLI 経由                 | pre-upgrade-check COP ファイルを実行します。 | サポート<br>される                                                                                                    |
|                         |                          | 直接標準<br>アップグ<br>レード                          | <b>PCD</b><br>アップ<br>グレー<br>ドタス<br>ク経由 |                                   | サポート<br>される                                                                                                    |

| ソー<br>ス<br>Sun? | 通知先<br>(Desiration) | メカニズム | 前提条件                                                                                                    | バージョ<br>ン切り替<br>え* (ソー<br>スから移<br>行先るの<br>逆) |
|-----------------|---------------------|-------|----------------------------------------------------------------------------------------------------|----------------------------------------------|
|                 |                     |       | <ul> <li>pre-upgrade-check COP ファイルを実行します。</li> <li>移行先のバージョンが 15 で、移行元のバージョンが 14 で、FIPS モードが SU の場合、次のいずれかになります。</li> <li>PCD が非 FIPS モードである(または配置されている)必要があります。</li> <li>PCD アップグレードタスクを使用する代わりに、データインポートでフレッシュインストールを使用します。</li> <li>Cisco Prime Collaboration Deploymentを使用して、IM and Presence Service クラスターをリリース 14 または SU からリリース 15 にアップグレードする場合、アップグレードを開始する前に、</li> <li>ciscocm.imp15_upgrade_v1.0.k4.cop.sha512 の COP ファイルをリリース 14 または SU のシステムにインストールする必要があります。COP ファイルは 次の場合にのみ適用できます。</li> <li>Unified Communications Manager の移行先バージョンはリリース 15 で、IM and Presence Service の移行元ノードは 14 または 14SU1 バージョンです。</li> </ul> |                                              |
|                 |                     |       | <ul> <li>Unified Communications Manager<br/>の移行先バージョンがリリース<br/>15 で、IM and Presence Serive の<br/>移行元を制限付きバージョンか<br/>ら無制限バージョンにアップグ</li> </ul>                                                                                                    |                                              |

| ソー<br>ス<br>(Sune) | 通知先<br>(Desiration) | メカニズム                             | 前提条件                                                                                                    | バージョ<br>ン切り<br>ネ* (ソ<br>か<br>先<br>お<br>よ<br>て<br>ん<br>お<br>よ<br>び<br>じ<br>り<br>む<br>の<br>の<br>の<br>の<br>の<br>の<br>の<br>の<br>の<br>の<br>の<br>の<br>の<br>の<br>の<br>の<br>の<br>の |
|-------------------|---------------------|-----------------------------------|----------------------------------------------------------------------------------------------------|----------------------------------------------------------------------------------------------------|
|                   |                     |                                   | レードしようとしています。                                                                                                    |                                                                                                    |
|                   |                     | PCD 15 移行タスク<br>(V2V)             | pre-upgrade-check COP ファイルを実行します。                                                                                                    | サポート<br>対象外                                                                                                    |
|                   |                     |                                   | 移行の前に<br>ciscom.C30vi52160_15-direct-migration_v1.0.k4.cop.sha512<br>COPファイルをインストールする必要が<br>あります。                                            |                                                                                                    |
|                   |                     |                                   | 移行先のバージョンが 15 で、移行元の<br>バージョンが FIPS モードで 14 または SU<br>の場合、次のいずれかになります。                                                                       |                                                                                                    |
|                   |                     |                                   | • PCD が非 FIPS モードである(また<br>は配置されている)必要がありま<br>す。                                                                                             |                                                                                                    |
|                   |                     |                                   | <ul> <li>PCD 移行タスクを使用する代わり</li> <li>に、データインポートでフレッシュ</li> <li>インストールを使用します。</li> </ul>                                                       |                                                                                                    |
|                   |                     | フレッシュインストー<br>ルとデータインポート<br>(V2V) | <ul> <li>・ pre-upgrade-check COP ファイルを実<br/>行します。</li> </ul>                                                                                 | サポート<br>対象外                                                                                                    |
|                   |                     | ( ¥ ∠ ¥ )                         | <ul> <li>ciscan.C33vi52160_15-direct-migration_v1.0.14.ap.shz512</li> <li>ciscan.C33vi52160_15-direct-migration_v1.0.14.ap.shz512</li> </ul> |                                                                                                    |
|                   |                     |                                   | • ciscocm.DataExport_v1.0.cop.sgn                                                                                                    |                                                                                                    |

\*バージョン切り替えとは、非アクティブバージョンとして新しいバージョンをインストール して新しいバージョンに切り替え、必要なときにいつでも古いバージョンに戻す機能を指しま す。この機能はほとんどの直接アップグレードでサポートされていますが、移行ではサポート されていません。

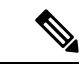

 (注) PCD アップグレードと移行:上記の表の PCD アップグレードタスクまたは PCD 移行タスクを 使用したすべてのサポートされているパスでは、PCD リリース15を使用する必要があります。

### アップグレードツールを選択する

複数のメカニズムから選択できる場合に、使用するアップグレードツールを決定するのに役立 つ情報については、下の表を参照してください。

レガシーのアップグレードの詳細については、「レガシーリリースからのアップグレード(149ページ)」を参照してください。

#### 表 **3**: アップグレード方法を選択する

| アップグレード方法                            | サポート                                                                              | このメソッドの使用タイミング                                                                                                    | アップグレードまたは移<br>行の完了方法             |
|--------------------------------------|-----------------------------------------------------------------------------------|----------------------------------------------------------------------------------------------------|-----------------------------------|
| Unified OS Admin または<br>CLI のアップグレード | Cisco Unified OS<br>Administration GUI または<br>CLI からの直接アップグ<br>レード (標準または更<br>新)。 | <ul> <li>次のような場合にこのツールを検討します:</li> <li>クラスタ全体のアップグレードを簡素化する場合。</li> <li>アプリケーションソフトウェアのみを変更し、ハードウェアまたはVMwareを更新しません。</li> <li>直接アップグレードパスが存在します。</li> <li>Unified CM および IM and Presence サービスのみをアップグレードします。他の UC アプリケーションはありません。</li> <li>単一の Unified CM クラスタと単一の IM and Presence サブクラスタをアップグレードします。</li> <li>(注) CLI アップグレードは、Unified OS Admin アップグレードと同じサポートを提供しますが、インターフェイスは異なります。</li> </ul> | アップグレードタスク<br>(49 ページ) に進みま<br>す。 |

<sup>&</sup>lt;u>(注)</u>

| アップグレード方法   | サポート                                                                                             | このメソッドの使用タイミング                                                                                                    | アップグレードまたは移<br>行の完了方法                                                                                                    |
|-------------|--------------------------------------------------------------------------------------------------|----------------------------------------------------------------------------------------------------|----------------------------------------------------------------------------------------------------|
| PCD アップグレード | Cisco Prime Collaboration<br>Deployment のアップグ<br>レードタスク経由で直接<br>アップグレード (標準ま<br>たは更新)を処理しま<br>す。 | <ul> <li>次のような場合にこのツールを検討します:</li> <li>アップグレードするクラスターが複数あります。</li> <li>クラスタに多数のノードがあり、スケジュールを進めるためにアップグレードを調整するのにはサポートが必要です。</li> <li>Cisco Unity Connection や Cisco Unified Contact Center Express など、他のアプリケーションをアップグレードする必要があります。</li> </ul>                                                                                                    | <ul> <li>From Release は 10.x 以降です</li> <li>1. Upgrade Readiness<br/>COP ファイルの実行<br/>(アップグレード<br/>前) (54ページ)</li> <li>2. 「Cisco Prime<br/>Collaboration 導入ア<br/>ドミニストレーショ<br/>ンガイド」を参照し<br/>て、アップグレード</li> </ul>              |
| PCD の移行     | Cisco Prime Collaboration<br>Deployment 経由で移行を<br>処理します。                                         | <ul> <li>次のような場合にこのツールを検討します:</li> <li>VMwareを使用していない以前のリリースから<br/>アップグレードしています。</li> <li>お使いのソースリリースは古いため、VMware<br/>をサポートしていません。</li> <li>アプリケーションバージョンのアップグレー<br/>ドに加えて、ESXiの更新も行う必要がありま<br/>す。</li> <li>インフラストラクチャハードウェアとプラッ<br/>トフォームを変更しようとしています。</li> <li>ソースリリースがpre-11.5 バージョンから以前<br/>にアップグレードされており、ディスク容量<br/>不足の問題が発生しています。使用可能なディ<br/>スク容量を最大にするために、最新のスタッ<br/>クを再インストールする必要がある場合があ<br/>ります。</li> <li>一時的にコピーされた VM と必要なハードウェ<br/>アに対して利用可能なインフラストラクチャ<br/>があります。</li> </ul> | または移行タスクを<br>実行します。<br>3. アップグレードの準<br>備COPファイルの実<br>行 (アップグレード<br>後) (72ページ)<br>(注) From リリースが<br>9.x より前の場<br>合、アップグレー<br>ドの準備 COP<br>ファイルは機能し<br>ません。付録の<br>アップグレード前<br>のタスクとアップ<br>グレード後のタス<br>クを手動で実行す<br>る必要がありま<br>す。 |

| アップグレード方法                  | サポート                                                                                                   | このメソッドの使用タイミング                                                                                                    | アップグレードまたは移<br>行の完了方法                                                                                                    |
|----------------------------|----------------------------------------------------------------------------------------------------|----------------------------------------------------------------------------------------------------|----------------------------------------------------------------------------------------------------|
| データインポートを伴う<br>フレッシュインストール | ソースリリースデータを<br>SFTPにエクスポートし、<br>そのデータのインポート<br>を使用して新しい 15 ク<br>ラスタをタッチレスイン<br>ストールすることで、移<br>行を処理します。 | <ul> <li>次のような場合にこのツールを検討します:</li> <li>15 への直接アップグレードの更新を実行した<br/>くないが、それが利用可能な唯一の直接アッ<br/>プグレードパスタイプの場合。</li> <li>直接更新アップグレードの代わりに、PCD で<br/>直接移行 (再アドレスと一時的な追加ハード<br/>ウェアを含む)を行いたくはありません。</li> </ul> | <ol> <li>ソースリリースが<br/>10.5、11.5、および<br/>12.5.1から<br/>12.5(1)SU4の場合、<br/>COPをインストール<br/>します。</li> <li>CLIを実行してデー<br/>タをSFTPにエクス<br/>ポートします。</li> <li>タッチレスインストー<br/>ルガイドを参照)に<br/>は、新しい応答ファ<br/>イルフィールドと、<br/>SFTPからデータを<br/>インポートするため<br/>の新しいインストー<br/>ラGUIフィールドが<br/>追加されました。</li> </ol> |

### 要件および制約事項

次のセクションでは、このリリースへのアップグレードの要件と制限について説明します。

#### ハードウェア要件

次のタイプのハードウェアでホストされている仮想サーバに、Unified Communications Manager と IM and Presence Service をインストールできます。 現在の展開でこれらのサーバのいずれか が使用されていない場合、サポートされているハードウェアプラットフォームに移行する必要 があります。

- ・Cisco Business Edition 6000 または 7000 アプライアンス
- VMware vSphere ESXi を含む仮想 Cisco ハードウェア (Cisco UCS または Cisco HyperFlex など)
- VMware vSphere ESXi を使用する仮想化されたサードパーティハードウェア

要件とサポートポリシーは、これらのオプションごとに異なります。 アップグレードを開始 する前に、現在のハードウェアが新しいリリースの要件を満たしていることを確認してくださ い。要件の詳細は、[https://www.cisco.com/c/dam/en/us/td/docs/voice\_ip\_comm/uc\_system/ virtualization/cisco-collaboration-virtualization.html]に移動して Unified Communications Manager お よび IM and Presence Service アプリケーションのリンクをたどることで確認できます。

#### プラットフォームの要件

このセクションでは、仮想マシンに Unified Communications Manager と IM and Presence Service をデプロイする前に満たすべきプラットフォーム要件について説明します。

このリリースでは、Unified Communications Manager および IM and Presence Service を直接サー バーハードウェアにインストールすることはできません。これらのアプリケーションは、仮想 マシンで実行する必要があります。

仮想マシン上でソフトウェアをインストールまたはアップグレードする前に、次の作業を行う 必要があります。

- プラットフォームを設定します。
- ESXi 仮想化ソフトウェアをインストールして設定します。

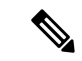

- (注) 最新の Unified Communications Manager 互換/サポート対象の ESXi バージョンは、 https://www.cisco.com/c/dam/en/us/td/docs/voice\_ip\_ comm/uc\_system/virtualization/ virtualization-cisco-unified-communications-manager.html および https://www.cisco.com/c/dam/en/us/td/docs/voice\_ip\_comm/uc\_system/ virtualization/ cisco-collaboration-infrastructure.html#VMwareCompatibilityを参照し てください。
  - Cisco が提供するそのリリースに適した OVA ファイルから仮想マシンを展開します。 使用するインストール方法によっては、追加の手順が必要です。

#### 仮想マシンの設定

アップグレードまたは移行を開始する前に、現在の仮想マシン (VM) ソフトウェアが新しいリ リースの要件を満たしていることを確認してください。
#### 表4:仮想マシンの要件

| 項目                  | 説明                                                                                                    |
|---------------------|----------------------------------------------------------------------------------------------------|
| OVA テンプレート          | OVA ファイルは、仮想マシン設定用の定義済みテンプレートー<br>式を提供します。これらは、サポートされている容量レベルや、<br>必要なOS/VM/SAN連携などの項目をカバーしています。Unified<br>Communications Manager および IM and Presence Service アプリケー<br>ション用に提供された OVA ファイルから VM 設定を使用する必<br>要があります。                                                      |
|                     | OVA ファイルから使用する正しい VM 設定は、展開のサイズに<br>基づきます。 OVA ファイルについての情報は、次の場所で<br>「Unified Communications Virtualization サイジングガイドライン」<br>を検索してください https://www.cisco.com/c/dam/en/us/td/docs/voice_<br>ip_comm/uc_system/virtualization/<br>collaboration-virtualization-sizing.html。 |
| VMware vSphere ESXi | 互換性とリリースのサポート要件を満たすvSphere ESXi ハイパー<br>バイザーのバージョンをインストールする必要があります。                                                                                                    |
|                     | Cisco Prime Collaboration Deployment (PCD) を使用してアップグ<br>レードまたは移行を実行する場合、vSphere ESXi を正しいライ<br>センスタイプでインストールしていることを確認する必要があ<br>ります。 PCD は、vSphere ESXi のすべてのライセンスタイプと<br>互換性があるわけではありません。これらのライセンスの一部<br>は必要な VMware API を有効にしないためです。                                    |
| VMware vCenter      | Unified Communications Manager または IM and Presence Service<br>を、Business Edition 6000/7000 アプライアンスまたは UC on UCS<br>テスト済み参照設定ハードウェアにデプロイする場合、VMware<br>vCenter は任意です。                                                                                                    |
|                     | VMware vCenterは、UCS 仕様ベースおよびサードパーティサー<br>バ仕様ベースのハードウェアでUC に展開する場合に必須です。                                                                                                    |

| 項目                    | 説明                                                                                                    |
|-----------------------|----------------------------------------------------------------------------------------------------|
| VM 設定の仮想ハードウェ<br>アの仕様 | Unified Communications Manager または IM and Presence Service の新しいリリースにアップグレードするために、VM の vRAM を変更する必要があるかどうかを確認します。                                                                                                    |
|                       | お使いの Unified Communications Manager または IM and Presence<br>Service では、現在実行しているよりも多くの vRAM が必要な場<br>合があります。 古いリリースバージョンに十分な vRAM サイズ<br>がない場合、 IM and Presence Service リリース 15 への直接アッ<br>プグレードは失敗します。                                                                                                    |
|                       | ファイルシステムタイプとゲストOSパーティションは最新であ<br>る必要があります。そうでないと、スワップサイズ、パーティ<br>ションの問題、または第3の拡張ファイルシステム(ext3)によ<br>り、Release 15への直接アップグレードが失敗する可能性があり<br>ます。「アップグレード準備 COP ファイル(アップグレード<br>前)」を実行して、アップグレードを妨げる可能性がある問題に<br>ついてシステムを確認します。これらの問題に直面した場合、<br>直接アップグレードの代わりに直接移行方法を使用したり、直<br>接アップグレードが成功するように、まずソースリリースをバッ<br>クアップまたは復元します。 |
|                       | Unified Communications Manager または IM and Presence Service リ<br>リース 15 バージョンには、より多くの GB と現在実行中のパー<br>ティションとは別のパーティションが必要になる場合がありま<br>す。Unified Communications Manager および IM and Presence Service<br>リリース 15 への直接アップグレードは、HDD サイズを手動で<br>110 GB にサイズ変更した場合でも、すべての単一の 80 GB vDisk<br>展開で失敗します。                               |
|                       | アップグレードの前にvRAMおよびvDiskの仕様書を確認して、<br>リリース 15 のベース OVA の Readme を参照するか、または<br>QuoteCollab ツールを使用します。                                                                                                    |
|                       | 詳細については、次を参照してください。                                                                                                    |
|                       | • VMware を更新する 仮想マシンの設定タスク (77 ペー<br>ジ)。                                                                                                    |
|                       | <ul> <li>・vDisk を更新するには、リリース 12.5 または 14 および SU<br/>バージョンのいずれかを、ここで直接アップグレードが成<br/>功した 110GB として vDisk がインストールされた新しい<br/>VMware にバックアップまたは復元します。 または、PCD<br/>移行またはデータインポートタスク移行を伴うフレッシュ<br/>インストールのいずれかを使用して、Unified CM Release 15<br/>OVA テンプレートで展開された新しいノードに移動しま<br/>す。</li> </ul>                                        |

### 廃止された電話機のモデル

次の表では、Cisco Unified Communications Manager のこのリリースで廃止される電話機のモデ ルと、その電話機モデルが最初に廃止される Unified CM リリースを示します。 たとえば、最 初にリリース 11.5 (1) で廃止された電話機のモデルは、すべての 12.x リリースを含む以降のす べてのリリースで廃止されます。

現行リリースの Cisco Unified Communications Manager にアップグレードしていて、これらのモ デルの電話を展開している場合、その電話はアップグレード後に機能しなくなります。

| このリリースで廃止された電話機のモデル                      | 初めて廃止予定となった日    |
|------------------------------------------|-----------------|
| 廃止される追加のエンドポイントはありません                    | リリース 15         |
| 廃止される追加のエンドポイントはありません                    | リリース 14         |
| • Cisco Unified IP 電話 7970G              | 12.0(1) 以降のリリース |
| Cisco Unified IP Phone 7971G-GE          |                 |
| • Cisco Unified ワイヤレス IP 電話 7921G        |                 |
| • Cisco IP 電話 12 SP+ および関連モデル            | 11.5(1) 以降のリリース |
| • Cisco IP Phone 30 VIP および関連モデル         |                 |
| Cisco Unified IP Phone 7902              |                 |
| Cisco Unified IP Phone 7905              |                 |
| Cisco Unified IP Phone 7910              |                 |
| • Cisco Unified IP 電話 7910SW             |                 |
| Cisco Unified IP Phone 7912              |                 |
| • Cisco Unified ワイヤレス IP 電話 7920         |                 |
| Cisco Unified IP Conference Station 7935 |                 |

表 5: このリリースで廃止された電話機のモデル

追加情報については、「フィールドの通知」を参照してください。

#### 推奨されない電話を含むアップグレード

以前のリリースでこれらの電話を使用していて、このリリースにアップグレードする場合は、 次の手順を実行します。

1. ネットワーク内の電話がこのリリースでサポートされるかどうかを確認します。

2. サポートされていない電話を特定します。

- 3. サポートされていない電話の場合は、電話の電源を切り、ネットワークから切断してくだ さい。
- 電話ユーザーに対して、サポートされている電話をプロビジョニングしてください。移行 FX ツールを使用して、古いモデルから新しいモデルの電話に移行できます。 詳細につい ては、「https://www.unifiedfx.com/products/unifiedfx-migrationfx#endpoint\_refresh\_tool」を参 照してください。
- ネットワーク内のすべての電話がこのリリースでサポートされるようになったら、システムをアップグレードします。

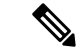

(注) 廃止された電話もアップグレード後に削除できます。アップグレードの完了後に管理者が Unified Communications Manager にログインすると、システムは警告メッセージを表示し、管理 者に廃止予定の電話を通知します。

#### ライセンス

廃止された電話をサポート対象の電話に置き換えるために、新しいデバイスライセンスを購入 する必要はありません。 廃止された電話機をシステムから削除するか、新しい Unified Communications Manager バージョンに切り替えて非推奨の電話機の登録に失敗した場合、デバ イスライセンスが新しい電話機で使用可能になります。

# ネットワーク要件

この項では、Unified Communications Manager と IM and Presence Service を展開する前にネット ワークが満たす必要がある要件を示します。

#### IP アドレスの要件

完全なコラボレーション ソリューションは、多くのサービスが正しく機能するために DNS に 依存しているため、可用性の高い DNS 構造を設定する必要があります。 基本的な IP テレフォ ニーを導入していて、DNS を使用したくない場合は、ゲートウェイおよびエンドポイントデバ イスと通信するためにホスト名の代わりに IP アドレスを使用するように Unified Communications Manager と IM and Presence サービスを設定できます。

サーバが固定 IP アドレスを取得するように、静的 IP アドレスを使用するようにサーバを構成 する必要があります。 静的 IP アドレスを使用することで、電話をネットワークに接続したと きに、Cisco Unified IP Phone をアプリケーションに登録することができます。

#### **DNS**の要件

次の要件に注意してください。

・混合モードのDNS 導入はサポートされていません—Cisco は混合モード導入をサポートしていません。Unified Communications Manager と IM and Presence Service の両方が DNS を使用するか、使用しないかのいずれかでなければなりません。

- ・展開で DNS を使用する場合、Unified Communications Manager かつ IM and Presence Service で同じ DNS サーバを使用する必要があります。 IM and Presence Service と Unified Communications Manager で異なる DNS サーバを使用すると、システムが異常な動作をす る可能性があります。
- •展開でDNSを使用しない場合、以下の[ホスト名/IP アドレス]フィールドを編集する必要 があります。
  - ・サーバ—Cisco Unified CM の管理 サーバ構成 ウィンドウで、クラスタノードの IP ア ドレスを設定します。
  - IM and Presence UC サービス—Cisco Unified CM Administration UC サービス設定ウィンドウで、IM and Presence データベース パブリッシャノードの IP アドレスを指す IM and Presence UC サービスを作成します。
  - CCMCIP プロファイル—Cisco Unified CM IM and Presence 管理 CCMCIP プロファイルの設定ウィンドウで、任意の CCMCIP プロファイルからホストの IP アドレスを指定します。
- マルチノードに関する考慮事項—IM and Presence Serviceでマルチノード機能を使用している場合、DNS 設定オプションに関するマルチノードの導入に関する項を IM and Presence Service の設定および管理ガイドで参照してください。
- DNS サーバが Windows 2019 以降で構成されているか、Linux マシンで構成されている DNS サーバを使用していることを確認します。

### ファイアウォールの要件

ポート 22 への接続が開き、スロットリングされないようにファイアウォールを構成している ことを確認してください。 Unified Communications Manager および IM and Presence サブスクラ イバノードのインストール中、Unified Communications Manager パブリッシャノードへの複数の 接続が立て続けに開きます。これらの接続を調整すると、インストールが失敗する可能性があ ります。 セキュリティ全般については、Cisco Unified Communications Manager セキュリティガ イドを参照してください。

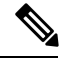

(注) ファイアウォール機能はアップグレードやインストールの失敗の原因となることが知られているため、アップグレード中やインストール中は[侵入者/侵入検知]および/または[ブルートフォース攻撃]機能を無効にすることを推奨します。

ポートの使用の詳細については、Cisco Unified Communications Manager システム設定ガイドの「Cisco Unified Communications Manager TCP および UDP ポートの使用」の章を参照してください。

## SFTP サーバーのサポート

以下の表示に記載されている情報を参考に、システムで使用する SFTP サーバソリューション を決定してください。

表 6: SFTP サーバ情報

| SFTP サーバ                                                 | 情報                                                                                                    |
|----------------------------------------------------------|----------------------------------------------------------------------------------------------------|
| Cisco Prime<br>Collaboration<br>Deployment の SFTP<br>サーバ | このサーバーはシスコが提供およびテストした唯一の SFTP サーバー<br>であり、Cisco TAC が完全にサポートします。                                                                                                    |
|                                                          | バージョンの互換性は、使用している Unified Communications Manager<br>および Cisco Prime Collaboration Deployment のバージョンに依存しま<br>す。バージョン(SFTP)または Unified Communications Manager を<br>アップグレードする前に、『Cisco Prime Collaboration Deployment<br>Administration Guide』を参照して、互換性のあるバージョンであるこ<br>とを確認してください。 |
| テクノロジー パート<br>ナーの SFTP サーバ                               | これらのサーバーはサードパーティが提供およびテストしたもので<br>す。バージョンの互換性は、サードパーティによるテストに依存し<br>ます。テクノロジー パートナーの SFTP サーバまたは Unified<br>Communications Manager をアップグレードする場合、テクノロジー<br>パートナーのページで、互換性のあるバージョンを確認してくださ<br>い。<br>https://marketplace.cisco.com                                                 |
| 他のサードパーティの<br>SFTP サーバ                                   | これらのサーバーはサードパーティが提供するものであり、Cisco TAC<br>はこれらのサーバーを正式にサポートしていません。                                                                                                    |
|                                                          | バージョンの互換性は、SFTP バージョンと Unified Communications<br>Manager バージョンの互換性を確立するためのベストエフォートに基<br>づきます。                                                                                                    |
|                                                          | <ul> <li>(注) これらの製品はシスコによってテストされていないため、機能を保証することはできません。Cisco TAC はこれらの製品をサポートしていません。完全にテストされてサポートされるSFTP ソリューションとしては、Cisco Prime Collaboration DeploymentまたはテクノロジーパートナーのSFTP サーバーを利用してください。</li> </ul>                                                                          |

# サブネットの制限

多数のデバイスを含む大きなクラスAまたはクラスBサブネットには、Unified Communications Manager をインストールしないでください。詳細は、Cisco Collaboration System 12.x ソリュー ションリファレンスネットワーク設計 (SRND) を参照してください。

#### クラスタサイズ

クラスタ内の Unified Communications Manager サブスクライバノードの数は、4つのサブスクラ イバノードと4つのスタンバイノード、合計8つのサブスクライバを超えることはできませ ん。 Unified Communications Managerパブリッシャノード、TFTP サーバーおよびメディアサー バーを含むクラスタ上のサーバーの合計数は21を超えることはできません。

クラスター内の IM and Presence Service ノードの最大数は6です。

詳細については、http://www.cisco.com/go/ucsrndの「*Cisco* コラボレーションソリューション設 計ガイダンス」を参照してください。

### IP サブネット マスク

24 ビット IP サブネットマスクを使用している場合、次の形式を使用していることを確認して ください:255.255.255.0。255.255.000の形式は使用しないでください。255.255.255.000 も 有効な形式ですが、アップグレード中に問題が発生する可能性があります。問題を避けるため に、アップグレードを開始する前に形式を変更しておくことをお勧めします。 set network ip eth0 <server\_IP\_address> 255.255.255.0 コマンドを実行することでサブネットマスクを変更で きます。

他の形式はサブネットマスクでサポートされており、この制限は24ビットのサブネットマス クにのみ適用されます。

# ソフトウェア要件

このセクションでは、Cisco Unified Communications Manager および IM and Presence サービスの アップグレードと移行のアプリケーションソフトウェア要件について記載しています。

## Cisco Unified Mobile Communicator のデバイス名

Cisco Unified Mobile Communicator デバイスのデバイス名が 15 文字以下であることを確認して ください。 デバイス名が Cisco Unified Mobile Communicator で 15 文字以上の場合、デバイスは アップグレード中に移行されません。

### エクスポート制限付きソフトウェアとエクスポート制限なしソフトウェア

Unified Communications Manager および IM and Presence Service のこのリリースでは、輸出制限 (K9) バージョンに加えて、輸出制限なし (XU) バージョンをサポートしています。

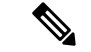

(注) ソフトウェアの制限なしバージョンは、さまざまなセキュリティ機能を必要としない特定の顧客のみを対象としています。制限なしバージョンは、一般的な導入を想定していません。

制限なしバージョンは制限付きバージョンと以下の点で異なります。

・ユーザペイロードの暗号化(情報交換)はサポートされていません。

- Microsoft OCS/Lync または AOL との外部 SIP ドメイン間フェデレーションはサポートされていません。
- 制限なしリリースをインストールした後は、制限付きバージョンにアップグレードすることはできません。無制限バージョンを含むシステムへの制限付きバージョンのフレッシュインストールもサポートされていません。
- 単一クラスター内のすべてのノードは同じモードである必要があります。たとえば、同じ クラスタ内の Unified Communications Manager と IM and Presence Service は、すべて無制限 モードか、すべて制限モードである必要があります。
- IP 電話のセキュリティ設定が変更され、シグナリングとメディア暗号化 (VPN 電話機能に より提供される暗号化を含む) が無効になります。

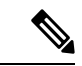

(注) 制限なしリリースをインストールした後では制限付きバージョンにはアップグレードできない ことに注意してください。制限なしバージョンを含むシステム上で制限付きバージョンのフ レッシュインストールを実行することは許可されていません。

すべてのグラフィックユーザインターフェース (GUI) およびコマンドラインインターフェース (CLI) で、管理者は製品バージョンを表示できます (制限ありまたは輸出制限なし)。

次の表では、Unified Communications Manager と IM and Presence Service のエクスポート制限な しのバージョンでは利用できない GUI 項目について説明しています。

| GUIアイテム                                         | Location                           | 説明                                                   |  |
|-------------------------------------------------|------------------------------------|------------------------------------------------------|--|
| Cisco Unified CM 管理                             |                                    |                                                      |  |
| VPN の設定                                         | 高度な機能 > VPN                        | このメニューとそのオプショ<br>ンは利用できません。                          |  |
| 電話セキュリティ プロファイ<br>ルの設定                          | システム > セキュリティ > 電<br>話セキュリティプロファイル | 端末セキュリティモードが保<br>護なしに設定されているた<br>め、設定することはできませ<br>ん。 |  |
| Cisco Unified CM IM and Presence Administration |                                    |                                                      |  |

| GUIアイテム                              | Location                                                                                                    | 説明                                                                                                    |
|--------------------------------------|----------------------------------------------------------------------------------------------------|----------------------------------------------------------------------------------------------------|
| セキュリティ設定                             | システム > セキュリティ > 設<br>定                                                                                                | ・XMPP クライアントから<br>IM/P サービスのセキュア<br>モードを有効にする 設定<br>を確認できません。                                                                                                    |
|                                      |                                                                                                    | <ul> <li>• [XMPPルータ間セキュア<br/>モードを有効にする<br/>(Enable XMPP<br/>Router-to-Router Secure<br/>Mode)]設定はオンにで<br/>きません。</li> </ul>                                           |
|                                      |                                                                                                    | <ul> <li>「ウェブクライアントで<br/>IM/Pサービスセキュア<br/>モードを有効化する<br/>(Enable Web Client to<br/>IM/P Service Secure<br/>Mode)]設定はオンにで<br/>きません。</li> </ul>                         |
|                                      |                                                                                                    | <ul> <li>SIP クラスター内<br/>Proxy-to-Proxy Transport<br/>Protocol を TLS に設定す<br/>るオプションが削除され<br/>ました。</li> </ul>                                                         |
| Cisco SIP Proxy サービスの<br>サービスパラメータ設定 | [システム (System)]>[サー<br>ビスパラメータ (Service<br>Parameters)]の順に選択し、<br>[サービス (Service)]として<br>[Cisco SIP Proxy]を選択しま<br>す。 | <ul> <li>Transport Preferred Order<br/>パラメータのすべての<br/>TLS オプションが削除されました。</li> <li>TLS オプションが SIP<br/>Route Header Transport<br/>Type パラメータから削除<br/>されました。</li> </ul> |

| GUIアイテム           | Location                                                                                                    | 説明                                                                                                    |
|-------------------|----------------------------------------------------------------------------------------------------|----------------------------------------------------------------------------------------------------|
| SIP フェデレーション ドメイン | [プレゼンス (Presence) ]>[ド<br>メイン間フェデレーション<br>(Inter-domain Federation) ]><br>[SIPフェデレーション (SIP<br>Federation) ]                   | OCS/Lync へのドメイン間フェ<br>デレーションを構成する場<br>合、エンタープライズ内の別<br>のOCS/Lync とは直接フェデ<br>レーションできることしかで<br>きないことを示す警告ポップ<br>アップが表示されます。エン<br>タープライズ外部のOCS/Lync<br>へのドメイン間フェデレー<br>ションは、無制限モードでは<br>サポートされていません。 |
| XMPP フェデレーション設定   | [プレゼンス (Presence)]>[ド<br>メイン間フェデレーション<br>(Inter-domain Federation)]><br>[XMPPフェデレーション<br>(XMPP Federation)]>[設定<br>(Settings)] | セキュリティモードを設定す<br>ることはできません。 <b>TLS な</b><br>しに設定されている。                                                                                                    |
| プロキシの構成設定         | [プレゼンス(Presence)]><br>[ルーティング(Routing)]><br>[設定(Settings)]                                                                     | TLS または HTTPS リスナを優<br>先プロキシ リスナとして設定<br>することはできません。                                                                                                    |

## Unified CM 9.x からのアップグレード

Unified Communications Manager バージョン9.x から10.x 以降へのアップグレードは、バージョン9.x で次のいずれかの名前の SIP プロファイルがある場合に失敗します。

- ・標準 SIP プロファイル
- Cisco VCS の標準 SIP プロファイル
- TelePresence 電話会議の標準 SIP プロファイル
- TelePresence エンドポイントの標準 SIP プロファイル
- ・モバイル端末用の標準 SIP プロファイル

これらの名前のSIPプロファイルがある場合は、アップグレードを進める前に、名前を変更するか削除する必要があります。

# CLI で開始する IM および Presence のアップグレードには OS 管理者アカウントが必要です

utils system upgrade CLI コマンドを使用して IM and Presence サービスノードをアップグレード する場合、管理者権限を持つユーザーではなく、デフォルトの OS 管理者アカウントを使用す る必要があります。さもないと、アップグレードは必須のサービスをインストールするのに必 要な権限レベルを持たず、アップグレードが失敗します。アカウントの権限レベルは、show myself CLI コマンドを実行して確認できます。このアカウントには権限レベル4が必要です。

この制限は、CLIで開始される IM and Presence サービスのアップグレードにのみ存在し、Unified Communications Manager には適用されません。また、この制限は新しい ISO ファイルでは修正 されている可能性があることにも注意してください。特定の ISO ファイルの詳細については、ISO Readme ファイルを参照してください。この制限に関する最新情報については、CSCvb14399 を参照してください。

## Microsoft SQL Server のアップグレードに必要なデータベースの移行

Microsoft SQL サーバーを、IM and Presence サービスを使用して、外部データベースとしてデ プロイし、11.5(1)、11.5(1)SU1、または11.5(1)SU2 にアップグレードする場合、新しい SQL サーバーデータベースを作成して、それを新しいデータベースに移行する必要があります。こ れは、このリリースで強化されたデータ型のサポートに必要です。データベースを移行しない 場合、既存の SQL サーバーデータベースでスキーマ検証が失敗し、常設チャットなどの外部 データベースに依存するサービスは起動しません。

IM および Presence サービスをアップグレードしたら、この手順を使用して新しい SQL Server データベースを作成し、新しいデータベースにデータを移行します。

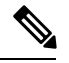

(注)

この移行は、Oracle または PostgreSQL 外部データベースには必要ありません。

#### 事前準備

データベースの移行は、MSSQL\_migrate\_script.sqlスクリプトに依存します。CiscoTAC に連絡してコピーを入手してください。

表 7:

| ステップ   | タスク                                                                                                    |
|--------|----------------------------------------------------------------------------------------------------|
| ステップ1  | 外部 Microsoft SQL Server データベースのスナップショットを作成します。                                                                               |
| ステップ 2 | 新しい (空の) SQL Server データベースを作成します。 詳細については、『<br>IM and Presence サービス用データベースセットアップガイド』の次の章を参<br>照してください:                       |
|        | <ol> <li>「Microsoft SQL のインストールとセットアップ」—アップグレードされた IM およびプレゼンスサービスに新しい SQL サーバデータベースを作成する方法の詳細については、この章を参照してください。</li> </ol> |
|        | 2. 「IM and Presence サービスの外部データベースのセットアップ」—新し<br>いデータベースが作成されたら、この章を参照して、IM and Presence サー<br>ビスの外部データベースとしてデータベースを追加します。    |

| ステップ   | タスク                                                                                                    |
|--------|----------------------------------------------------------------------------------------------------|
| ステップ3  | システム トラブルシューティングを実行して、新しいデータベースにエラー<br>がないことを確認します。                                                                                                    |
|        | <ol> <li>Cisco Unified CM IM and Presence Administration から、[診断]&gt;[システム<br/>トラブルシュータ]の順に選択します。</li> </ol>                                                                                                  |
|        | 2. [外部データベースのトラブルシューティング]セクションにエラーが表示されないことを確認します。                                                                                                    |
| ステップ4  | すべての IM and Presence サービス クラスタ ノードで Cisco XCP Router を再起動します。                                                                                                    |
|        | <ol> <li>[Cisco Unified IM and Presence のサービスアビリティ (Cisco Unified IM and Presence Serviceability)]から、[ツール (Tools)]&gt;[コントロールセンタ<br/>-ネットワークサービス (Control Center - Network Services)]を選択しま<br/>す。</li> </ol> |
|        | <ol> <li>[サーバー (Server)]メニューで、IM and Presence サービスを選択して、<br/>[移動(Go)]をクリックします。</li> </ol>                                                                                                    |
|        | <ol> <li>[IM and Presenceサービス(IM and Presence Services)]の下で、[Cisco XCPルータ(Cisco XCP Router)]を選択し、[リスタート(Restart)]をクリックします</li> </ol>                                                                         |
| ステップ 5 | 外部データベースに依存するサービスをオフにする:                                                                                                    |
|        | <ol> <li>[Cisco Unified IM and Presenceのサービスアビリティ (Cisco Unified IM and Presence Serviceability)]から、[ツール (Tools)]&gt;[コントロールセンター<br/>-機能サービス (Control Center - Feature Services)]を選択します。</li> </ol>          |
|        | <ol> <li>[サーバー (Server)]メニューで、IM and Presence ノードを選択して、[移動 (Go)]をクリックします。</li> </ol>                                                                                                    |
|        | <b>3.</b> [IM and Presenceサービス (IM and Presence Services)] で、次のサービ<br>スを選択します。                                                                                                    |
|        | Cisco XCP Text Conference Manager                                                                                                    |
|        | Cisco XCP ファイル転送マネージャ                                                                                                    |
|        | Cisco XCP Message Archiver                                                                                                    |
|        | <b>4.</b> [Stop] をクリックします。                                                                                                    |
| ステップ6  | 次のスクリプトを実行して、古いデータベースから新しいデータベース<br>MSSQL_migrate_script.sql にデータを移行します。                                                                                                    |
|        | (注) Cisco TAC に連絡してこのスクリプトのコピーを入手してください                                                                                                    |

| ステップ   | タスク                                                                                                    |
|--------|----------------------------------------------------------------------------------------------------|
| ステップ 7 | システム トラブルシューティングを実行して、新しいデータベースにエラー<br>がないことを確認します。                                                                                                    |
|        | <ol> <li>Cisco Unified CM IM and Presence Administration から、[診断<br/>(Diagnostics)]&gt;[システムトラブルシュータ(System Troubleshooter)]<br/>を選択します。</li> </ol>                                                      |
|        | <ol> <li>外部データベースのトラブルシューティング セクションにエラーが表示<br/>されないことを確認します。</li> </ol>                                                                                                    |
| ステップ8  | 前に停止したサービスを開始します。                                                                                                    |
|        | <ol> <li>[Cisco Unified IM and Presenceのサービスアビリティ (Cisco Unified IM and<br/>Presence Serviceability)]から、[ツール (Tools)]&gt;[コントロールセンター<br/>-機能サービス (Control Center - Feature Services)]を選択します。</li> </ol> |
|        | <ol> <li>[サーバー (Server)]メニューで、IM and Presence ノードを選択して、[移動(Go)]をクリックします。</li> </ol>                                                                                                    |
|        | <b>3.</b> [IM およびプレゼンスサービス]から次のサービスを選択します:                                                                                                    |
|        | Cisco XCP Text Conference Manager                                                                                                    |
|        | Cisco XCP ファイル転送マネージャ                                                                                                    |
|        | Cisco XCP Message Archiver                                                                                                    |
|        | <b>4.</b> [開始] をクリックします。                                                                                                    |
| ステップ9  | 外部データベースが実行中で、Cisco Jabber クライアントからすべてのチャットルームが表示されていることを確認します。新しいデータベースが機能していることを確認してから、古いデータベースを削除してください。                                                                                             |

# FIPS モードでのアップグレードの考慮事項

Unified Communications Manager リリース 12.5 SU1 で FIPS モードを有効にすると、小さい方の キーサイズの IPsec DH グループ 1、2、または5 が無効になります。 DH グループ 1、2 または 5 ですでに IPSec ポリシーを設定しており、FIPS モードを有効にしている場合、Unified Communications Manager リリース 12.5 SU1 へのアップグレードはブロックされます。

Unified Communications Manager リリース 12.5 SU1 にアップグレードする前に、以下のいずれかの手順を実行します。

- •構成済みの IPsec ポリシーを削除し、アップグレードを実行します。 アップグレードが完 了したら、DH グループ 14-18 で IPsec ポリシーを再構成します。
- DH グループ 14-18 をサポートする COP ファイル (latest\_version.xxxx.cop.sgn) をインストールし、IPsec ポリシーを再設定してからアップグレードを実行します。

Unified Communications Manager リリース 15 で FIPS モードを有効にすると、IPSec 通信で 3DES アルゴリズムがサポートされなくなります。 すでに ESP および暗号化アルゴリズムを 3DES として IPSec ポリシーを設定しており、FIPS モードを有効にしている場合、Unified Communications Manager リリース 15 へのアップグレードはブロックされます。

(注)

COP ファイルのインストール後に FIPS モードを無効にすると、IPSEC 設定ページは表示され ません。

(注)

リリース 15 へのアップグレードまたは移行を計画している場合、FIPS モードでは 3DES アル ゴリズムの IPSec ポリシーはサポートされていないことに注意してください。 両方のノード で、暗号化と 3DES 以外の ESP アルゴリズムを使用する IPSec ポリシーを削除して再作成し、 IPSec トンネルを確立するためのアップグレードまたは移行を計画する必要があります。

**IPSec** ポリシーの設定についての詳細は、*Cisco Unified* オペレーティングシステムの管理オン ラインヘルプを参照してください。

### **IPSec**の要件

証明書ベースの認証で IPSec を構成している場合、IPSec ポリシーで CA 署名付き証明書を使 用していることを確認してください。自己署名証明書による証明書ベースの認証を使用するよ うに設定された IPsec で Unified Communications Manager をアップグレードしようとすると、 アップグレードは失敗します。 CA 署名付き証明書を使用するには、IPsec ポリシーを再設定 する必要があります。

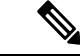

(注) 移行を開始する前に、クラスターのすべてのノードで IPsec ポリシーを無効にします。

### クラスタ間ピアのサポート

IM and Presence Service は、異なるソフトウェアのバージョンを実行しているクラスタへのクラ スタ間ピアをサポートします。サポートされているドメイン間フェデレーションを確認するに は、Cisco Unified Communications Manager と IM and Presence サービスの互換性マトリックスの 「クラスタ間ピアリングのサポート」を参照してください。

# アップグレード中の Spectre/Meltdown の脆弱性

Unified Communications Manager、Cisco IM and Presence Service、Cisco Emergency Responder、Cisco Prime Collaboration Deployment のリリースには、Meltdown および Spectre マイクロプロ セッサの脆弱性に対処するソフトウェア パッチが含まれています。

リリース 12.5(1)以降にアップグレードする前に、チャネルパートナーまたはアカウントチームと協力して、Cisco Collaboration サイジング ツールを使用して、現在の展開とアップグレー

ドした展開を比較することをお勧めします。 必要に応じて VM リソースを変更し、アップグレードした展開で最高のパフォーマンスが得られるようにします。

### 10.5(2) からのアップグレードと移行を壊す重複する ENUMS

リリース 10.5 (2) または 11.0 (1) から新しいリリースに直接アップグレードまたは直接移行す る場合、古いロケールのインストールに問題があり、アップグレードと移行が失敗します。 こ の問題は、次の Unified CM 結合ネットワーク ロケールのいずれかがインストールされている 場合に発生します。

- cm-locale-combined\_network-9.1.2.1100-1
- cm-locale-combined\_network-10.5.2.2200-1
- cm-locale-combined\_network-11.0.1.1000-1

この問題は、次の Unified CM ロケールが同じクラスタに同時にインストールされている場合 にも発生する可能性があります。

- cm-locale-en\_GB-9.1.2.1100-1
- cm-locale-pt\_BR-9.1.2.1100-1
- cm-locale-en\_GB-10.5.2.2200-1
- cm-locale-pt\_BR-10.5.2.2200-1
- cm-locale-en GB-11.0.1.1000-1
- cm-locale-pt\_BR-11.0.1.1000-1

アップグレードが失敗しないようにするには、Unified Communications Manager と電話機のロケールのインストールを更新して、2017 年 8 月 31 日より後の日付のロケールを使用してください。この問題は、2017 年 8 月 31 日以降に発行されたロケールファイルには存在しないためです。 ロケールのインストールを更新したら、アップグレードまたは移行を開始できます。 ワークロードの詳細については、「https://bst.cloudapps.cisco.com/bugsearch/bug/CSCuz97687」を参照してください。

# ライセンス要件

以下のセクションでは、Unified Communications Manager および IM and Presence サービスのラ イセンス要件に関する情報を提供します。

### スマート ソフトウェア ライセンシングの概要

Ciscoスマート ソフトウェア ライセンシングは、ライセンスに関する新しい考え方を提供して います。 ライセンスの柔軟性が増し、企業全体のライセンスがシンプルになります。 また、 ライセンスの所有権および消費が可視化されます。

Ciscoスマート ソフトウェア ライセンシングを使用すると、デバイスが自己登録し、ライセン ス消費を報告し、製品アクティベーションキー (PAK) が必要なくなり、ライセンスの調達、 展開、管理が簡単にできるようになります。 ライセンス資格を単一のアカウントにプールして、必要に応じてネットワーク経由でライセンスを自由に移動することができます。 Cisco製品全体で有効化され、直接クラウドベースまたは間接導入モデルによって管理されます。

Cisco スマート ソフトウェア ライセンシング サービスでは、製品インスタンスを登録し、ラ イセンスの使用状況を報告し、Cisco Smart Software Manager または Cisco Smart Software Manager サテライトから必要な認証を取得します。

スマートライセンシングでは次のことを実行できます。

- ライセンスの使用状況とライセンス数の表示
- •各ライセンスタイプのステータスの表示
- Cisco Smart Software Manager または Cisco Smart Software Manager サテライトによる利用可 能な製品ライセンスの表示
- Cisco Smart Software Manager または Cisco Smart Software Manager サテライトによるライセンス認証の更新
- ライセンス登録の更新
- Cisco Smart Software Manager または Cisco Smart Software Manager サテライトによる登録解除

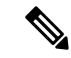

 (注) ライセンス認証は 90 日間有効で、更新は 30 日に1回以上行われます。 Cisco Smart Software Manager または Cisco Smart Software Manager サテライトに接続しないと、認証の期限は 90 日 後に切れます。

Cisco Smart Software Manager サテライトのオプションを選択する場合、このサテライトが認証 を行うために、Cisco Smart Software Manager へのインターネット接続が必要になります。Cisco Smart Software Manager サテライトは、接続時間が設定可能な接続済みモードと、手動同期が 必要な切断モードの2つのモードで動作できます。

スマート ライセンシングの導入オプションには、主に次の2つがあります。

- Cisco Smart Software Manager
- Cisco Smart Software Manager サテライト

#### **Cisco Smart Software Manager**

Cisco Smart Software Manager は、システムのライセンスを処理するクラウドベースのサービス です。 Unified Communications Manager が直接またはプロキシサーバ経由で、cisco.com に接続 できる場合に、このオプションを使用します。 Cisco Smart Software Manager によって、次のこ とを行うことができます。

- ライセンスの管理およびトラック
- バーチャルアカウント間でのライセンスの移動

•登録済みの製品インスタンスの削除

オプションで、Unified Communications Manager が直接 Cisco Smart Software Manager に接続でき ない場合、接続を管理するプロキシ サーバを導入することができます。

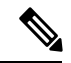

```
(注)
```

Cisco スマート ソフトウェア マネージャに登録されている Unified Communications Manager を 15 より前のリリースからリリース 15 以降にアップグレードする場合、Cisco Unified Communications Manager は製品インスタンスの Cisco スマート ソフトウェア マネージャ UI で 製品バージョンを 15 に更新しません。 詳細については、CSCwf94088 を参照してください。

Cisco Smart Software Manager の詳細については、https://software.cisco.com に進みます。

#### Cisco Smart Software Manager サテライト

Cisco Smart Software Manager サテライトは、セキュリティ上または可用性上の理由で、Unified Communications Manager が直接 cisco.com に接続できない場合に、ライセンスのニーズを処理 できるオンプレミス導入です。このオプションを導入すると、Unified Communications Manager は、ライセンスの使用を登録し、サテライトに報告します。この際、cisco.com でホストされ ているバックエンドの Cisco Smart Software Manager とそのデータベースを定期的に同期しま す。

サテライトが cisco.com に直接接続できるかどうかに応じて、Cisco Smart Software Manager サ テライトを接続または切断のいずれかのモードで導入できます。

- ・接続(Connected): Smart Software Manager サテライトから cisco.com への直接の接続がある場合に使用されます。スマートアカウントの同期が自動的に実行されます。
- ・切断(Disconnected): Smart Software Manager サテライトから cisco.com への接続がない場合に使用されます。Smart Account の同期を手動でアップロードおよびダウンロードする必要があります。

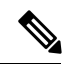

(注) デュアルスタックモードで実行される Unified CM は、IPv4 アドレスと IPv6 アドレスを使用して設定されたサテライトをサポートします。

(注) Cisco スマート ソフトウェア マネージャ サテライトに登録されている Unified Communications Manager を15より前のリリースからリリース15以降にアップグレードする場合、Cisco Unified Communications Manager は製品インスタンスの Cisco スマート ソフトウェア マネージャ UI で 製品バージョンを15に更新しません。 詳細については、CSCwf94088 を参照してください。

Cisco Smart Software Manager サテライトの情報およびドキュメントについては、 https://www.cisco.com/c/en/us/buy/smart-accounts/software-manager-satellite.html に進みます。

#### ライセンスタイプ

ニーズをカバーするために、次のライセンス タイプを使用できます。

#### **Cisco Unified Workspace Licensing**

Cisco Unified Workspace Licensing (UWL) は、シスコ コラボレーション アプリケーショ ンおよびサービスの最も一般的なバンドルをコスト効率の高いシンプルなパッケージで提 供します。 このパッケージには、ソフト クライアント、アプリケーション サーバ ソフト ウェア、およびユーザごとのライセンスが含まれています。

#### **Cisco User Connect Licensing**

User Connect Licensing (UCL) は、個々の Cisco Unified Communications アプリケーション に対するユーザベースのライセンスで、アプリケーション サーバ ソフトウェア、ユーザ ライセンス、ソフト クライアントが含まれています。 UCL は、必要なデバイスのタイプ とデバイスの数に応じて、Essential、Basic、Enhanced、Enhanced Plusの各バージョンから 選択できます。

これらのライセンス タイプと使用可能なバージョンの詳細については、

「http://www.cisco.com/c/en/us/products/unified-communications/unified-communications-licensing/ index.html」を参照してください。

#### **Session Management Edition**

Session Management Edition は、Cisco Smart Software Manager または Cisco Smart Software Manager サテライトのいずれかに登録できます。Unified Communications Manager と同じプロセスを使用して Session Management Edition を登録し、Cisco Unified Communications Manager が登録されている仮想アカウントまたは別の仮想アカウントに登録し、最小限のライセンス要件を満たすことができます。

(注)

特定ライセンス予約 (SDSL) に登録された SME には、SDSL 承認コードの生成中に CSSM に予約された最小ライセンス セットが必要です。

#### 製品インスタンスの評価モード

Unified Communications Manager は、インストール後 90 日間は評価期間として実行されます。 評価期間が終了すると、Cisco Smart Software Manager または Cisco Smart Software Manager サテ ライトに登録されるまで、Unified Communications Manager で新規ユーザや新規端末の追加がで きなくなります。

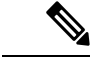

(注) 製品が登録されると評価期間は終了します。

#### 特定のライセンスの予約

Specific License Reservation (SLR)を使用すると、お客様は、仮想アカウントからライセンスを予約でき、それをデバイス UDI と関連付け、オフラインモードで予約済みライセンス付き

デバイスを使用できます。この場合、バーチャルアカウントから UDI 用の特定ライセンスと 数量を予約します。以下のオプションは、特定予約向けの新機能および設計要素の説明です。

| 表8:特定ライセ | 2ンス予約コマント | ÷ |
|----------|-----------|---|
|----------|-----------|---|

| コマンド                                                                                            | 説明                                                                                |
|-------------------------------------------------------------------------------------------------|-----------------------------------------------------------------------------------|
| license smart reservation enable                                                                | このコマンドを使用してライセンスの予約機能を有効にします。                                                     |
| license smart reservation disable                                                               | ライセンスの予約機能を無効にするには、このコマンドを使用<br>します。                                              |
| license smart reservation request                                                               | このコマンドを使用して予約リクエストコードを生成します。                                                      |
| license smart reservation cancel                                                                | 承認コードがインストールされる前にこのコマンドを使って予<br>約プロセスをキャンセルします。                                   |
| license smart reservation install<br>" <authorization-code>"</authorization-code>               | このコマンドを使用して、Cisco Smart Software Manager で生成されたライセンス予約認証コードをインストールします。            |
| license smart reservation return                                                                | このコマンドを使用して、インストールされているライセンス<br>予約認証コードおよび予約された権利のリストを削除します。<br>デバイスは未登録の状態に戻ります。 |
| license smart reservation<br>return-authorization<br>" <authorization code="">"</authorization> | このコマンドを使用して、ユーザが入力したライセンス予約認<br>証コードを削除します。                                       |

(注) 12.0から上位バージョンにアップグレードし、アップグレードしたサーバーでライセンス予約 機能を有効にする場合は、予約機能を有効にする前に、CCOから ciscocm-ucm-resetudi.k3.cop.sgnをダウンロードして、アップグレードされたCUCM にインストールする必要があります。

# 

 (注) ライセンス予約が有効になっている 12.5 システムを 14 にアップグレードする場合は、「Cisco Unified Communications Manager システム設定ガイド」を参照してください。

# IM および Presence サービス ライセンス要件

IM and Presence Service には、サーバーライセンスまたはソフトウェア バージョン ライセンス は不要です。 ただし、ユーザを割り当て、割り当てられた各ユーザに対して IM and Presence Service を有効にする必要があります。

(注) Jabber for Everyone では、IM およびプレゼンスサービス機能を有効にするために、エンドユー ザーライセンスは必要ありません。詳細については、「Jabber for Everyone 向けクイックスター トガイド」を参照してください。

各ユーザーに関連付けたクライアントの数に関係なく、ユーザーごとに IM and Presence Service を割り当てることができます。 IM and Presence Service をユーザーに割り当てると、そのユー ザーは IM や空き状況の更新を送受信できるようになります。 IM and Presence Serviceが有効に なっていない場合、ユーザーは IM and Presence Service サーバーにログインして他のユーザー の空き状況を表示したり、IM の送受信を行うことができません。また、他のユーザーは彼ら の空き状況を確認することができません。

次のいずれかのオプションを使用して、ユーザを IM and Presence Service 有効にできます:

- [エンドユーザー設定 (End User Configuration)] ウィンドウは、Unified Communications Manager にあります。詳細については、『Administration Guide for Cisco Unified Communications Manager』を参照してください。
- 一括管理ツール(BAT)
- IM and Presence Service を、Unified Communications Manager の [クイックユーザー/電話追加 (Quick User/Phone Add)]ウィンドウから参照できる機能グループテンプレートに割り 当てます。

詳細については、Cisco Unified Communications Manager システム設定ガイドを参照してください。

IM and Presence Service 機能には、User Connect Licensing (UCL) と Cisco Unified Workspace Licensing (CUWL) の両方が含まれます。IM and Presence Service 機能は、Unified Communications Manager IP テレフォニーユーザーでないユーザーも、Jabber for Everyone のオファーで取得で きます。詳細については、「Jabber for Everyone 向けクイックスタートガイド」を参照してく ださい。

# サポートドキュメンテーション

以下のドキュメントには、特定のケースでアップグレードするのに役立つ追加のサポート情報 が含まれています。

| タスク                          |                                                                                                    |
|------------------------------|----------------------------------------------------------------------------------------------------|
| 仮想Ciscoハードウェアをセッ<br>トアップします。 | 仮想プラットフォームをセットアップする方法については、<br>「仮想サーバー上の <i>Cisco Collaboration</i> 」を参照してくださ<br>い。 詳細については、https://www.cisco.com/c/en/us/support/<br>unified-communications/<br>unified-communications-manager-callmanager/<br>products-installation-guides-list.htmlを参照してください。 |

I

| タスク                                                    |                                                                                                    |
|--------------------------------------------------------|----------------------------------------------------------------------------------------------------|
| Cisco Business Edition 6000/7000<br>アプライアンスのセットアッ<br>プ | 参照先:<br>• Cisco Business Edition 6000 および 7000 の設置ガイド<br>—https://www.cisco.com/c/en/us/support/<br>unified-communications/business-edition-6000/<br>tsd-products-support-series-home.html<br>• Cisco Business Edition 6000 および 7000 の設置ガイド<br>—https://www.cisco.com/c/en/us/support/<br>unified-communications/business-edition-7000/<br>tsd-products-support-series-home.html                                                                                                    |
| 設定を維持しながら既存の<br>ハードウェアを置き換え                            | https://www.cisco.com/c/en/us/support/unified-communications/<br>unified-communications-manager-callmanager/<br>products-installation-guides-list.html の <i>Cisco Unified</i><br><i>Communications Manager</i> の単一サーバーまたはクラスタを交<br>換する                                                                                                    |
| <b>VMware</b> の要件を確認する                                 | <ul> <li>VMware の要件とベストプラクティスについては、<br/>https://www.cisco.com/c/dam/en/us/td/docs/voice_ip_comm/uc_<br/>system/virtualization/cisco-collaboration-virtualization.html を参照<br/>してください。</li> <li>VMware ベンダーのドキュメントについては、<br/>http://www.VMware.com を参照してください。</li> </ul>                                                                                                    |
| プランニングとサイジングに<br>関するその他のリソース                           | <ul> <li>これらのドキュメントには、アップグレードしたシステムの<br/>計画とサイズ設定に役立つ情報も含まれています。</li> <li>http://www.cisco.com/c/en/us/support/unified-communications/<br/>unified-communications-system/<br/>products-implementation-design-guides-list.html の <i>Cisco</i><br/><i>Collaboration Systems Solution Reference Network Designs</i><br/>(<i>SRND</i>)</li> <li>http://www.cisco.com/c/en/us/solutions/enterprise/<br/>design-zone-collaboration/index.html の <i>Cisco</i> 推奨アーキテ<br/>クチャガイドおよび<i>Cisco</i> 検証済み設計ガイド。</li> <li>http://ucs.cloudapps.cisco.com/の Collaboration Virtual Machine<br/>Replacement ツール。</li> <li>http://www.cisco.com/go/quotecollab の Cisco Quote Collab<br/>ツール。</li> <li>http://tools.cisco.com/cucst の Cisco Collaboration Sizing ツー<br/>ル。</li> </ul> |

I

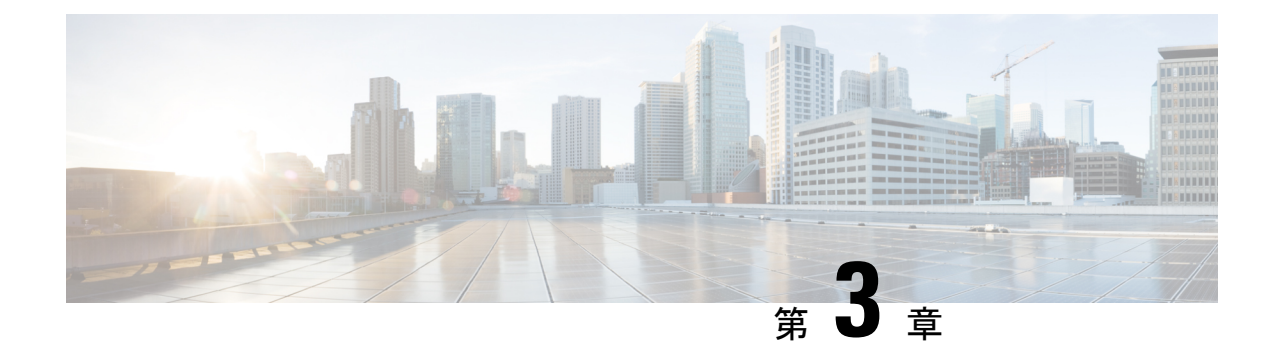

# アップグレードタスク

- アップグレードの概要(49ページ)
- クラスタ全体のアップグレードタスクフロー(直接、標準)(53ページ)
- クラスタノードのアップグレード(直接標準) (63 ページ)
- ・クラスタを前のバージョンに切り替える (73ページ)

# アップグレードの概要

Cisco Unified OS 管理 GUI または CLI のいずれかを使用して、以下のアップグレードタイプの いずれかを完了するには、この章の手順を使用します。手順については、アップグレードタイ プに対応するタスクフローを参照してください。

- クラスタ全体のアップグレード(直接標準) アップグレード前のバージョンが最低12.5
  (1)である必要があります。 そうでない場合は、もう一方の方法を使用する必要があります。
- ・クラスタノードのアップグレード(直接標準)

(注) pre-12.5 ソースから Release 15 への直接アップグレードはサポート されていません。

(注)

Unified Communications Manager パブリッシャノードがリリース 15 で、サブスクライバノード がリリース 12.5.x または 14、および SU である場合、クラスタのノードは認証されません。 サブスクライバー ノードがリリース 15 にアップグレードされた場合にのみ、すべてのノード が認証済み状態になります。 Ŋ

(注) Cisco Prime Collaboration Deployment を使用するアップグレードと移行については、『Cisco Prime Collaboration Deployment 管理ガイド』を参照して、アップグレードタスクまたは移行タ スクを設定してください。

# 事前準備

# Â

注意 すべての構成タスクを停止します。アップグレード中は設定の変更を行わないでください。 たとえば、パスワードの変更、LDAP同期の実行、自動ジョブの実行は行わないでください。 アップグレードプロセス中にクラスター内のノードを削除、再追加、または再インストールし ないでください。すべてのノードでアップグレードを完了し、アップグレード後のタスクを完 了した場合にのみ、構成の変更を行うことができます。アップグレードは、アップグレード中 に行った構成の変更を上書きします。構成の変更によっては、アップグレードが失敗する場合 があります。

LDAP とのユーザ同期を一時停止することをお勧めします。 すべての Unified Communications Manager および IM and Presence Service クラスタノードのアップグレードが完了するまでは同 期を再開しないでください。

- •アップグレードファイルの名前を変更したり圧縮したりしないでください。そうしない と、システムはファイルを有効なアップグレードファイルとして拒否します。
- IM and Presence サービスをアップグレードする場合、ユーザーの連絡先リストのサイズが 最大値を下回っているか確認します。 Cisco Unified CM IM and Presence Administration のシ ステムトラブルシューティングを使用して、制限を超えるユーザーがいないことを確認し ます。
- アップグレードプロセスの前に、ネットワークアダプタを VMXNET3 に変更します。詳細については、OVAの readme ファイルを参照してください。
- FIPS モードのノードをアップグレードする場合、セキュリティパスワードが14文字以上であることを確認してください。パスワードを変更するには、『はじめに』の章の「管理者パスワードまたはセキュリティパスワードのリセット」を参照してください 『Administration Guide for Cisco Unified Communications Manager』。

(注)

リリース12.5(1)SU2以降、同じメンテナンスウィンドウ中に両方のアップグレード段階[バー ジョンのインストールと切り替え]を実行して、他のAXL依存型インテグレーションへの影響 を回避することをお勧めします。

- (注) バージョンを切り替える間、動的テーブル (numplandynamic、devicedynamic など)のユーザ向 け機能 (UFF)のみが更新されます。 他のテーブルはアップグレード中に移行されます。 アッ プグレード後、またはバージョンを切り替える前の設定の変更は失われます。 アップグレードログでは、特定の間隔で時間の不一致または時間のジャンプが観察されます。 (注) ハードウェアの時計はシステムが NTP サーバと同期するまで無効になっているため、この時 間のジャンプは予期された動作です。 (注) アクティブなバージョンと非アクティブなバージョンで異なるセキュリティパスワードを使用 し、下位のバージョンに切り替えるときに、下位のバージョンのセキュリティパスワードが上 位バージョンと同じになるように変更してください。これらの手順に従ってセキュリティパス ワードを変更します: パブリッシャノードを下位のバージョンに切り替えてください。 2. パブリッシャノードのセキュリティパスワードを上位バージョンと同じ新しいパスワード に変更します。 サブスクライバーを下位のバージョンに切り替えてください。 4. サブスクライバノードのセキュリティパスワードを上位バージョンと同じ新しいパスワー ドに変更します。 リリース 15 にアップグレードする前に、この手順を使用して NTP 設定を確認します。 (注) 1. 信頼できるソースからのオフセットと jitter が小さい NTP ソースを常に使用するように確 認してください。 2. 時刻同期用に設定された1つの良好な NTP サーバを用意することを推奨します。 複数の
  - NTPサーバーを設定する場合、各クロックが異なるタイムゾーンを指している場合にchrony がタイブレーカーを持つことができるように、少なくとも4つのNTPサーバーを設定して ください。
  - 3. Cisco 音声オペレーティングシステム (VOS) サーバによってサポートされる互換性のある バージョンに一致するように、常に ESXi をアップグレードする必要があります。
  - 4. 異なる主催者間のネットワーク移行の間、信頼できるクロックで同じ NTP ソース(また は) NTP ソースを使用するように確認してください。

# アップグレードファイルのダウンロード

アップグレードする前に、必要なファイルをダウンロードします。

(注)

アップグレードを最適化するために、ダウンロードしたファイルを同じディレクトリに保存し てください。

表 g: ダウンロードするアップグレードファイル

| ダウンロードするファ<br>イル                                     | ダウンロード サイト                                                                                                    |
|------------------------------------------------------|----------------------------------------------------------------------------------------------------|
| Unified CM アップグ<br>レード ISO                           | [Unified Communications Managerダウンロード (Unified Communications<br>Manager Downloads)]に移動します。—お使いのバージョンを選択<br>し、[Unified Communications Managerを更新 (Unified Communications<br>Manager Updates)]で ISO のアップグレードを検索します。<br>例: UCSInstall_UCOS_ <xxxxxxx>.sha512.iso</xxxxxxx>                                                                |
| IM および Presence<br>サービスアップグレー<br>ド ISO               | [IM and Presenceサービスのダウンロード(IM and Presence Service<br>Downloads)]に移動します。一お使いのバージョンを選択し、[Unified<br>Presence Server (CUP)更新(Unified Presence Server (CUP) updates)]<br>で ISO のアップグレードを検索します。 例: UCSInstall_CUP_ <xxxxxx>.sha512.iso</xxxxxx>                                                                                            |
| アップグレードの準備<br>COP ファイル (アップ<br>グレード前およびアッ<br>プグレード後) | <ul> <li>アップグレード前の COP ファイルおよびアップグレード後の COP<br/>ファイルは、上記のいずれかのダウンロードサイトからダウンロード<br/>できます。</li> <li>・ Unified CM の場合、COP ファイルは Unified Communications<br/>Manager の更新の下に表示されます。</li> <li>・ IM and Presence サービスの場合、COP ファイルは、[Unified<br/>Presence Server (CUP) 更新(Unified Presence Server (CUP))</li> </ul>                             |
|                                                      | <ul> <li>updates)]&gt;[UTILS]で表示されます。</li> <li>たとえば、ciscocm.preUpgradeCheck-XXXXX.cop.sgn および</li> <li>ciscocm.postUpgradeCheck-XXXX.cop.sgn などです。</li> <li>(注) COP ファイルを使用してアップグレードしようとすると、システムにインストールされているファイル数が表示されます。</li> <li>アップグレードが完了すると、COP ファイルのリストは以前のバージョンと一致しなくなります。以前のファイルが必要な場合は、COP ファイルを手動でインストールする必要があります。</li> </ul> |

# クラスタ全体のアップグレードタスクフロー(直接、標 準)

簡素化されたクラスタ全体のアップグレードを完了するには、以下のタスクを実行します。こ れにより、クラスタ全体の直接標準アップグレードが完了します。

# 

- (注)
- クラスター全体のアップグレードオプションは、アップグレード前バージョンが 12.5 (1) の最 小リリースである直接の標準アップグレードでのみ利用できます。

# 

(注) アップグレードプロセスを開始する前に、各ノードのソフトウェアの場所の詳細を確認してく ださい。

#### 始める前に

アップグレード ISO ファイルと Upgrade Readiness COP ファイルをダウンロードし、同じディ レクトリに保存します。ダウンロード情報については、アップグレードファイルのダウンロー ド (52ページ) に移動してください。

#### 手順

|       | コマンドまたはアクション                                         | 目的                                                                                              |
|-------|------------------------------------------------------|-------------------------------------------------------------------------------------------------|
| ステップ1 | Upgrade Readiness COP ファイルの実行<br>(アップグレード前) (54 ページ) | Upgrade Readiness COP ファイルを実行<br>して、システムの接続性と正常性を確認<br>します。 問題がある場合は、アップグ<br>レードを進める前に修正してください。 |
| ステップ2 | クラスタ全体の再起動シーケンスを設定<br>する (56ページ)                     | ダウンタイムを最小限に抑えるために、<br>再起動シーケンスを事前に指定します。                                                        |
| ステップ3 | クラスター ソフトウェアの場所の構成<br>(57 ページ)                       | アップグレードの前に、クラスター内で<br>関連付けられたすべてのノードに対し<br>て、クラスター ソフトウェアのロケー<br>ションの詳細を構成することを選択でき<br>ます。      |
| ステップ4 | 以下のいずれかの方法でクラスターを<br>アップグレードします。                     | アップグレード中に、バージョンを自動<br>的に切り替えることができます。また<br>は、アップグレードされたバージョンを                                   |

|       | コマンドまたはアクション                                                                                                    | 目的                                                                          |
|-------|----------------------------------------------------------------------------------------------------|-----------------------------------------------------------------------------|
|       | <ul> <li>OS Admin からのクラスタ全体の<br/>アップグレードの完了 (58 ページ)</li> <li>CLI による完全なクラスタ全体の<br/>アップグレード (59 ページ)</li> </ul> | 非アクティブパーティションに保存する<br>ことができます。                                              |
| ステップ5 | 手動でバージョンを切り替える(クラス<br>ター全体) (61 ページ)                                                                            | これはオプションです。 アップグレー<br>ド中にバージョンを自動的に切り替えな<br>いように選択した場合、手動でバージョ<br>ンを切り替えます。 |
| ステップ6 | アップグレードの準備 COP ファイルの<br>実行 (アップグレード後) (62 ページ)                                                                  | post-upgrade COP ファイルを実行して、<br>システムのアップグレード後の正常性を<br>評価します。                 |

# **Upgrade Readiness COP** ファイルの実行(アップグレード前)

アップグレードの準備 COP ファイルは次の項目をチェックします。

- ・インストールされた COP ファイル
- ・ネットワーク サービスと接続 (DNS、NTP、クラスター内)
- ライセンスの同期
- VMware ツールの互換性
- •ハードディスクパーティションサイズ
- スワップサイズチェック
- •ファイルシステムタイプとゲストOSのチェック
- ・宛先バージョンに使用可能なディスク容量
- ESXi バージョン確認
- SIP および H.323 トランク登録
- ・データベース認証およびレプリケーションの状況
- データベースの健全性
- ・最後の DRS バックアップの状況
- ・リモート通話コントロール (RCC) 機能の状況
- ・サービス状況
- ・インストールされている COP とロケール

- デバイス登録状態数
- •エンタープライズ パラメータとサービス パラメータの設定
- TFTP 最大サービス数
- •アクティブおよび非アクティブ バージョン
- ・期限切れの証明書を一覧表示する
- FIPS モードのパスワードの長さの制限
- FIPS モードでの ESP および暗号化アルゴリズムの IPSec ポリシー設定確認

- (注)
- アップグレードが失敗する可能性を大幅に減らすため、アップグレード前にアップグレードの準備 COP ファイルを実行することを強くお勧めします。
  - COP ファイルはアップグレード前のバージョンが 10.x 以降の場合に完全にサポートされ ます。
  - 3DES アルゴリズムは FIPS モードではサポートされていないため、3DES アルゴリズムを 含む IPSec ポリシーを削除し、IPSec トンネルが確立される両方のノードで、3DES 以外の 暗号化および ESP アルゴリズムを含む IPSec ポリシーを再作成する必要があります。

#### 手順

- ステップ1 アップグレード準備COPファイルをダウンロードしてアップグレード前テストを実行します。
  - a) ダウンロードサイトに移動します。
  - b) 移動先のリリースを選択し、[Unified Communications Manager ユーティリティ]を選択し ます。
  - c) アップグレード前テストを実行するために Upgrade Readiness COP ファイルをダウンロー ドします(たとえば、ciscocm.preUpgradeCheck-00019.cop.sgn)。最新のファイルは別の ファイル名とバージョンを持つ場合があることに注意してください)。
- **ステップ2** アップグレードに対してシステムの準備ができているか確認します。
  - a) COPファイルを実行します。
  - b) COP ファイルが返す問題を解決します。
  - c) COP ファイルを再度実行します。
  - d) COP ファイルがエラーを返さなくなるまで、このプロセスを繰り返します。
- ステップ3 GUI または CLI から cop ファイルをインストールします。インストールが完了したら、CLI から file view install PreUpgradeReport.txt を実行してレポートを表示します。
- ステップ4 RTMT からレポートを表示するには
  - a) RTMT にログインします。

- b) [Trace and Log Central] で、[リモートブラウザ(Remote Browse)]をダブルクリックし、
   [トレースファイル(Trace files)]を選択したら、[次へ(Next)]をクリックします。
- c) [すべてのサーバー上のすべてのサービス (Select all Services on all servers)]を選択して、 [次へ (Next)]をクリックします。
- d) [完了(Finish)]>[閉じる(Close)]の順に選択します。
- e) ノードをダブルクリックして、[CUCMパブリッシャ (CUCM Publisher)]>[システム (System)]>[アップグレードログのインストール (Install upgrade Logs)]の順にしま す。
- f) [インストール (Install)]をダブルクリックして、ダウンロードする必要なファイルを選 択します。

# クラスタ全体の再起動シーケンスを設定する

簡素化されたクラスタ全体のアップグレードの場合、アップグレードする前にこの手順を使用 して、クラスタアップグレードの再起動シーケンスを設定します。このオプションはアップグ レード前のバージョンが 12.5(1) 以上の場合にのみ利用できます。

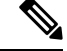

(注) 再起動シーケンスを構成しない場合、クラスター全体のアップグレードは、最後に保存された 再起動シーケンスまたはデフォルトのシーケンスを使用します。

#### 手順

- ステップ1 パブリッシャノードで、Cisco Unified OS Administration または Cisco Unified CM IM and Presence OS Administration にログインします。
- ステップ2 [ソフトウェアアップグレード (Software Upgrades)]>[再起動/バージョンクラスタの切り替え (Restart/Switch-Version Cluster)]の順に選択します。 [クラスタ設定を再起動]ウィンドウが表示されます。スライダには各ノードの再起動の順番を示します。
- ステップ3 スライダーを使用して、必要に応じて再起動の順序を調整します。
- ステップ4 [保存(Save)]をクリックします。

#### 次のタスク

使用するインターフェイスに応じて、以下のいずれかのタスクを実行します。

- OS Admin からのクラスタ全体のアップグレードの完了 (58ページ)
- CLI による完全なクラスタ全体のアップグレード (59 ページ)

# クラスター ソフトウェアの場所の構成

この手順を使用して、同じクラスター内のノードの既存の構成を追加、編集、または変更しま す。

(注) この機能は、クラスタ内のすべてのノードが Release 14SU2 以降である場合にのみ使用できます。

#### 手順

- ステップ1 Cisco Unified OS Administration ユーザーインターフェイスにログインします。
- ステップ2 [ソフトウェアアップグレード (Software Upgrades)]>[クラスタソフトウェアの場所 (Cluster Software Location)]の順に選択します。
- **ステップ3** 追加するノードを選択するか、リストからサーバ ロケーションの詳細を編集します。
- **ステップ4** パブリッシャを含むクラスタ内の他のすべてのノードに同じソフトウェアロケーションの詳細 を適用する場合は、[**すべてのノードに適用する**]チェックボックスを選択します。

このチェックボックスは、[ノードを選択(Select Node)] ドロップダウンメニューで [Unified CMパブリッシャ (Unified CM publisher)]を選択した場合のみ表示されます。

ステップ5 パブリッシャノードのソース設定とソフトウェアロケーション詳細を使用する場合は、[パブ リッシャからのダウンロード資格情報とソフトウェアロケーションを使用する] チェックボッ クスを使用します。

> 発行元からのダウンロード資格情報とソフトウェアの場所を使用するオプションがデフォルト で選択されています。

(注) このオプションはサブスクライバノードでのみ利用できます。

ステップ6 (オプション)[パブリッシャからのダウンロード資格情報とソフトウェアロケーションを使用する(Use download credentials and software location from Publisher)]オプションを使用しない場合は、サーバーをアップグレードする前に、[以下のダウンロード資格情報とソフトウェアロケーションを使用する(Use below download credentials and software location)]を使用します。

(注) このオプションはサブスクライバノードでのみ利用できます。

- **ステップ7** [ソース (Source)]ドロップダウンメニューで、アップグレードファイルの保存先と一致する オプションを選択します。
  - DVD/CD
  - ・ローカルファイルシステム—このオプションは、キャンセルされた前回のアップグレード を再開する場合にのみ利用できます。

- **SFTP サーバ**: ディレクトリ、サーバアドレス、ログイン資格情報など、SFTP サーバの詳 細を入力する必要があります。
- ステップ8 (オプション)アップグレード完了時にメール通知を受信するには、SMTPサーバーアドレス とメールの宛先を入力します。これにより、アップグレード完了時にメール通知を受信できま す。
- ステップ9 アップグレードファイルのダウンロード後にアップグレードを自動的に開始する場合は、[ダウンロード後にアップグレードを続行]チェックボックスを選択します。このチェックボックスをオンにしない場合、[ソース (Source)]と設定された[ローカルファイルシステム (Local filesystem)]を使用して後で、アップグレードを手動で開始する必要があります。
- **ステップ10 アップグレード後にサーバのバージョンを切り替える (ISO に対してのみ有効)** チェックボックスを選択すると、アップグレードが完了した後にシステムが自動的に再起動されます。
- **ステップ11** [保存(Save)]をクリックして、追加または修正された特定のノードに対するすべての設定変 更を更新します。

# OS Admin からのクラスタ全体のアップグレードの完了

この手順を使用して、Unified Communications Manager および IM and Presence サービスの簡素 化されたクラスタ全体のアップグレードを完了します。このオプションは、アップグレード前 のバージョンが 12.5 (1) 以降の標準アップグレードでのみ利用できます。

(注) また、utils system upgrade cluster CLI コマンドを実行しても、標準のクラスタ全体のアッ プグレードを完了できます。

#### 始める前に

アクセス可能な場所にアップグレードファイルをダウンロードしていることを確認してください。

#### 手順

- ステップ1 Cisco Unified OS Administration または Cisco Unified IM and Presence OS Administration にロ グインします。
- ステップ2 [ソフトウェアアップグレード (Software Upgrades)]>[クラスタのインストール/アップグレード (Cluster Install/Upgrade)]の順に選択します。 開始バージョンが 12.5 (1) より前の場合、 このオプションは利用できません。
- ステップ3 既存のノードをアップグレードするために必要な以下の構成情報を表示することができます。

- (注) リリース 14 SU2 以降では、すべてのクラスタノードの [ソフトウェアロケーション (Software Location)]設定が、ローカルの各クラスタノードではなく、パブリッシャか ら一元的に管理されます。同じクラスタの任意のノードに対する既存の設定を追加、編 集、修正する場合、Cisco Unified OS Administration ユーザーインターフェイスで、[ソフ トウェアアップグレード(Software Upgrades)]>[クラスタソフトウェアの場所(Cluster Software Location)]の順に選択します。
  - ・資格情報—アップグレードイメージが保存されているサーバの資格情報を表示します。
  - アップグレードファイルのソース: アップグレードファイルが保存されているサーバの場所を表示します。ローカルソース(CDまたはDVD)からアップグレードできます。また、FTPまたはSFTPを使用してリモートアップグレードファイルをダウンロードできます。また、キャンセル操作後にアップグレードを再開する場合は、ローカルイメージソースオプションを通じて以前にダウンロードしたアップグレードファイルを使用できます。
  - ・ダウンロード後にアップグレードを続行: アップグレードファイルがダウンロードされた
     ら、自動的にアップグレードを行うかどうかで選択されたオプションを示します (デフォルト値は「はい」です)。 自動アップグレードを選択した場合、チェックサムまたは SHAの詳細は表示されません。[はい(Yes)]または[いいえ(No)]の値を設定していた場合は、その設定はシステムに残ります。
  - ・バージョン切り替え: アップグレードが完了したら新しいバージョンに自動的に切り替え るかどうかを指定します(デフォルトでは「いいえ」)。「yes」を入力した場合、システ ムは新しいバージョンに切り替わり、アップグレードの完了後に自動的にリブートしま す。値を「はい」または「いいえ」に設定した場合、設定はシステムに残ります。
- ステップ4 [次へ (Next) ]をクリックします。
- ステップ5 インストールするアップグレードバージョンを選択して、[次へ]をクリックします。 アップグレードが開始されます。[インストールの状態(Installation Status)]ページにアップ グレードに関する情報が表示されます。
  - (注) クラスタ全体のアップグレード中、最初の3桁が選択したUnified Communications Manager と IM and Presence サービスのアップグレードファイルで共通であることを確認してくだ さい。
- ステップ6 アップグレードが完了したら[完了]をクリックします。 バージョンを自動的に切り替えることを選択した場合、クラスターはクラスターの再起動シー ケンスに従って、アップグレードされたバージョンで再起動します。そうしないと、アップグ レードは非アクティブパーティションに保存され、アップグレードされたソフトウェアを使用 するために、バージョンを手動で切り替える必要があります。

# CLIによる完全なクラスタ全体のアップグレード

この手順を使用して、コマンドラインインターフェースを使用して簡素化されたクラスタ全体 のアップグレードを完了します。 (注) このオプションは、アップグレード前のバージョンが 12.5(x) 以降の直接の標準アップグレードでのみ利用できます。

#### 始める前に

クラスタ全体の再起動シーケンスを設定する(56ページ)-アップグレード後に自動的にバー ジョンを切り替えたい場合は、再起動の順序を事前に設定します。そうでない場合、クラス ターは最後に保存されたシーケンスを使用して再起動します。再起動シーケンスが保存されて いない場合、デフォルトのシーケンスが使用されます。

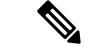

(注) リリース 14 SU2 以降では、すべてのクラスタノードの [ソフトウェアロケーション (Software Location)]設定が、ローカルの各クラスタノードではなく、パブリッシャから一元的に管理さ れます。システムのアップグレードを開始する前に、同じクラスタ内の任意のノードの既存の 設定を追加、編集、または変更する場合は、Cisco Unified OS Administration ユーザーインター フェイスで、[ソフトウェアアップグレード (Software Upgrades)]>[クラスタソフトウェア の場所 (Cluster Software Location)]メニューの順に選択します。

#### 手順

- **ステップ1** Unified CM パブリッシャノードのコマンド ライン インターフェイスにログインします。
- **ステップ2** utils system upgrade cluster CLI コマンドを実行すると、ウィザードに、ソフトウェアの場所の詳細が表示され、同じクラスタ内のすべてのノードを設定します。
- **ステップ3** 既存のノードをアップグレードするために必要な以下の構成情報を表示することができます。
  - •資格情報—アップグレードイメージが保存されているサーバの資格情報を表示します。
  - アップグレードファイルのソース: アップグレードファイルが保存されているサーバの場所を表示します。ローカルソース (CD または DVD) からアップグレードできます。また、FTP または SFTP を使用してリモートアップグレードファイルをダウンロードできます。また、キャンセル操作後にアップグレードを再開する場合は、ローカルイメージソースオプションを通じて以前にダウンロードしたアップグレードファイルを使用できます。
  - ・ダウンロード後にアップグレードを続行: アップグレードファイルがダウンロードされた
     ら、自動的にアップグレードを行うかどうかで選択されたオプションを示します (デフォルト値は「はい」です)。 自動アップグレードを選択した場合、チェックサムまたは SHAの詳細は表示されません。[はい(Yes)]または[いいえ(No)]の値を設定していた場合は、その設定はシステムに残ります。
  - ・バージョン切り替え: アップグレードが完了したら新しいバージョンに自動的に切り替え るかどうかを指定します(デフォルトでは「いいえ」)。「yes」を入力した場合、システ ムは新しいバージョンに切り替わり、アップグレードの完了後に自動的にリブートしま す。値を「はい」または「いいえ」に設定した場合、設定はシステムに残ります。

ステップ4 インストールを開始するように促されたら、「はい」と入力します。 アップグレード後に、バージョンの自動切り替えを選択した場合、アップグレード後に、クラ スタがアップグレードされたバージョンで再起動します。そうでない場合、アップグレードは 非アクティブパーティションに保存するため、後で手動でバージョンを切り替えることができ ます。

# 手動でバージョンを切り替える (クラスター全体)

直接標準アップグレードでは、他のノードで UI または CLI を使用する必要なく、Unified Communications Manager パブリッシャノード経由ですべてのクラスタノードで非アクティブと アクティブのバージョンを切り替える場合は、この手順を実行します。

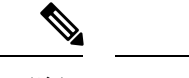

- (注) この手順は、次の場合にのみ使用できます。
  - 直接標準アップグレード
  - ・シンプルアップグレードを使用するクラスタ全体の自動化
  - ・アップグレード前バージョン 12.5(1)以降

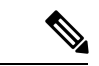

 (注) 1つ以上のクラスターノードが非アクティブバージョンのアップグレード、バージョンの再起動、およびデータベースのレプリケーションのうちの1つ以上で完了していないため、追加/ 更新/削除機能は許可されません。Cisco Unified OS Administration UI から、[ソフトウェアアップグレード(Software Upgrades)]>[インストール/アップグレード(Install/Upgrade)]の順に選択するか、[ソフトウェアアップグレード(Software Upgrades)]>[クラスタのインストー ル/アップグレード(Cluster Install/Upgrade)]の順に選択して、アップグレード状態を表示します。または、utils system upgrade status コマンドか utils system cluster upgrade status コマンドを実行して、アップグレード状態を監視します。詳細については、アップグレードと移行の概要(5ページ)を参照してください。

#### 手順

- ステップ1 Cisco Unified OS の管理または Cisco Unified CM IM and Presence OS の管理にログインします。
- ステップ2 [ソフトウェアの更新 (Software Upgrades)]>[クラスタの再起動 (Reboot Cluster)]の順に 選択します。
- **ステップ3** これはオプションです。再起動の順序をまだ設定していない場合は、スライダを使って再起動の順序を編集し、[保存]をクリックします。
- ステップ4 [バージョンの切り替え (Switch Versions)]をクリックします。

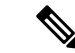

(注) CLIを使用する場合、シンプルアップグレードクラスタスイッチバージョンの自動化のためのCLIがないことに注意してください。代わりに、utils system switch-version CLI コマンドで、単一ノードスイッチバージョンを使用できますが、これは、ノードごとに実行する必要があります。

# アップグレードの準備 COP ファイルの実行 (アップグレード後)

アップグレード後、post-upgrade COP ファイルを実行し、以下を確認します。

- ・インストールされた COP ファイル
- ・ネットワーク サービスと接続 (DNS、NTP、クラスター内)
- FIPS モードのパスワードの長さの制限
- ・ライセンスの同期
- VMware ツールの互換性
- •ディスク容量
- SIP および H.323 トランク登録
- データベース認証およびレプリケーションの状況
- データベースの健全性
- ・最後の DRS バックアップの状況
- サービス状況
- ・インストールされている COP とロケール
- デバイス登録状態数
- ・エンタープライズ パラメータとサービス パラメータの設定
- TFTP 最大サービス数
- •アクティブおよび非アクティブ バージョン

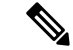

(注) システムの正常性を確認するために、Upgrade Readiness COP ファイルを実行してアップグレー ド後の確認をすることが推奨されます。
手順

- **ステップ1** アップグレードの準備 COP ファイルをダウンロードしてアップグレード後のテストを実行します。
  - a) ダウンロードサイトに移動します。
  - b) 移動先のリリースを選択し、[Unified Communications Managerユーティリティ(Unified Communications Manager Utilities)]を選択します。
  - c) アップグレード前テストを実行ために、Upgrade Readiness COP ファイルをダウンロード します(たとえば、ciscocm.postUpgradeCheck-00019.cop.sgn)。最新のファイルは別の ファイル名とバージョンを持つ場合があることに注意してください。)
- ステップ2 アップグレード後のシステムの状態を確認します。
  - a) COPファイルを実行します。
  - b) COP ファイルが返す問題を解決します。
  - c) COP ファイルがエラーを返さなくなるまで、これらの手順を繰り返します。
- ステップ3 アップグレード後のレポートを CLI で表示するには、file get install/PostUpgradeReport.txt コ マンドを実行します。
- ステップ4 RTMT からレポートを表示するには
  - a) RTMT にログインします。
  - b) [Trace and Log Central] で、[リモートブラウザ(Remote Browse)]をダブルクリックし、
     [トレースファイル(Trace files)]を選択したら、[次へ(Next)]をクリックします。
  - c) [すべてのサーバー上のすべてのサービス (Select all Services on all servers)]を選択して、 [次へ (Next)]をクリックします。
  - d) [完了(Finish)]>[閉じる(Close)]の順に選択します。
  - e) ノードをダブルクリックして、[CUCMパブリッシャ(CUCM Publisher)]>[システム (System)]>[アップグレードログのインストール(Install upgrade Logs)]の順に展開し ます。
  - f) [インストール]をダブルクリックして、必要なファイルを選択してダウンロードします。

#### 次のタスク

アップグレードが完了しました。新しいソフトウェアの使用を開始することができます。

## クラスタノードのアップグレード(直接標準)

これらのタスクを完了して、ノードごとにクラスターノードをアップグレードします。Unified OS Admin または CLI インターフェイスを使用して直接標準アップグレードを完了する場合、このプロセスを使用する必要があります。

(注) Pre-12.5.x ソースからリリース15への直接更新アップグレードはサポートされていません。ま ずソースをリリース12.5.x または14およびSUにアップグレードし、それからソースをリリー ス15にアップグレードします。

#### 始める前に

アップグレード ISO ファイルと Upgrade Readiness COP ファイルをダウンロードし、同じディ レクトリに保存します。ダウンロード情報については、アップグレードファイルのダウンロー ド (52 ページ) に移動してください。

|               | コマンドまたはアクション                                                                                                    | 目的                                                                                          |
|---------------|----------------------------------------------------------------------------------------------------|---------------------------------------------------------------------------------------------|
| ステップ1         | Upgrade Readiness COP ファイルの実行<br>(アップグレード前) (54 ページ)                                                                                                    | アップグレードの準備 COP ファイルを<br>実行して、システムの接続性と状態を確<br>認します。 問題がある場合は、アップ<br>グレードを進める前に修正してくださ<br>い。 |
| ステップ <b>2</b> | クラスター ソフトウェアの場所の構成<br>(57 ページ)                                                                                                    | アップグレードの前に、クラスター内で<br>関連付けられたすべてのノードに対し<br>て、クラスター ソフトウェアのロケー<br>ションの詳細を構成することを選択でき<br>ます。  |
| ステップ <b>3</b> | GUI または CLI インターフェイスのい<br>ずれかを使用して、クラスター ノード<br>をアップグレードします。<br>・OS 管理経由でクラスターノードを<br>アップグレードする (直接、標準)<br>(68 ページ)<br>・CLI経由でクラスターノードをアッ<br>プグレードする (直接、標準) (69<br>ページ) | クラスタノードをクラスタでアップグ<br>レードします。                                                                |
| ステップ4         | 手動でバージョンを切り替える(71<br>ページ)                                                                                                    | これはオプションです。 アップグレー<br>ド中にバージョンを自動的に切り替えな<br>かった場合は、この手順を使用してバー<br>ジョンを手動で切り替えます。            |
| ステップ5         | アップグレードの準備 COP ファイルの<br>実行 (アップグレード後) (72 ページ)                                                                                                    | アップグレード後、アップグレード後<br>COP ファイルを実行して、システムの                                                    |

| コマンドまたはアクション | 目的                      |
|--------------|-------------------------|
|              | アップグレード後の正常性を測定しま<br>す。 |

## **Upgrade Readiness COP** ファイルの実行(アップグレード前)

アップグレードの準備 COP ファイルは次の項目をチェックします。

- ・インストールされた COP ファイル
- ・ネットワーク サービスと接続 (DNS、NTP、クラスター内)
- ・ライセンスの同期
- VMware ツールの互換性
- •ハードディスクパーティションサイズ
- スワップサイズチェック
- •ファイルシステムタイプとゲスト OS のチェック
- ・宛先バージョンに使用可能なディスク容量
- •ESXi バージョン確認
- •SIP および H.323 トランク登録
- ・データベース認証およびレプリケーションの状況
- データベースの健全性
- •最後の DRS バックアップの状況
- ・リモート通話コントロール (RCC) 機能の状況
- サービス状況
- ・インストールされている COP とロケール
- ・デバイス登録状態数
- •エンタープライズ パラメータとサービス パラメータの設定
- TFTP 最大サービス数
- •アクティブおよび非アクティブ バージョン
- ・期限切れの証明書を一覧表示する
- FIPS モードのパスワードの長さの制限
- ・FIPS モードでの ESP および暗号化アルゴリズムの IPSec ポリシー設定確認

- (注)
- アップグレードが失敗する可能性を大幅に減らすため、アップグレード前にアップグレードの準備 COP ファイルを実行することを強くお勧めします。
  - COP ファイルはアップグレード前のバージョンが 10.x 以降の場合に完全にサポートされ ます。
  - 3DES アルゴリズムは FIPS モードではサポートされていないため、3DES アルゴリズムを 含む IPSec ポリシーを削除し、IPSec トンネルが確立される両方のノードで、3DES 以外の 暗号化および ESP アルゴリズムを含む IPSec ポリシーを再作成する必要があります。

- ステップ1 アップグレード準備COPファイルをダウンロードしてアップグレード前テストを実行します。
  - a) ダウンロード サイトに移動します。
  - b) 移動先のリリースを選択し、 [Unified Communications Manager ユーティリティ]を選択し ます。
  - c) アップグレード前テストを実行するために Upgrade Readiness COP ファイルをダウンロー ドします(たとえば、ciscocm.preUpgradeCheck-00019.cop.sgn)。最新のファイルは別の ファイル名とバージョンを持つ場合があることに注意してください)。
- **ステップ2** アップグレードに対してシステムの準備ができているか確認します。
  - a) COPファイルを実行します。
  - b) COPファイルが返す問題を解決します。
  - c) COP ファイルを再度実行します。
  - d) COP ファイルがエラーを返さなくなるまで、このプロセスを繰り返します。
- ステップ3 GUI または CLI から cop ファイルをインストールします。インストールが完了したら、CLI から file view install PreUpgradeReport.txt を実行してレポートを表示します。
- ステップ4 RTMT からレポートを表示するには
  - a) RTMT にログインします。
  - b) [Trace and Log Central] で、[リモートブラウザ(Remote Browse)]をダブルクリックし、
     [トレースファイル(Trace files)]を選択したら、[次へ(Next)]をクリックします。
  - c) [すべてのサーバー上のすべてのサービス (Select all Services on all servers)]を選択して、 [次へ (Next)]をクリックします。
  - d) [完了(Finish)]>[閉じる(Close)]の順に選択します。
  - e) ノードをダブルクリックして、[CUCMパブリッシャ (CUCM Publisher)]>[システム (System)]>[アップグレードログのインストール (Install upgrade Logs)]の順にしま す。
  - f) [インストール (Install)]をダブルクリックして、ダウンロードする必要なファイルを選 択します。

### クラスター ソフトウェアの場所の構成

この手順を使用して、同じクラスター内のノードの既存の構成を追加、編集、または変更しま す。

(注) この機能は、クラスタ内のすべてのノードが Release 14SU2 以降である場合にのみ使用できます。

#### 手順

- ステップ1 Cisco Unified OS Administration ユーザーインターフェイスにログインします。
- ステップ2 [ソフトウェアアップグレード (Software Upgrades)]>[クラスタソフトウェアの場所 (Cluster Software Location)]の順に選択します。
- **ステップ3** 追加するノードを選択するか、リストからサーバ ロケーションの詳細を編集します。
- **ステップ4** パブリッシャを含むクラスタ内の他のすべてのノードに同じソフトウェアロケーションの詳細 を適用する場合は、[**すべてのノードに適用する**]チェックボックスを選択します。

このチェックボックスは、[ノードを選択(Select Node)] ドロップダウンメニューで [Unified CMパブリッシャ (Unified CM publisher)]を選択した場合のみ表示されます。

ステップ5 パブリッシャノードのソース設定とソフトウェアロケーション詳細を使用する場合は、[パブ リッシャからのダウンロード資格情報とソフトウェアロケーションを使用する] チェックボッ クスを使用します。

> 発行元からのダウンロード資格情報とソフトウェアの場所を使用するオプションがデフォルト で選択されています。

(注) このオプションはサブスクライバノードでのみ利用できます。

ステップ6 (オプション)[パブリッシャからのダウンロード資格情報とソフトウェアロケーションを使用する(Use download credentials and software location from Publisher)]オプションを使用しない場合は、サーバーをアップグレードする前に、[以下のダウンロード資格情報とソフトウェアロケーションを使用する(Use below download credentials and software location)]を使用します。

(注) このオプションはサブスクライバノードでのみ利用できます。

- **ステップ7** [ソース (Source)]ドロップダウンメニューで、アップグレードファイルの保存先と一致する オプションを選択します。
  - DVD/CD
  - ・ローカルファイルシステム—このオプションは、キャンセルされた前回のアップグレード を再開する場合にのみ利用できます。

- **SFTP サーバ**: ディレクトリ、サーバアドレス、ログイン資格情報など、SFTP サーバの詳 細を入力する必要があります。
- ステップ8 (オプション)アップグレード完了時にメール通知を受信するには、SMTPサーバーアドレス とメールの宛先を入力します。これにより、アップグレード完了時にメール通知を受信できま す。
- ステップ9 アップグレードファイルのダウンロード後にアップグレードを自動的に開始する場合は、[ダウンロード後にアップグレードを続行]チェックボックスを選択します。このチェックボックスをオンにしない場合、[ソース (Source)]と設定された[ローカルファイルシステム (Local filesystem)]を使用して後で、アップグレードを手動で開始する必要があります。
- **ステップ10 アップグレード後にサーバのバージョンを切り替える (ISO に対してのみ有効)** チェックボックスを選択すると、アップグレードが完了した後にシステムが自動的に再起動されます。
- **ステップ11** [保存(Save)]をクリックして、追加または修正された特定のノードに対するすべての設定変 更を更新します。

### OS 管理経由でクラスターノードをアップグレードする (直接、標準)

この手順を使用して、Cisco Unified Communications Manager または IM and Presence サービスク ラスタノードの直接標準アップグレードを行います。

## 

(注) 一部のアップグレードオプションは、アップグレードするバージョンによって若干異なる場合 があります。

 (注) Pre-12.5.x ソースからリリース15への直接更新アップグレードはサポートされていません。ま ずソースをリリース12.5.x または14およびSUにアップグレードし、それからソースをリリー ス15にアップグレードする場合があります。

- ステップ1 Cisco Unified OS Administration または Cisco Unified IM and Presence OS Administration にロ グインします。
- ステップ2 [ソフトウェアアップグレード (Software Upgrades)]>[インストール/アップグレード (Install/Upgrade)]の順に選択します。
- ステップ3 既存のノードをアップグレードするために必要な以下の構成情報を表示することができます。

- (注) リリース 14SU3 以降では、すべてのクラスター ノードのソフトウェアの場所設定は、 各クラスター ノードでローカルにではなく、パブリッシャーから一元管理されます。 システムのアップグレードを開始する前に、同じクラスタ内の任意のノードの既存の設 定を追加、編集、または変更する場合は、Cisco Unified OS Administration ユーザーイン ターフェイスで、[ソフトウェアアップグレード (Software Upgrades)]>[クラスタソ フトウェアの場所 (Cluster Software Location)]メニューの順に選択します。
  - 資格情報—アップグレードイメージが保存されているサーバの資格情報を表示します。
  - アップグレードファイルのソース—アップグレードファイルが保存されているサーバの場所を表示します。ローカルソース(CD または DVD)からアップグレードできます。また、FTP またはSFTP を使用してリモートアップグレードファイルをダウンロードできます。また、キャンセル操作後にアップグレードを再開する場合は、ローカルイメージソースオプションを通じて以前にダウンロードしたアップグレードファイルを使用できます。
  - ・ダウンロード後にアップグレードを続行: アップグレードファイルがダウンロードされた
     ら、自動的にアップグレードを行うかどうかで選択されたオプションを示します (デフォルト値は「はい」です)。 自動アップグレードを選択した場合、チェックサムまたは SHAの詳細は表示されません。[はい(Yes)]または[いいえ(No)]の値を設定していた場合は、その設定はシステムに残ります。
  - ・バージョン切り替え: アップグレードが完了したら新しいバージョンに自動的に切り替えるかどうかを指定します(デフォルトでは「いいえ」)。「yes」を入力した場合、システムは新しいバージョンに切り替わり、アップグレードの完了後に自動的にリブートします。値を「はい」または「いいえ」に設定した場合、設定はシステムに残ります。
- ステップ4 [次へ (Next) ]をクリックします。

(注)

- ステップ5 インストールするアップグレードバージョンを選択して、[次へ]をクリックします。 アップグレードが開始されます。インストール状況ページにアップグレードに関する情報が 表示されます。
- ステップ6 アップグレードが完了したら[完了 (Finish)]をクリックします。 アップグレード後にバージョンを自動的に切り替えることを選択した場合、ノードはアップグレード後にアップグレードされたバージョンでリブートします。そうでない場合、アップグレードは非アクティブパーティションに保存するため、後で手動でバージョンを切り替えることができます。
- **ステップ1** 追加のクラスターノードに対してこの手順を繰り返します。

## CLI 経由でクラスターノードをアップグレードする (直接、標準)

この手順を使用して、CLI経由で個々のクラスターノードをアップグレードします。

アップグレードオプションは、アップグレードするバージョンによって異なります。

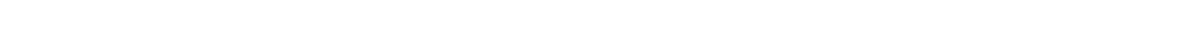

(注) Pre-12.5.x ソースからリリース 15 への直接更新アップグレードはサポートされていません。ま ザソースをリリース 12.5.x または 14 および SU にアップグレードし、それからソースをリリー ス15にアップグレードする場合があります。

 (注) リリース 14SU3 以降では、すべてのクラスター ノードのソフトウェア ロケーション設定は、 各クラスター ノードでローカルにではなく、パブリッシャーから一元管理されます。 システ ムのアップグレードを開始する前に、同じクラスタ内の任意のノードの既存の設定を追加、編 集、または変更する場合は、Cisco Unified OS Administration ユーザーインターフェイスで、[ソ フトウェアアップグレード(Software Upgrades)]>[クラスタソフトウェアの場所(Cluster Software Location)]メニューの順に選択します。

- **ステップ1** アップグレードするノードのコマンド ライン インターフェースにログインします。
- **ステップ2** utils system upgrade initiate CLI コマンドを実行すると、ウィザードに、ソフトウェアの場所の詳細が表示され、同じクラスタ内のすべてのノードを構成します。
- ステップ3 プロンプトが表示されたら、次のいずれかを選択します。
  - •[はい]を選択すると、アップグレードプロセスはソースファイルとして使用できるアップ グレードファイルをチェックし、ステップ8に進みます。
  - •[いいえ (No)]を選択すると、ソースを選択するプロンプトが表示されます(手順4から 8を実行します)。
- ステップ4 プロンプトが表示されたら、アップグレードファイルが保存されているソースを選択します。
  - SFTP またはFTP 経由のリモートファイルシステム—サーバーの詳細と資格情報の入力が 求められます。
  - ・ローカル DVD/CD—ローカルの CD または DVD のみ。
  - ローカルイメージ:このオプションは、以前にアップグレードを開始し、まだアップグレードを完了していない場合にのみ利用できます。
- ステップ5 (オプション)アップグレードが完了したことを知らせるメール通知の SMTP ホスト を入力します。
- **ステップ6** プロンプトが表示されたら、アップグレードファイルのダウンロード後、自動的にアップグレードを続行するかどうかを入力します。
  - はい:すべてのノードにファイルがダウンロードされたら、アップグレードを開始します。

- ・いいえ―アップグレードファイルはローカルイメージとして保存されます。アップグレードは後ほど再開できます。
- **ステップ1** プロンプトが表示されたら、アップグレード後にバージョンを自動的に切り替えるかどうかを 入力します。
  - •はい:アップグレード後、クラスターは自動的に新しいバージョンに切り替わり、再起動 します。
  - ・いいえ―アップグレードは非アクティブパーティションに保存されます。後ほど手動で バージョンを切り替えることができます。

ステップ8 インストール開始のプロンプトに対して、「はい」を入力します。 アップグレード後にバージョンを自動的に切り替えることを選択した場合、ノードはアップグ

レード後にアップグレードされたバージョンでリブートします。 そうでない場合、アップグ レードは非アクティブパーティションに保存するため、後で手動でバージョンを切り替えるこ とができます。

### 手動でバージョンを切り替える

アップグレードの一部としてバージョンを自動的に切り替えなかった場合は、この手順を使用 してクラスターノードのバージョンを手動で切り替えることができます。 GUI または CLI の いずれかを使用できます。

(注) クラスタ全体のバージョン切り替えオプションは、アップグレード前のバージョンが 12.5(x) 以上の直接の標準アップグレードでのみ利用できます。詳細は、手動でバージョンを切り替える(クラスター全体)(61ページ)

#### 手順

ステップ1 GUI を使用する場合:

- a) 切り替えるノードの Cisco Unified OS Administration インターフェイスまたは Cisco Unified IM and Presence OS Administration インターフェイスにログインして、以下を実行します。
- b) [設定 (Settings)]>[バージョン (Version)]の順に選択します。
- c) アクティブおよび非アクティブなソフトウェアのバージョンを確認します。
- d) [バージョンの切り替え (Switch Version)] をクリックして、バージョンを切り替えて、 ノードを再起動します。
- e) 追加のクラスターノードに対してこれらの手順を繰り返します。
- **ステップ2** CLI を使用する場合:
  - a) ノードのコマンド ライン インターフェースにログインします。

- b) utils system switch-version CLI コマンドを実行します。
- c) 追加のクラスターノードに対してこれらの手順を繰り返します。

## アップグレードの準備 COP ファイルの実行 (アップグレード後)

アップグレード後、post-upgrade COP ファイルを実行し、以下を確認します。

- ・インストールされた COP ファイル
- ・ネットワーク サービスと接続 (DNS、NTP、クラスター内)
- FIPS モードのパスワードの長さの制限
- ライセンスの同期
- VMware ツールの互換性
- ・ディスク容量
- SIP および H.323 トランク登録
- データベース認証およびレプリケーションの状況
- データベースの健全性
- 最後の DRS バックアップの状況
- サービス状況
- ・インストールされている COP とロケール
- デバイス登録状態数
- ・エンタープライズ パラメータとサービス パラメータの設定
- •TFTP 最大サービス数
- •アクティブおよび非アクティブ バージョン

(注) システムの正常性を確認するために、Upgrade Readiness COP ファイルを実行してアップグレード後の確認をすることが推奨されます。

- **ステップ1** アップグレードの準備 COP ファイルをダウンロードしてアップグレード後のテストを実行します。
  - a) ダウンロードサイトに移動します。

- b) 移動先のリリースを選択し、[Unified Communications Managerユーティリティ (Unified Communications Manager Utilities)]を選択します。
- c) アップグレード前テストを実行ために、Upgrade Readiness COP ファイルをダウンロード します(たとえば、ciscocm.postUpgradeCheck-00019.cop.sgn)。 最新のファイルは別の ファイル名とバージョンを持つ場合があることに注意してください。)
- ステップ2 アップグレード後のシステムの状態を確認します。
  - a) COPファイルを実行します。
  - b) COP ファイルが返す問題を解決します。
  - c) COP ファイルがエラーを返さなくなるまで、これらの手順を繰り返します。
- ステップ3 アップグレード後のレポートを CLI で表示するには、file get install/PostUpgradeReport.txt コ マンドを実行します。
- ステップ4 RTMT からレポートを表示するには
  - a) RTMT にログインします。
  - b) [Trace and Log Central] で、[リモートブラウザ(Remote Browse)]をダブルクリックし、
     [トレースファイル(Trace files)]を選択したら、[次へ(Next)]をクリックします。
  - c) [すべてのサーバー上のすべてのサービス (Select all Services on all servers)]を選択して、 [次へ (Next)]をクリックします。
  - d) [完了(Finish)]>[閉じる(Close)]の順に選択します。
  - e) ノードをダブルクリックして、[CUCMパブリッシャ(CUCM Publisher)]>[システム (System)]>[アップグレードログのインストール(Install upgrade Logs)]の順に展開し ます。
  - f) [インストール]をダブルクリックして、必要なファイルを選択してダウンロードします。

次のタスク

アップグレードが完了しました。新しいソフトウェアの使用を開始することができます。

## クラスタを前のバージョンに切り替える

クラスタを前のバージョンに戻すには、これらの主要なタスクを実行します。

- ステップ1 パブリッシャノードを戻します。
- **ステップ2** すべてのバックアップサブスクライバノードを元に戻す。
- **ステップ3** すべてのプライマリサブスクライバノードを元に戻します。
- **ステップ4** 古い製品リリースに戻す場合は、クラスター内のデータベースレプリケーションをリセットします。

## ノードを前のバージョンに切り替える

#### 手順

ステップ1 アップグレードしているノードの管理ソフトウェアにログインします。

- IM and Presence Service ノードをアップグレードする場合は、Cisco Unified IM and Presence Operating System Administration にログインします。
- Unified Communications Manager ノードをアップグレードする場合は、Cisco Unified Communications Operating System Administration にログインします。
- ステップ2 設定 > バージョンを選択します。

[バージョン設定] ウィンドウが表示されます。

ステップ3 [バージョンを切り替える]ボタンをクリックします。

システムの再起動を確認すると、システムが再起動します。処理が完了するまでに、最大で15 分かかることがあります。

- ステップ4 バージョンの切り替えが成功したことを確認するには、次の手順に従います。
  - a) アップグレードするノードの管理ソフトウェアに再度ログインします。
  - b) [設定(Settings)]>[バージョン(Version)]の順に選択します。
     [バージョン設定] ウィンドウが表示されます。
  - c) 正しい製品バージョンがアクティブパーティションで実行中であることを確認してください。
  - d) すべてのアクティブ化されたサービスが実行中であることを確認します。
  - e) パブリッシャノードの場合は、Cisco Unified CM Administration にログインします。
  - f) ログインできること、および構成データが存在することを確認します。

## データベース レプリケーションのリセット

古い製品リリースを実行するためにクラスター内のサーバを戻す場合、クラスター内のデータ ベース複製を手動でリセットする必要があります。

#### 手順

**ステップ1** パブリッシャ ノードでコマンドライン インターフェイスにログインします。

ステップ2 utils dbreplication reset all コマンドを実行します。

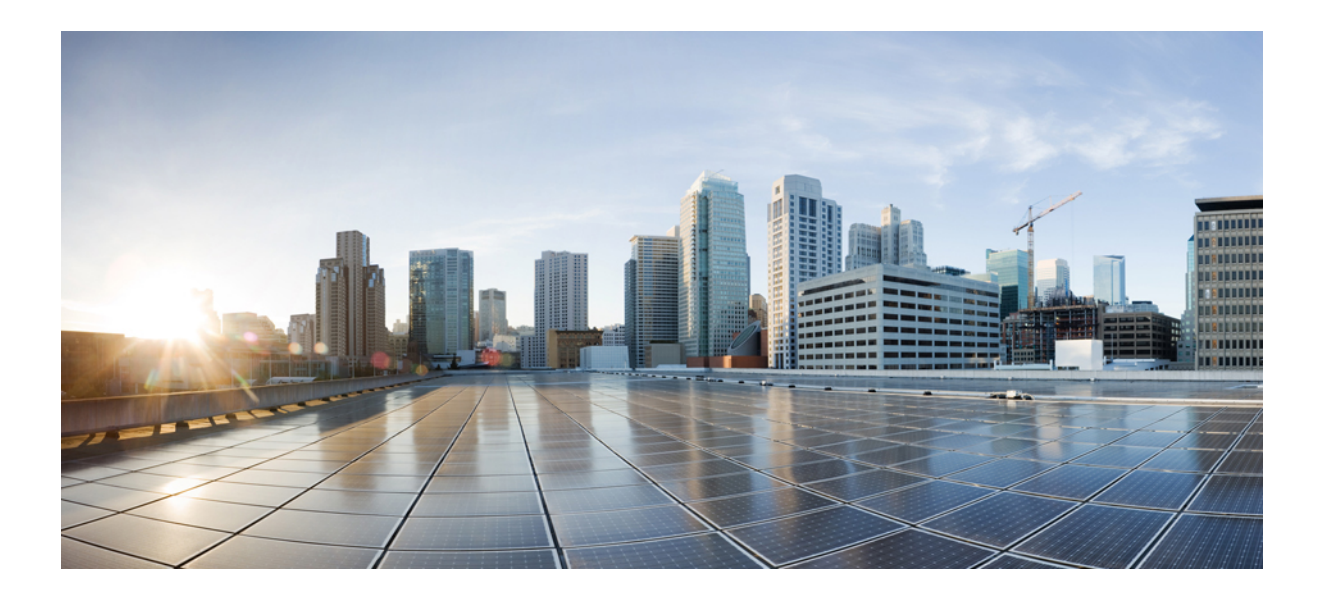

第 部

# 付録

- 仮想化ソフトウェアの変更 (77ページ)
- ・シーケンスルールと時間の要件 (83 ページ)
- •アップグレード前のタスク(手動プロセス)(93ページ)
- アップグレード後のタスク (127ページ)
- レガシーリリースからのアップグレード (149 ページ)
- ・トラブルシューティング (151ページ)
- FAQ (165 ページ)

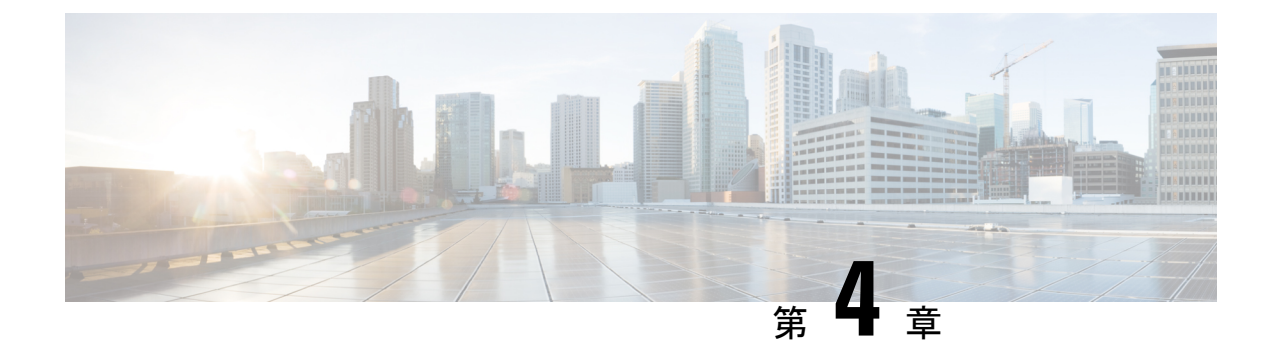

## 仮想化ソフトウェアの変更

アップグレードでVMwareの更新が必要な場合にのみ、この付録の手順を実行してください。

•仮想マシンの設定タスク (77ページ)

## 仮想マシンの設定タスク

アップグレードするソフトウェアバージョンの要件を満たすために仮想マシンの設定を変更す る必要がある場合、この章の手順を使用してください。

#### 始める前に

新しいリリースの要件を満たすために仮想マシンをアップグレードする必要があるかどうかを 確認します。 Cisco Collaboration Virtualization に移動し、 Unified Communications Manager およ び IM and Presence Service アプリケーションのリンクをたどることで、要件を確認できます。

|       | コマンドまたはアクション                          | 目的                                                                                                    |
|-------|---------------------------------------|----------------------------------------------------------------------------------------------------|
| ステップ1 | VMware vCenter のインストールと構成<br>(79 ページ) | VMware vCenter は、Cisco Business<br>Edition またはテスト済みの参照設定<br>(TRC) ハードウェアから UC on UCS の<br>仕様ベースまたはサードパーティのサー<br>バ仕様ベースのハードウェアに移行する<br>場合にのみ必要です。VMware vCenter<br>が必要な場合は、まずそれをインストー<br>ルして設定します。 |
|       |                                       | VMware vCenter の使用は、UC on UCS<br>テスト済みリファレンス設定ハードウェ<br>アに Unified Communications Manager ま<br>たは IM and Presence Service を展開する<br>場合は、任意です。                                                       |

| 目的                                 |
|------------------------------------|
| リリースの要件を満たす vSphere ESXi           |
| ハイパーバイザーのバージョンをインス                 |
| トールする必要があります。                      |
| Unified Communications Manager または |

| ステップ <b>2</b> | vSphere ESXi のアップグレード (79<br>ページ)     | リリースの要件を満たす vSphere ESXi<br>ハイパーバイザーのバージョンをインス<br>トールする必要があります。<br>Unified Communications Manager または<br>IM and Presence Serviceのアップグレード<br>を開始する前に、ESXiハイパーバイザー<br>をアップグレードしておくことをお勧め<br>します。ただし、これらのアプリケー<br>ションの現在インストールされている<br>バージョンが、新しいリリースに必要な<br>ESXi バージョンと互換性がない場合、<br>Cisco アプリケーションをアップグレー<br>ドした後で、ESXi バージョンをアップ<br>グレードできます。        |
|---------------|---------------------------------------|----------------------------------------------------------------------------------------------------|
| ステップ3         | OVA テンプレートのダウンロードとイ<br>ンストール (80 ページ) | OVA ファイルは、仮想マシン設定用の<br>定義済みテンプレートー式を提供しま<br>す。これらは、サポートされている容<br>量レベルや、必要なOS/VM/SAN連携な<br>どの項目をカバーしています。<br>この手順は省略可能です。すでに<br>Unified Communications Manager または<br>IM and Presence Service を実行していて、<br>展開サイズを変更していない場合、新し<br>いOVA テンプレートをダウンロードし<br>てインストールする必要はありません。<br>システムのサイズを変更する場合、展開<br>に適した新しいリリースのOVA テンプ<br>レートをダウンロードしてインストール<br>します。 |
| ステップ4         | 仮想マシン構成の仕様の変更 (81 ペー<br>ジ)            | Unified Communications Manager または<br>IM and Presence Service の新しいリリー<br>スへアップグレードする場合は、仮想マ<br>シン (VM) のvCPU、vRAM、vDisk座<br>椅子または vNIC タイプを変更する際<br>に、次の手順を実行します。<br>このステップは、Unified CM OS 管理イ<br>ンターフェイスまたは PCD アップグ<br>レードタスクのいずれかを使用してアッ<br>プグレードを実行する直接アップグレー<br>ドのみに行います。                                                                      |

コマンドまたはアクション

I

|       | コマンドまたはアクション                        | 目的                                                            |
|-------|-------------------------------------|---------------------------------------------------------------|
| ステップ5 | 単一から複数のvDisk 仮想マシンへの移<br>行 (82 ページ) | 複数のvDiskを必要とする、より大きな<br>仮想マシン (VM) 展開に移行する場合<br>は、この手順を使用します。 |

## VMware vCenter のインストールと構成

VMware vCenter の使用は、UC on UCS テスト済みリファレンス設定ハードウェアに Unified Communications Manager または IM and Presence Service を展開する場合は、任意です。 VMware vCenter は、UCS 仕様ベースおよびサードパーティ サーバ仕様ベースのハードウェアで UC に 展開する場合に必須です。

VMware vCenter では、パフォーマンスデータを収集することができます。 アプリケーション のインストールと設定の方法については、VMware のドキュメントを参照してください。

#### 手順

- ステップ1 VMware vCenter をインストールします。
- ステップ2 パフォーマンス統計で追跡する詳細レベルを設定します。統計レベルの範囲は1から4で、レベル4に最も多くのデータが含まれます。 UCS 仕様または HP/IBM 仕様ベースの展開では、統計レベルを4に設定する必要があります。
- **ステップ3** データサイズの見積もりを表示して、すべての統計を保持するのに十分なスペースがあることを確認します。

## vSphere ESXi のアップグレード

Unified Communications Manager の新しいリリースにアップグレードするために vSphere ESXi ハイパーバイザーを更新する必要がある場合は、次の手順を実行します。

### 手順

- ステップ1 次のいずれかの方法を使用して、実行中の仮想マシン Unified Communications Manager をホストサーバから移動します:
  - ホットスタンバイホストがある場合、vMotionを使用して、仮想マシンを物理サーバーから別の物理サーバーに移行します。
  - ホットスタンバイホストがない場合は、仮想マシンの電源を切り、別の場所にコピーします。

**ステップ2** VMware が提供するアップグレード手順を使用して、vSphere ESXi をアップグレードします。 ステップ3 vSphere ESXi が正常にアップグレードされたことを確認します。

- ステップ4 次のいずれかの方法で、実行中の仮想マシン Unified Communications Manager をホストサーバー に戻します:
  - ホットスタンバイホストがある場合、vMotionを使用して、仮想マシンを物理サーバーから別の物理サーバーに移行します。
  - ホットスタンバイホストがない場合は、仮想マシンの電源を切り、ホストサーバーにそれ をコピーします。

## OVA テンプレートのダウンロードとインストール

OVA ファイルは、仮想マシン設定用の定義済みテンプレートー式を提供します。 これらは、 サポートされている容量レベルや、必要なOS/VM/SAN連携などの項目をカバーしています。 OVA ファイルについての情報は、 https://www.cisco.com/c/dam/en/us/td/docs/voice\_ip\_comm/uc\_ system/virtualization/cisco-collaboration-virtualization.html で"Unified Communications Virtualization サイジングガイドライン"を検索してください。

この手順は省略可能です。すでにUnified Communications Manager または IM and Presence Service を仮想マシンで実行しており、展開サイズを変更していない場合、新しい OVA テンプレート をダウンロードしてインストールする必要はありません。システムのサイズを変更する場合、 展開に適したサイズの OVA テンプレートをダウンロードしてインストールします。

#### 手順

ステップ1 お使いのリリースの OVA テンプレートを探します。

- Unified Communications Managerについては、https://www.cisco.com/c/dam/en/us/td/docs/voice\_ ip\_comm/uc\_system/virtualization/cisco-collaboration-virtualization.html に移動してトピック"Cisco Unified Communications Manager の仮想化" を検索してください。
- IM and Presence Serviceについては、 https://www.cisco.com/c/dam/en/us/td/docs/voice\_ip\_comm/ uc\_system/virtualization/cisco-collaboration-virtualization.html に移動してトピック「Unified CM IM and Presence の仮想化」を検索してください。
- ステップ2 単一の OVA ファイルをダウンロードするには、そのファイルの隣にある [ ファイルをダウン ロード]ボタンをクリックします。 複数の OVA ファイルをダウンロードするには、ダウンロー ドする各ファイルの隣にある [カートに追加 (Add to Cart)]ボタンをクリックし、[カートを ダウンロード (Download Cart)]リンクをクリックします。
- ステップ3 [カートをダウンロード (Download Cart)] ページで [ダウンロードを続行 (Proceed with Download)] ボタンをクリックします。
- ステップ4 [ソフトウェア使用許諾契約]ページの情報を読み、[同意する]ボタンをクリックします。
- ステップ5 次のいずれかのリンクをクリックします。
  - ・ダウンロード マネージャ (Java が必要)
  - ・非 Java ダウンロードオプション

新しいブラウザウィンドウが表示されます。

**ステップ6** ファイルを保存します。

- 「ダウンロードマネージャ(Download Manager)]を選択すると、[場所を選択(Select Location)]ダイアログボックスが表示されます。ファイルを保存する場所を指定し、[開 く(Open)]をクリックしてローカルマシンにファイルを保存します。
- ・非 Java ダウンロードオプションを選択した場合は、新しいブラウザウィンドウで表示される[ダウンロード]リンクをクリックします。場所を指定し、ファイルをローカルマシンに保存します

### 仮想マシン構成の仕様の変更

Unified Communications Manager または IM and Presence Service の新しいリリースへアップグレー ドする場合は、仮想マシン(VM)のvCPU、vRAM、vDisk または vNIC を変更する際に、次 の手順を実行します。

VMの要件の詳細については、お使いのリリースに対応する OVA テンプレートの Readme ファ イルを参照してください。 OVA テンプレートと要件の詳細については、 www.cisco.com go virtualized-collaboration に移動して、トピック「Implementing Virtualization Deployments」を検索 してください。

### 始める前に

vDiskのストレージ容量を増やす必要がある場合は、事前に仮想マシン(VM)のスナップショットを削除する必要があります。そうでない場合、ディスクサイズを増やすオプションはグレー表示されます。「スナップショットを使用する」を参照してください。

#### 手順

- ステップ1 災害復旧システム (DRS) バックアップを実行します。
- **ステップ2** (任意) 9.x 以前からのアップグレードで、更新アップグレードのスペース要件を満たすため に vDisk のスペースを増やす必要がある場合は、次の COP ファイルをインストールします:

ciscocm.vmware-disk-size-reallocation-<latest\_version>.cop.sgn

(注) Pre-12.5.x ソースからリリース 15 への更新アップグレードはサポートされていません。

- **ステップ3**仮想マシンをシャットダウンします。
- ステップ4 必要に応じて仮想マシンの構成を変更します。
  - a) 新しいリリースの要件に一致するように、ゲスト OS バージョンを変更します。
  - b) vCPUを変更するには、vSphere Client で変更を行います。新しいリリースの仕様に一致す るように予約値を変更してください。
  - c) vRAM を変更するには、vSphere Client で変更を行います。新しいリリースの仕様に一致 するように予約値を変更してください。

仮想マシンを再起動すると、新しいスペースが自動的に共通パーティションに追加されま す。

 (注) アップグレードを完了するために追加のスペースが必要な場合にのみ、ディスクサ イズを変更する必要があります。ディスクスペースの要件は、OVA テンプレート の Readme ファイルで指定されています。

共通パーティションにスペースを追加するためにディスクサイズを拡張しても、シ ステムのユーザ容量は増加しません。システムのユーザ容量を拡張する必要がある 場合、単一ディスクの仮想マシンから複数ディスクの仮想マシンに移行する必要が あります。

vDiskを縮小するか、vDiskの数を変更する必要がある場合は、vDiskを再インストー ルするか、新しい vDisk をインストールする必要があります。

 e) vSphere Client で、ネットワークアダプタが VMXNET 3 アダプタタイプを使用するように 構成されていることを確認します。ネットワークアダプタが別のタイプに設定されている 場合は、変更します。

vSphere Client を使用した構成変更の詳細については、製品のユーザマニュアルを参照してください。

ステップ5 アップグレードを続行してから仮想マシンの電源をオンにしてください。

### 単一から複数の vDisk 仮想マシンへの移行

複数の vDisk を必要とする、より大きな仮想マシン (VM) 展開に移行する場合、次の手順を実行します。この手順が完了したら、仮想マシン構成の仕様の変更(81ページ)を確認して、 仕様がリリースの要件に合っていることを確認する必要があります。

- ステップ1 災害復旧システム (DRS) を使用して、既存の仮想マシン (VM) のバックアップを実行します。
- ステップ2 既存の VM の電源をオフにして、ネットワークから削除します。
- ステップ3 適切な OVA テンプレートを使用して、新しい VM を正しいユーザ数で展開します。
- **ステップ4** 新しい VM 上で、同じホスト名と IP アドレスを使用して IM and Presence Service または Unified Communications Manager の同じソフトウェアリリースを新規インストールします。
- ステップ5 新しい VM で DRS 復元を実行します。

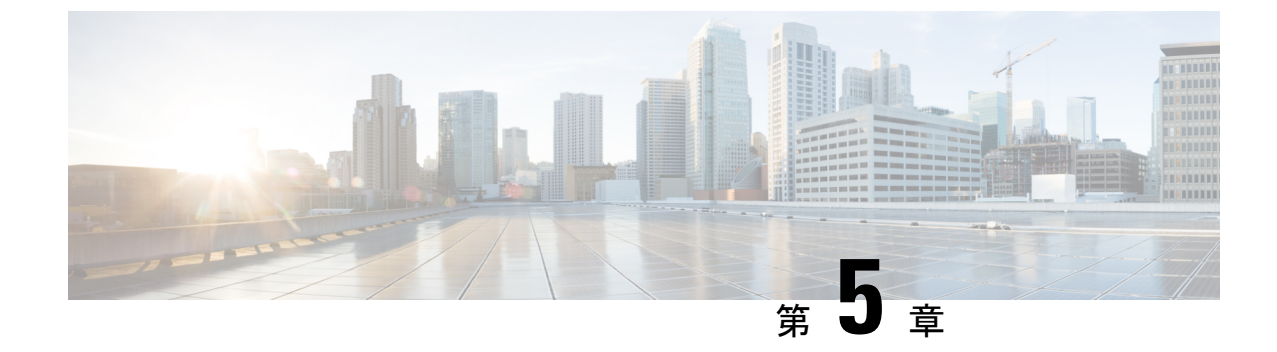

## シーケンスルールと時間の要件

- アップグレードの順序と所要時間(83ページ)
- •アップグレードの所要時間 (86ページ)

## アップグレードの順序と所要時間

アップグレード手順を実行する順序は、展開によって異なり、ユーザへの影響のレベルとアッ プグレードを完了するために必要な時間のバランスをどのように取るかによって異なります。 アップグレードプロセスを実行する前に、従うシーケンスを特定する必要があります。

このセクションの情報は、Unified CM OS の管理インターフェイスまたは PCD アップグレード タスクのいずれかを使用して直接アップグレードを実行している場合にのみ適用されます。 PCD 移行ではこの手順は必要ありません。

### バージョンの切り替えについて

ノードをアップグレードすると、新しいソフトウェアが非アクティブバージョンとしてインス トールされます。新しいソフトウェアをアクティベートするには、ノードを新しいソフトウェ アバージョンに切り替える必要があります。新しいソフトウェアバージョンに切り替えるには 2つの方法があります。

- ・自動切り替え―システムはアップグレードプロセスの一部として自動的にバージョンを切り替えます
- •手動切り替え—アップグレードプロセスが完了した後で、OS管理インターフェイスを使用して、バージョンを物理的に切り替えます。

選択する方法は、実行しているアップグレードのタイプによって異なります。アップグレード プロセスの間、ウィザードはアップグレードされたパーティションをリブートすることによっ てソフトウェアバージョンを自動的に切り替えるか、または後で手動でバージョンを切り替え るかどうかを選択するようにプロンプトします。アップグレードの種類ごとの切り替え方法は 以下の表の通りです。

| アップグレー<br>ドの種類 | 切り替えタイ<br>プ | プロンプトが<br>表示された場<br>合。                                                                                | 結果                                                                                                    |
|----------------|-------------|----------------------------------------------------------------------------------------------------|----------------------------------------------------------------------------------------------------|
| 標準アップグ<br>レード  | 自動          | <b>GUI:</b> アップグ<br>レードされた<br>パーティショ<br>ンをリブート<br><b>CLI:</b> アップグ<br>レード後に新<br>しいバージョ<br>ンに切り替え<br>る | このオプションを選択すると、システムは新<br>しいソフトウェアバージョンでリブートしま<br>す。                                                                                                   |
|                | 手動          | GUI: アップグ<br>レード後にリ<br>ブートしない<br>CLI: アップグ<br>レード後に新<br>しいバージョ<br>ンに切り替え<br>ないでくださ<br>い               | このオプションを選択すると、アップグレー<br>ドが完了したときに、システムは古いソフト<br>ウェアバージョンを実行し続けます。 後ほど<br>手動で新しいソフトウェアに切り替えること<br>ができます。                                              |
| アップグレー<br>ドの更新 | 自動          | <b>GUI:</b> アップグ<br>レードされた<br>パーティショ<br>ンをリブート<br><b>CLI:</b> アップグ<br>レード後に新<br>しいバージョ<br>ンに切り替え<br>る | アップグレード直後に新しいソフトウェアバー<br>ジョンを使用するには、このオプションを選<br>択します。                                                                                               |
|                | 手動          | <b>GUI:</b> アップグ<br>レード後にリ<br>ブートしない<br><b>CLI:</b> アップグ<br>レード後に新<br>しいバージョ<br>ンに切り替え<br>ないでくださ<br>い | 更新アップグレードを段階的に実行する場合<br>にのみ、このオプションを使用します。 この<br>オプションを選択すると、アップグレードが<br>完了したときにシステムは古いソフトウェア<br>バージョンでリブートします。後ほど手動で<br>新しいソフトウェアに切り替えることができ<br>ます。 |

バージョンを切り替えると、構成情報はアクティブパーティション上のアップグレードされた バージョンに自動的に移行されます。

何らかの理由でアップグレードを中止した場合、システムを再起動して、古いバージョンのソ フトウェアを含む非アクティブパーティションを使用することができます。ただし、ソフト ウェアのアップグレード以降に行った構成の変更は失われます。

別の製品バージョンにアップグレードしてから Unified Communications Manager をインストー ルするか、スイッチオーバーした後の時間で、電話ユーザーが行った変更が失われる場合があ ります。 電話ユーザ設定の例には、コール転送やメッセージ ウェイティング表示ライトの設 定が含まれます。 これは、インストールまたはアップグレード後に、Unified Communications Manager がデータベースを同期し、電話ユーザー設定の変更が上書きされるために発生しま す。

### 順序ルール

Unified CM OS Admin インタフェースまたは PCD アップグレードタスクのいずれかを使って アップグレードを行う場合は、以下の順序付けルールを必ず考慮してください。

- Unified Communications Manager パブリッシャーノードを最初にアップグレードしてください。新しいソフトウェアが非アクティブバージョンとしてインストールされます。
- 新しいソフトウェアの非アクティブなバージョンでパブリッシャノードがアップグレード されたら、すぐに Unified Communications Manager サブスクライバノードのアップグレー ドを開始できます。
- Unified Communications Manager パブリッシャーノードを新しいソフトウェアバージョンに切り替え、サブスクライバーノードでバージョンを切り替える前に再起動する必要があります。パブリッシャノードは、新しいソフトウェアバージョンに切り替えて再起動する最初のノードである必要があります。
- ・サブスクライバノードのグループをアップグレードする場合、ソフトウェアバージョンを 切り替えてリブートした後、すべてのサブスクライバノードでデータベースの複製が完了 するのを待ってから、COPファイルのインストールまたは設定の変更を行う必要がありま す。
- Unified Communications Manager ノードを Maintenance Release (MR) または Engineering Special (ES) Releaseにアップグレードし、IM and Presence Service ノードはアップグレー ドしない場合、Unified Communications Manager アップグレードを完了してから、すべての IM and Presence ノードを再起動する必要があります。
- IM and Presence Service ノードに加えて Unified Communications Manager ノードをアップグ レードする場合:
  - IM and Presence Service データベース公開者ノードは、アップグレードする最初の IM and Presence Service ノードでなければなりません。新しいソフトウェアが非アクティ ブバージョンとしてインストールされます。

- パブリッシャノードが新しいソフトウェアの非アクティブバージョンでアップグレードされるとすぐに、サブスクライバノード IM and Presence Service のアップグレードを開始することができます。
- すべての Unified Communications Manager ノードの非アクティブバージョンへのアッ プグレードが完了するまで待ってから IM and Presence Service データベースパブリッ シャノードをアップグレードするか、並行してアップグレードするかを選択できま す。並行してアップグレードする場合は、サブスクライバーノード IM and Presence Serviceをアップグレードするのと同時に、Unified Communications Manager データベー スパブリッシャーノードのアップグレードを開始してください。
- IM and Presence Service ノードでバージョンを切り替える前に、新しいソフトウェアの バージョンに切り替え、パブリッシャノードから始まるすべてのUnified Communications Manager ノードを再起動する必要があります。
- IM and Presence Service データベースのパブリッシャノードを新しいソフトウェアバージョンに切り替えて再起動してから、 IM and Presence Service サブスクライバノードのソフトウェアバージョンを切り替える必要があります。
- IM and Presence Service サブスクライバノードのグループをアップグレードする場合、 ソフトウェアバージョンを切り替えて再起動した後、すべてのサブスクライバノード でデータベースの複製が完了するのを待ってから続行してください。
- IM and Presence Service ノードを Maintenance Release (MR) または Engineering Special (ES) Release にアップグレードするが、Unified Communications Manager ノードをアップグレー ドしない場合は、次の追加ルールに従います。
  - Unified CM OS Admin インターフェイスを使用したアップグレードの場合、Unified Communications Manager パブリッシャノードをアップグレードしてから、IM and Presence Service を Maintenance Release (MR) または Engineering Special (ES) Release にアップグレードする必要があります。
  - Prime Collaboration Deployment 移行タスクを使用している場合は、IM and Presence Service ノードに加えて、Unified Communications Manager パブリッシャノードを選択 する必要があります。
  - Prime Collaboration Deployment アップグレードタスクを使用している場合、Unified Communications Manager の新しいバージョンの最初の3桁が IM and Presence Service の現在インストールされているバージョンの最初の3桁と一致する限り、パブリッ シャノードを選択する必要はありませんUnified Communications Manager。

## アップグレードの所要時間

ソフトウェアのアップグレードに必要な時間は様々な要因によって異なります。次のセクションの情報を使用して、アップグレードプロセスを最適化するための手順を理解してください。

以下のセクションでは、アップグレードに必要な時間を見積もるのに役立つ情報と例も記載しています。

## アップグレード所要時間に影響を与える要素

下の表は、アップグレードに必要な時間に影響を与える要素を示しています。システムがこれ らの条件を満たしていることを確認することで、アップグレードに必要な時間を短縮すること ができます。

#### 表10:所要時間に影響する要素

| 項目                       | 説明                                                                                                    |
|--------------------------|----------------------------------------------------------------------------------------------------|
| 外部サービスおよびツール             | 所要時間は、NTP サーバ、DNS サーバ、LDAP ディレクトリ、<br>その他のネットワークサービスなどの外部サービスやツールが、<br>パケットの欠落なく、可能な限り短い応答時間で到達できる場合<br>に短縮されます。                                                                                                    |
|                          | ESXi サーバと Unified Communications Manager パブリッシャー<br>ノードが同じ NTP サーバを指すように設定することを推奨しま<br>す。                                                                                                    |
|                          | <ul> <li>(注) VM の時刻同期の問題によるアップグレードの失敗を回<br/>避するには、http://kb.vmware.com/selfservice/microsites/<br/>search.do?language=en_US&amp;cmd=displayKC&amp;externalId=1189<br/>のリンクに記載されている回避策を使用して、ESXiホス<br/>トとの VM の NTP 同期を無効にします。</li> </ul> |
| アップグレードイメージの<br>アクセシビリティ | ISO イメージが DVD 上にある、またはすでにダウンロードされ<br>ており、Unified Communications Manager および IM and Presence<br>Service 仮想マシン(VM)と同じ LAN 上に展開されていること<br>を確認して、時間を節約します。                                                                                   |

| ſ | 4 | 録 |  |
|---|---|---|--|
|   |   |   |  |

| 項目      | 説明                                                                                                    |
|---------|----------------------------------------------------------------------------------------------------|
| システムヘルス | 仮想マシンの設定はアップグレードの所要時間に影響します。<br>展開サイズに適した仮想マシンの仕様を使用してください。デー<br>タベースが仮想マシンの設定制限を超えている場合、アップグ<br>レードプロセスは完了するまでに時間がかかるか、失敗します。<br>たとえば、VM 設定に対してデバイスが多すぎると、アップグ<br>レードに影響します。 |
|         | 低メモリまたはメモリリークはアップグレードに影響を与えま<br>す。                                                                                                    |
|         | ノード間の往復時間 (RTT) は必要な時間を延長します。                                                                                                    |
|         | データベースに OutOfSynch (OOS) テーブルがないことを確認<br>します。                                                                                                    |
|         | Unified Communications Manager ノードで SD リンクの停止中のイベントがないことを確認してください。 これらのイベントは通常ネットワークの問題を示しており、アップグレードを開始する前に対処しておく必要があります。                                                    |
|         | システムエラーはアップグレード時間に影響を与えます。 Real<br>Time Monitoring Tool (RTMT) インターフェイスでは、左側のナ<br>ビゲーションペインにある [Alert Central] をダブルクリックし、<br>エラーがないことを確認します。                                  |

| 項目                           | 説明                                                                                                    |
|------------------------------|----------------------------------------------------------------------------------------------------|
| 物理および仮想ハードウェ<br>ア インフラストラクチャ | インフラストラクチャが大容量で低遅延に設定されていて、他の<br>トラフィックからの競合が低い場合、アップグレード時間は短縮<br>されます。例えば、以下を確認することでアップグレードプロ<br>セスを最適化できます。                                                                                                    |
|                              | <ul> <li>同じ ESXi ホスト、同じ Direct Attached Storage (DAS) ボ<br/>リューム、同じ Logical Unit Number (LUN) または同じ輻輳<br/>ネットワークリンクを共有する VM でインフラストラクチャ<br/>の問題はありません。</li> </ul>                                                                                                    |
|                              | <ul> <li>ストレージレイテンシは、 www.cisco.com go<br/>virtualized-collaboration で指定されている要件を満たしてい<br/>ます。</li> </ul>                                                                                                    |
|                              | <ul> <li>物理 CPU コアと仮想化設計は、Unified Communications<br/>Manager と IM and Presence Service の仮想化要件に準拠して<br/>います。 仮想マシンがホストリソースを共有することで、<br/>CPU をオーバーサブスクライブしないでください。論理コ<br/>アまたはリソース予約を使用してください。</li> </ul>                                                                                                    |
|                              | <ul> <li>Unified Communications Manager と IM and Presence Service 仮<br/>想マシンは同じホスト上にあるか、または他のトラフィック<br/>からの競合が少ない1GbELANを持つホスト上にあります。</li> </ul>                                                                                                    |
|                              | <ul> <li>クラスタが WAN 上にある場合は、http://www.cisco.com/c/en/<br/>us/support/unified-communications/unified-communications-system/<br/>products-implementation-design-guides-list.html にある Cisco<br/>Collaboration Systems Solution Reference Network Design<br/>(SRND) に記載されているすべての帯域幅とレイテンシ<br/>ルールに従います。</li> </ul> |
| システム容量                       | 次のような不要なファイルを削除することで、アップグレード時<br>間を短縮します。                                                                                                    |
|                              | ・通話詳細記録(CDR)レコード                                                                                                    |
|                              | ・TFTP ファイル、ファームウェア、ログファイルなどの古い<br>ファイル                                                                                                    |
| スロットリング                      | IM and Presence Service ノードでは、システムがアップグレード<br>プロセスを抑制し、アップグレード中のシステムの安定性を維持<br>します。 スロットリングにより、アップグレードが完了するま<br>での時間が長くなる場合があります。 スロットリングを無効に<br>してアップグレードにかかる時間を減らすことができますが、シ<br>ステムパフォーマンスが低下する場合があります。                                                                                                    |

### 最小時間要件を見積もる

下の表は、理想的な条件下でのアップグレードプロセスの各タスクで予想される最小経過時間 を示しています。ネットワークの状態や従うべきアップグレードの順序によっては、アップグ レードにはこの表に記載されている時間よりも長くかかる場合があります。

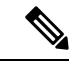

- (注) アップグレードプロセスを開始すると、アップグレードが完了し、アップグレード後のタスクをすべて実行するまで、構成を変更することはできません。構成の変更には以下が含まれます。
  - Unified Communications Manager または IM and Presence Service グラフィカル ユーザーイン ターフェイス(GUI)、コマンドラインインターフェイス(CLI)またはAXL APIを介し た変更
  - LDAP 同期 (Oracle LDAP から Unified Communications Manager にプッシュされる増分同期 を含む)
  - ・自動ジョブ
  - 自動登録を試みているデバイス

(注) Pre-12.5.x ソースからリリース 15 へのアップグレードの更新はサポートされていません。

#### 表11:アップグレードタスクの最小所要時間

| タスク                                                                             | 最小時間                                        | サービスへの影響                                                       |
|---------------------------------------------------------------------------------|---------------------------------------------|----------------------------------------------------------------|
| Unified Communications Manager パブリッシャ<br>ノードを非アクティブバージョンにアップグ<br>レードする          | 2 から 4 時間<br>更新アップグレードの<br>場合は1時間を追加し<br>ます | アップグレードの更新:<br>UIにアクセスできませ<br>ん                                |
| Unified Communications Manager サブスクライ<br>バノードを非アクティブバージョンにアップ<br>グレードします        | 1から2時間                                      | アップグレードの更新:<br>バックアップサブスク<br>ライバが設定されてい<br>ない場合、電話を利用<br>できません |
| Unified Communications Manager パブリッシャー<br>ノードを新しいソフトウェアバージョンに切<br>り替えて再起動してください | 30 分                                        |                                                                |

| タスク                                                                             | 最小時間                                                                                                    | サービスへの影響                                                                                                    |
|---------------------------------------------------------------------------------|----------------------------------------------------------------------------------------------------|----------------------------------------------------------------------------------------------------|
| Unified Communications Manager サブスクライ<br>バノードを新しいソフトウェアバージョンに<br>切り替えて再起動してください | 30 分                                                                                                    | 標準アップグレード:<br>バックアップサブスク<br>ライバが設定されてい<br>ない場合、電話を利用<br>できません                                                       |
| Unified Communications Manager データベース<br>リプリケーション                               | <ul> <li>小規模クラスターまた<br/>は小規模データベース<br/>の展開の場合は30分</li> <li>メガクラスターまたは<br/>大きなデータベースの</li> <li>場合は2時間</li> <li>(注) 80ms以上の<br/>WAN 遅延で<br/>は、これらの<br/>時間が大幅に<br/>長くなる可能<br/>性がありま<br/>す。</li> </ul> | 電話はダイヤルトーン<br>を使用して利用可能で<br>すが、エンドユーザー<br>機能はアップグレード<br>が完了するまで利用で<br>きません                                          |
| IM and Presence Service データベースパブリッ<br>シャノードを非アクティブバージョンにアッ<br>プグレードします          | 2 から 4 時間<br>更新アップグレードの<br>場合は1時間を追加し<br>ます                                                                                                    | L2 アップグレード時<br>は、電話サービスも<br>IM and Presence も影響<br>を受けません<br>IM および Presence は<br>更新アップグレードの<br>場合にのみ影響を受け<br>るはずです |
| IM and Presence Service サブスクライバノード<br>を非アクティブバージョンにアップグレード<br>する                | 1 から 2 時間                                                                                                    | バージョンを切り替え<br>る間、L2またはアップ<br>グレードの更新に関係<br>なく、IM と Presence<br>が影響を受けている間<br>も電話サービスは機能<br>し続けます                    |
| IM and Presence Service パブリッシャーノード<br>を新しいソフトウェアバージョンに切り替え<br>て再起動してください        | 30 分                                                                                                    | IM および Presence 高<br>可用性が無効になって<br>います<br>Jabber は利用できませ<br>ん                                                       |

| タスク                                                                       | 最小時間                                                                            | サービスへの影響                               |
|---------------------------------------------------------------------------|---------------------------------------------------------------------------------|----------------------------------------|
| IM and Presence Service サブスクライバノード<br>を新しいソフトウェアのバージョンに切り替<br>えて再起動してください | 30 分                                                                            | IM および Presence 高<br>可用性が無効になって<br>います |
|                                                                           |                                                                                 | Jabber は利用できません                        |
| IM and Presence Service データベースの複製                                         | 小規模クラスターまた<br>は小規模データベース<br>の展開の場合は 30 分                                        | IM および Presence 高<br>可用性が無効になって<br>います |
|                                                                           | メガクラスターまたは<br>大きなデータベースの<br>場合は2時間                                              | Jabber は利用できません                        |
|                                                                           | <ul> <li>(注) WAN 遅延により、これらの時間が大幅に長くなる可能性があります。許容される最大 WAN遅延は 80m です。</li> </ul> |                                        |

例

このセクションの例は、以下のアップグレードシナリオに基づいています。

- Unified Communications Manager ノードとインスタントメッセージングおよびプレゼンス ノードを含むメガクラスタ
- •75,000 ユーザ
- •アップグレード所要時間に影響を与える要素(87ページ)で記載されているように、 アップグレードに向けて最適化された正常なシステム

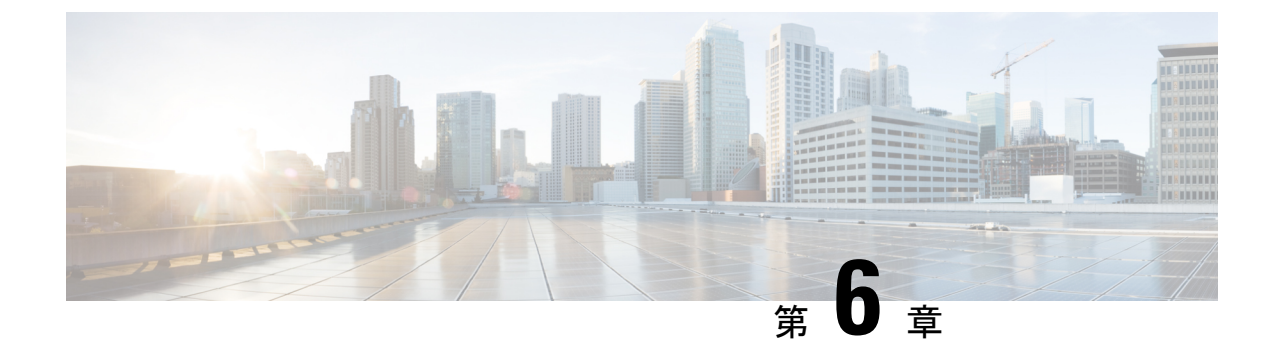

# アップグレード前のタスク(手動プロセス)

10.0(1)より前のリリースからアップグレードする場合、またはアップグレード前のタスクを手動で完了する場合は、この付録の手動アップグレード前タスクを使用できます。

アップグレード前のタスク (93 ページ)

## アップグレード前のタスク

アップグレードまたは移行を開始する前に、以下のタスクを完了します。

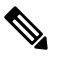

(注) このタスクフローのステップは、特に明記されていない限り、すべてのアップグレードと移行 に適用されます。

|       | コマンドまたはアクション                                                                                                    | 目的                                                                                                    |
|-------|----------------------------------------------------------------------------------------------------|----------------------------------------------------------------------------------------------------|
| ステップ1 | 新しいリリースのリリースノートをお<br>読みください http://www.cisco.com/c/en/<br>us/support/unified-communications/<br>unified-communications-manager-callmanager/<br>products-release-notes-list.html。 | 新しい機能と、アップグレードがシス<br>テムに関連する他の製品とどのように<br>相互作用するかを理解していることを<br>確認してください。すべてのアップグ<br>レードおよび移行方法に対してこの手<br>順を実行します。 |
| ステップ2 | Upgrade Readiness COP ファイルの実行<br>(アップグレード前) (54 ページ)                                                                                                    | アップグレードの準備 COP ファイル<br>は、アップグレードを妨げる可能性が<br>ある問題について、システムをチェッ<br>クします。                                            |
|       |                                                                                                    | <ul> <li>(注) アップグレードの失敗の可能性<br/>を減らすために、COPファイル<br/>を実行することを強くお勧めし<br/>ます。</li> </ul>                             |

|               | コマンドまたはアクション                                                                                                    | 目的                                                                                                    |
|---------------|----------------------------------------------------------------------------------------------------|----------------------------------------------------------------------------------------------------|
| ステップ <b>3</b> | スマートライセンスの要件を検討する                                                                                                    | リリース 12.x では、Prime License<br>Manager の代替としてスマート ライセ<br>ンスが導入されています。 顧客のス<br>マートアカウントをセットアップし、<br>組織構造に基づいてスマートアカウン<br>トの下にバーチャル アカウント (オプ<br>ション)を作成する必要があります。<br>Cisco Smart Account の詳細については、<br>「https://www.cisco.com/c/en/us/buy/<br>smart-accounts.html」を参照してくださ<br>い。 スマート ソフトウェア ライセン<br>シングの詳細については、<br>「https://www.cisco.com/c/en/us/buy/<br>smart-accounts/software-licensing.html」<br>を参照してください。 |
| ステップ4         | アップグレード元のソフトウェアバー<br>ジョンが仮想マシンで実行中であるこ<br>とを確認してください。                                                                                                    | ソフトウェアが MCS ハードウェア上<br>で実行されている場合、PCD 移行タス<br>クを完了する必要があります。<br>http://www.cisco.com/c/en/us/support/<br>unified-communications/<br>unified-communications-manager-callmanager/<br>products-maintenance-guides-list.html の<br>「 <i>Cisco Prime Collaboration</i> 導入アドミ<br>ニストレーションガイド」を参照して<br>ください。                                                                                                    |
| ステップ5         | このリリースの 要件および制約事項<br>(25 ページ) を確認してください。                                                                                                    | システムがすべてのネットワーク、プ<br>ラットフォーム、およびソフトウェア<br>要件を満たしていることを確認してく<br>ださい。<br>すべてのアップグレードおよび移行方<br>法に対してこの手順を実行します。                                                                                                    |
| ステップ6         | <ul> <li>ネットワークの健全性を確認します。</li> <li>アップグレード所要時間に影響を<br/>与える要素を読み、システムがこ<br/>のセクションで説明されている条<br/>件を満たしていることを確認して<br/>ください。</li> <li>データベース状態レポートを生成<br/>する (101ページ)</li> <li>データベースレプリケーションの<br/>確認 (102ページ)</li> </ul> | システムの状態はアップグレードに必<br>要な時間に影響します。システムがこ<br>れらのセクションで説明されている条<br>件を満たしていることを確認すること<br>で、アップグレードに必要な時間を減<br>らすことができます。                                                                                                    |

|                | コマンドまたはアクション                                                                                                    | 目的                                                                                                    |
|----------------|----------------------------------------------------------------------------------------------------|----------------------------------------------------------------------------------------------------|
|                | <ul> <li>・パフォーマンスレポートを確認する(102ページ)</li> <li>・CLI診断の実行(103ページ)</li> </ul>                                                                                                    |                                                                                                    |
| ステップ1          | <ul> <li>証明書チェーンの信頼できる証明書も<br/>含め、パーティションに期限切れの証<br/>明書がないことを確認します。期限切<br/>れの証明書がある場合:</li> <li>信頼証明書の削除(104ページ)</li> <li>証明書の再作成(104ページ) ID<br/>証明書の有効期限が切れている場<br/>合。</li> </ul> | <ul> <li>直接アップグレードの場合、システム<br/>がすべての証明書の要件を満たしてい<br/>ることを確認してください。</li> <li>(注) マルチサーバー(SAN)証明書<br/>の場合、SANエントリがクラス<br/>タのすべてのノードに存在する<br/>ことを確認します。</li> </ul> |
| ステップ8          | 最新のバックアップを取る (108 ペー<br>ジ)                                                                                                    | システムバックアップを完了します。<br><b>注意</b> バックアップが古い場合、デー<br>タを失ったり、システムを復元<br>できなくなったりする可能性が<br>あります。                                                                      |
| ステップ 9         | カスタム着信音と背景画像のバック<br>アップ (109 ページ)                                                                                                    | TFTPディレクトリにカスタムの着信音<br>または背景画像がある場合、これらの<br>ファイルはシステムバックアップには<br>含まれないため、個別のバックアップ<br>を作成してください。                                                                |
| ステップ10         | ネットワーク接続の確認(109ページ)                                                                                                    | Unified Communications Manager ノード<br>とNTP、SMTP、DNS などのネット<br>ワークサービス間の接続を確認するに<br>はこの手順を使用します。                                                                 |
| ステップ 11        | IPv6ネットワークの確認(110ページ)                                                                                                    | Unified Communications Manager ノード<br>のみ。パブリッシャとサブスクライバ<br>ノード間のIPv6ネットワークを確認し<br>ます。IPv6が正しく設定されていない<br>場合、負荷検出に20分かかる場合があ<br>ります。                             |
| ステップ <b>12</b> | IM および Presence と Cisco Unified<br>Communications Manager 間の接続を確<br>認する (111 ページ)                                                                                                  | IM およびプレゼンスサービス に<br>Unified CM との接続があることを確認<br>します。                                                                                                    |
|                |                                                                                                    | ) ッノクレートの場合のみ。移行の場合はこのタスクをスキップできます。                                                                                                    |

|                | コマンドまたはアクション                             | 目的                                                                                                    |
|----------------|------------------------------------------|----------------------------------------------------------------------------------------------------|
| ステップ <b>13</b> | 構成およびログイン情報の収集(111<br>ページ)               | アップグレード中に問題が発生した場<br>合に備えて、Unified Communications<br>Manager ノードの現在の設定とログイ<br>ン情報を記録します。                                                      |
| ステップ14         | 登録済みデバイス数を記録する (112<br>ページ)              | Real Time Monitoring Tool (RTMT)を使<br>用してデバイス数をキャプチャし、<br>アップグレードが完了した後にエンド<br>ポイントとリソースを確認できるよう<br>にします。                                     |
| ステップ15         | 割り当てられたユーザ数の記録 (113<br>ページ)              | アップグレード完了後に情報を確認で<br>きるように、IMおよびプレゼンスサー<br>ビスノードに割り当てられたユーザ数<br>を記録します。                                                                       |
| ステップ16         | TFTPパラメータの記録(113ページ)                     | アップグレードプロセスは TFTP パラ<br>メータを変更します。アップグレード<br>の完了後にパラメータをリセットでき<br>るように、現在の設定を記録します。                                                           |
| ステップ17         | エンタープライズ パラメータの記録<br>(113 ページ)           | アップグレード中に、設定が異なる場<br>合、IM and Presence サービスのエン<br>タープライズパラメータ設定が Unified<br>Communications Manager のエンタープ<br>ライズパラメータ設定によって上書き<br>される場合があります。 |
| ステップ 18        | ユーザレコードのエクスポート(114<br>ページ)               | ー括管理ツール (BAT) を使用してユー<br>ザレコードをエクスポートします。                                                                                                    |
| ステップ <b>19</b> | IP 電話ファームウェアのアップグレー<br>ド (115 ページ)       | アップグレード後の電話のダウンタイ<br>ムを最小限に抑えるために、アップグ<br>レード前タスクとして、IP 電話を新し<br>いリリースに対応するファームウェア<br>にアップグレードできます。<br>移行の場合はこのタスクをスキップで                      |
| _              |                                          | きます。                                                                                                    |
| ステップ <b>20</b> | 重要なサービスの確認 (116ページ)                      | すべての重要なサービスがアクティブ<br>になっていることを確認します。                                                                                                    |
| ステップ 21        | Cisco エクステンション モビリティを<br>無効にする (116 ページ) | リリース 9.x 以前からのアップグレー<br>ドのみ。 アップグレードする前に、<br>Unified CM ノード上の Cisco エクステ                                                                      |

|                | コマンドまたはアクション                                                                                                | 目的                                                                                                    |
|----------------|----------------------------------------------------------------------------------------------------|----------------------------------------------------------------------------------------------------|
|                |                                                                                                    | ンションモビリティサービスを停止す<br>る必要があります。<br>移行の場合はこのタスクをスキップで<br>きます。                                                                                                    |
| ステップ <b>22</b> | IM および Presence 同期エージェントを<br>停止する (117 ページ)                                                                 | IM and Presence アップグレードの一環<br>として、Unified Communications Manager<br>をアップグレードする場合、アップグ<br>レードする前に IM and Presence Sync<br>Agent サービスを停止する必要があり<br>ます。<br>移行の場合はこのタスクをスキップで<br>きます。        |
| ステップ <b>23</b> | 利用可能な共通パーティションスペー<br>スの確認 (117 ページ)                                                                         | アップグレードのための十分な共通<br>パーティションスペースがあることを<br>確認してください。<br>移行の場合はこのタスクをスキップで<br>きます。                                                                                                    |
| ステップ <b>24</b> | +分な共通パーティションのスペース<br>がない場合、以下の手順の1つまたは<br>複数を実行します。<br>・高水準点と低水準点(118ページ)<br>・使用可能なディスク容量を最大化<br>する(118ページ) | このステップは、Unified CM OS<br>Administration インターフェイスまたは<br>PCD アップグレードタスクのいずれか<br>を使用してアップグレードを実行する<br>直接アップグレードのみに行います。<br>注意 十分なディスク容量がない状態<br>でアップグレードを実行する<br>と、アップグレードが失敗する<br>場合があります。 |
| ステップ <b>25</b> | アップグレードファイルを入手する<br>(120 ページ)                                                                               | <ul> <li>必要なアップグレードファイルをダウンロードします。更新アップグレードの場合、必要なCOPファイルもダウンロードする必要があります。</li> <li>(注) Pre-12.5.x ソースからリリース15への更新アップグレードはサポートされていません。</li> <li>移行の場合はこのタスクをスキップできます。</li> </ul>         |
| ステップ <b>26</b> | データベースリプリケーションのタイ<br>ムアウト時間を長くする (121ページ)                                                                   | これはオプションです。 Unified<br>Communications Manager パブリッ                                                                                                    |

|                | コマンドまたはアクション                                                                                                    | 目的                                                                                                    |
|----------------|----------------------------------------------------------------------------------------------------|----------------------------------------------------------------------------------------------------|
|                |                                                                                                    | シャーノードのみ。大規模なクラス<br>ターをアップグレードする場合は、こ<br>の手順を使用します。                                                                                                    |
|                |                                                                                                    | 移行の場合はこのタスクをスキップで<br>きます。                                                                                                    |
| ステップ <b>27</b> | プレゼンス冗長グループに対するハイ<br>アベイラビリティの無効化 (121 ペー<br>ジ)                                                                                                    | IM and Presence サービスのみ。高可用<br>性が有効になっている場合、アップグ<br>レードの前に無効にします。                                                                                                    |
|                |                                                                                                    | 移行の場合はこのタスクをスキップで<br>きます。                                                                                                    |
| ステップ <b>28</b> | シリアルポートを仮想マシンに追加す<br>る (122 ページ)                                                                                                    | アップグレードが失敗した場合にログ<br>をダンプできるように、仮想マシンに<br>シリアルポートを追加します。すべて<br>のノードに対してこの手順を実行しま<br>す。                                                                                                    |
| ステップ <b>29</b> | RTMTの高可用性を設定する(123ペー<br>ジ)                                                                                                    | RTMT で監視するメガクラスタ展開の<br>場合、Ciscoは、RTMTに高可用性を設<br>定して、簡素化されたクラスタ全体の<br>アップグレード中に接続が失われない<br>ようにすることを推奨しています。                                                                                                    |
| ステップ <b>30</b> | Microsoft SQL Server のアップグレード<br>に必要なデータベースの移行(123ペー<br>ジ)                                                                                                    | この手順は、IM and Presence Service<br>ノードのみに適用されます。Microsoft<br>SQL サーバーを、IM and Presence サー<br>ビスを使用して、外部データベースと<br>してデプロイし、11.5(1)、11.5(1)SU1、<br>または11.5(1)SU2 にアップグレードす<br>る場合、新しい SQL サーバーデータ<br>ベースを作成して、それを新しいデー<br>タベースに移行する必要があります。 |
| ステップ <b>31</b> | システムをアップグレードする前に、<br>[Cisco Unified CM Administrationエン<br>タープライズパラメータ(Cisco Unified<br>CM Administration Enterprise<br>Parameters)] ページで、[HTTPリファ<br>ラ/ホストヘッダーの信頼できるホスト<br>のリスト(Trusted List of Hosts in<br>HTTP Referer/Host Header)]を設定<br>し、パブリック IP アドレスまたは DNS | この設定は、ネットワークトポロジ<br>に、クラスター内の個々のノードのプ<br>ライベートIPアドレスに加えて、外部<br>インターフェース用に設定されたパブ<br>リックIPアドレスがある場合に必要で<br>す。Unified CMは、Unified CMへのア<br>クセスを許可する前に、まずUnified<br>CMクラスタで設定されたサーバーで、<br>HostヘッダーにあるIPアドレスまたは                             |
| <br>                  |                                      |
|-----------------------|--------------------------------------|
| コマンドまたはアクション          | 目的                                   |
| <br>エイリアスを追加されたことを確認し | ホスト名を検証するようになりまし                     |
| ます。                   | た。また、ホストの信頼済みリスト設                    |
|                       | 定で、Unified CM にアクセスするため              |
|                       | に使用されるDNSエイリアスを設定す                   |
|                       | る必要があります。たとえば、サーバ                    |
|                       | が cm1.example.local で、               |
|                       | phone.example.local を使用してサーバに        |
|                       | アクセスする場合、phone.example.local         |
|                       | を信頼できるホスト一覧の設定に追加                    |
|                       | する必要があります。                           |
|                       | Cisco Unified CM Administration ユーザー |
|                       | インターフェイスで、 <b>[システム</b>              |
|                       | (System)]>[エンタープライズパラ                |
|                       | メータ(Enterprise Parameters)] の順       |
|                       | に選択し、外部IPアドレスまたは使用                   |
|                       | した DNS エイリアスを設定します。                  |
|                       | (注) アップグレード後にこのアク                    |
|                       | ティビティを実行する場合、す                       |
|                       | べてのウェブページを正しく                        |
|                       | ロードするために、Cisco                       |
|                       | Tomcat サービスを再起動する必                   |
|                       | 要があります。                              |
| 1                     | 1                                    |

### **Upgrade Readiness COP** ファイルの実行(アップグレード前)

アップグレードの準備 COP ファイルは次の項目をチェックします。

- ・インストールされた COP ファイル
- ・ネットワーク サービスと接続 (DNS、NTP、クラスター内)
- ・ ライセンスの同期
- VMware ツールの互換性
- •ハードディスクパーティションサイズ
- スワップサイズチェック
- •ファイルシステムタイプとゲストOSのチェック
- ・宛先バージョンに使用可能なディスク容量
- •ESXi バージョン確認
- •SIP および H.323 トランク登録

- ・データベース認証およびレプリケーションの状況
- データベースの健全性
- •最後の DRS バックアップの状況
- ・リモート通話コントロール (RCC) 機能の状況
- ・サービス状況
- ・インストールされている COP とロケール
- デバイス登録状態数
- ・エンタープライズ パラメータとサービス パラメータの設定
- TFTP 最大サービス数
- •アクティブおよび非アクティブ バージョン
- 期限切れの証明書を一覧表示する
- FIPS モードのパスワードの長さの制限
- FIPS モードでの ESP および暗号化アルゴリズムの IPSec ポリシー設定確認

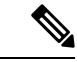

- (注)
- アップグレードが失敗する可能性を大幅に減らすため、アップグレード前にアップグレードの準備 COP ファイルを実行することを強くお勧めします。
  - COP ファイルはアップグレード前のバージョンが 10.x 以降の場合に完全にサポートされ ます。
  - 3DES アルゴリズムは FIPS モードではサポートされていないため、3DES アルゴリズムを 含む IPSec ポリシーを削除し、IPSec トンネルが確立される両方のノードで、3DES 以外の 暗号化および ESP アルゴリズムを含む IPSec ポリシーを再作成する必要があります。

#### 手順

- ステップ1 アップグレード準備COPファイルをダウンロードしてアップグレード前テストを実行します。
  - a) ダウンロード サイトに移動します。
  - b) 移動先のリリースを選択し、[Unified Communications Manager ユーティリティ]を選択し ます。
  - c) アップグレード前テストを実行するために Upgrade Readiness COP ファイルをダウンロー ドします(たとえば、ciscocm.preUpgradeCheck-00019.cop.sgn)。最新のファイルは別の ファイル名とバージョンを持つ場合があることに注意してください)。
- ステップ2 アップグレードに対してシステムの準備ができているか確認します。
  - a) COPファイルを実行します。

- b) COPファイルが返す問題を解決します。
- c) COPファイルを再度実行します。
- d) COP ファイルがエラーを返さなくなるまで、このプロセスを繰り返します。
- ステップ3 GUI または CLI から cop ファイルをインストールします。インストールが完了したら、CLI から file view install PreUpgradeReport.txt を実行してレポートを表示します。
- ステップ4 RTMT からレポートを表示するには
  - a) RTMT にログインします。
  - b) [Trace and Log Central] で、[リモートブラウザ(Remote Browse)]をダブルクリックし、
     [トレースファイル(Trace files)]を選択したら、[次へ(Next)]をクリックします。
  - c) [すべてのサーバー上のすべてのサービス (Select all Services on all servers)]を選択して、 [次へ (Next)]をクリックします。
  - d) [完了(Finish)]>[閉じる(Close)]の順に選択します。
  - e) ノードをダブルクリックして、[CUCMパブリッシャ(CUCM Publisher)]>[システム (System)]>[アップグレードログのインストール(Install upgrade Logs)]の順にします。
  - f) [インストール(Install)]をダブルクリックして、ダウンロードする必要なファイルを選 択します。

### データベース状態レポートを生成する

Cisco Unified Reporting Tool (CURT) を使用してデータベースステータスレポートを生成し、 クラスタノード間にネットワークの問題がないことを確認します。たとえば、ノード間のデー タベースレプリケーションに影響を与える、または音声およびビデオシグナリングのサービ スの質 (QoS) に影響を与える到達可能性または遅延の問題がないことを確認します。

手順

- **ステップ1** ノードのレポートインターフェイスにログインします。
  - Unified CM ノードについては、 Cisco Unified Reporting インターフェースにログインします。
  - IM および Presence ノードについては、Cisco Unified IM and Presence レポーティングイン ターフェイスにログインします。

ステップ2 [システム レポート (System Reports)]を選択します。

ステップ3 ノードのデータベースレプリケーションを確認します:

- ・Unified CM では、Unified CM データベースの状況を選択します。
- IM and Presence の場合、[IM and Presence データベース状態(IM and Presence Database Status)]を選択します。

- **ステップ4 [レポート(Reports)]ウィンドウで、[レポートの生成]**(棒グラフ)アイコンをクリックしま す。
- **ステップ5** [詳細の表示(View Details)] リンクをクリックすると、自動表示されないセクションの詳細 が表示されます。
- **ステップ6**レポートでエラーがあることが示されている場合、[説明の報告(Report Descriptions)]レポートを選択し、可能な解決策が記載されたトラブルシューティング情報を確認します。

### データベース レプリケーションの確認

アップグレードを開始する前にデータベースレプリケーションが正常に機能していることを確認するには次の手順を使用します。

#### 手順

- ステップ1 次のいずれかの方法を使用して、CLI セッションを開始します。
  - リモートシステムの場合は、SSHを使用して Cisco Unified オペレーティング システムに セキュアに接続します。SSH クライアントで、ssh adminname@hostname およびパス ワードを入力します。
  - ・シリアルポートへの直接接続を介して、自動的に表示されるプロンプトでクレデンシャル を入力します。
- **ステップ2** utils dbreplication status コマンドを実行して、データベーステーブルのエラーまたはミスマッ チを確認します。
- **ステップ3** utils dbreplication runtimestate コマンドを実行して、データベースリプリケーションがノード でアクティブであることを確認します。

出力にはすべてのノードが一覧表示されます。データベースレプリケーションがセットアップ されて正常であれば、各ノードの replication setup の値は 2 になります。

2以外の値が返される場合は、続行する前にエラーを解決する必要があります。

### パフォーマンス レポートを確認する

#### 手順

- ステップ1 Cisco Unified Serviceability インターフェイスから、[ツール(Tools)]>[保守性レポートのアー カイブ(Serviceability Reports Archive)]の順に選択します。
- ステップ2 リンクをクリックして、最新のレポートを選択します。

- ステップ3 [CallActivitiesRep] をクリックして、[コールアクティビティレポート (Call Activities Report)] を新しいタブで開き、[呼び出し試行回数 (Calls Attempted)]が、仮想マシンの容量に対して 高すぎないことを確認します。[呼び出し試行回数 (Calls Attempted)]の数のしきい値につい ては、https://www.cisco.com/c/en/us/support/unified-communications/unified-communications-system/ products-implementation-design-guides-list.htmlの Cisco Collaboration Systems Solution Reference Network Design (SRND) に記載されているシステムの推奨事項を確認してください。
- **ステップ4** Cisco Unified Serviceability のインタフェースに戻り、各ノードの **PerformanceRep** リンクをク リックして、パフォーマンス保護統計レポートを表示します。
- **ステップ5** 各パフォーマンス保護統計レポートで、システムが展開サイズに対して指定されたクラスター 全体またはノードごとの制限を超えていないことを確認します。

展開のサイズ設定については、次を参照してください。

- https://www.cisco.com/c/en/us/support/unified-communications/unified-communications-system/ products-implementation-design-guides-list.html OCisco Collaboration Systems Solution Reference Network Designs (SRND)
- http://tools.cisco.com/cucstのCollaborationSizingツール。パートナーはこのツールを使用して、顧客の設定を評価できます。

### CLI 診断の実行

アップグレードを開始する前に、コマンドラインインターフェース (CLI) の診断コマンドを使用して、ネットワークの問題を診断し、解決します。

#### 手順

- ステップ1 次のいずれかの方法を使用して、CLIセッションを開始します。
  - リモートシステムの場合は、SSHを使用して Cisco Unified オペレーティングシステムに セキュアに接続します。SSH クライアントで、ssh adminname@hostname およびパス ワードを入力します。
  - ・シリアルポートへの直接接続を介して、自動的に表示されるプロンプトでクレデンシャル を入力します。
- ステップ2 utils 診断テスト コマンドを実行します。

このコマンドはすべての診断コマンドを実行しますが、問題の修正は試みません。すべての診断コマンドを一覧するには、utils diagnose list コマンドを実行します。

ステップ3 utils diagnose fix コマンドを実行すると、システムの問題の自動修正が試行されます。

### 信頼証明書の削除

削除できる証明書は、信頼できる証明書だけです。システムで生成される自己署名証明書は削 除できません。

注意 証明書を削除すると、システムの動作に影響する場合があります。また、証明書が既存のチェーンの一部である場合、証明書チェーンが壊れることがあります。この関係は、[証明書の一覧 (Certificate List)]ウィンドウ内の関連する証明書のユーザ名とサブジェクト名から確認します。この操作は取り消すことができません。

#### 手順

- ステップ1 Cisco Unified OS の管理から、[セキュリティ (Security)]>[証明書の管理 (Certificate Management)]を選択します。
- ステップ2 証明書の一覧をフィルタするには、[検索(Find)]コントロールを使用します。
- ステップ3 証明書のファイル名を選択します。
- ステップ4 [削除 (Delete)]をクリックします。
- ステップ5 OKをクリックします。
  - ・削除する証明書が「CAPF-trust」、「tomcat-trust」、「CallManager-trust」、または 「Phone-SAST-trust」 証明書タイプの場合、証明書はクラスタ内のすべてのサーバ で削除されます。
    - ・電話機のエッジトラストからの証明書の削除は、発行元から行う必要があります。
    - 証明書をCAPF-trust にインポートする場合、それはその特定のノードでのみ有効になり、クラスタ全体で複製されることはありません。

### 証明書の再作成

アップグレードを開始する前に、証明書チェーン内の信頼できる証明書を含め、パーティションに期限切れの証明書がないことを確認してください。証明書が期限切れの場合は、再作成します。電話機を再起動してサービスを再起動する必要があるため、営業時間後にこの手順を実行します。 Cisco Unified OS の管理に「cert」タイプとしてリストされている証明書のみ再作成できます。

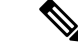

(注) Pre-12.5.x から リリース 15 へのアップグレードの更新はサポートされていません。

(注) アップグレード中、ITLRecovery 証明書はクラスターごとに生成されます。 クラスタが混合 モードの場合は、CTL ファイルを手動で更新します。 電話をリセットして最新の更新を反映 します。 これは更新アップグレードにのみ適用できます。 リリース 12.5(1)SU3 更新以降は、 CTL が不要になりました。 <u>/</u>]\

注意 証明書を再生成すると、システムの動作に影響する場合があります。証明書を再作成すると、 サードパーティの署名付き証明書(アップロードされている場合)を含む既存の証明書が上書 きされます。

#### 手順

ステップ1 Cisco Unified OS の管理から、[セキュリティ (Security)]>[証明書の管理 (Certificate Management)]を選択します。

検索パラメータを入力して、証明書を検索して設定の詳細を表示します。すべての条件に一致 したレコードが [Certificate List] ウィンドウに表示されます。

証明書の詳細ページで[再生成(Regenerate)]ボタンをクリックすると、同じキー長を持つ自 己署名証明書が再生成されます。

- (注) 証明書を再生成した場合、[再生成(Regeneration)] ウィンドウを閉じて、新しく生成 された証明書を開くまで、[証明書の説明(Certificate Description)] フィールドは更新 されません。
- 3072 または 4096 の新しいキー長の自己署名証明書を再生成するには、[自己署名証明書の生成 (Generate Self-Signed Certificate)]をクリックします。
- ステップ2 [自己署名証明書の新規作成(Generate New Self-Signed Certificate)] ウィンドウのフィールド を設定します。フィールドおよびその設定オプションの詳細については、オンライン ヘルプ を参照してください。
- ステップ3 [Generate]をクリックします。
- **ステップ4** 再作成された証明書の影響を受けるサービスをすべて再起動します。詳細については、証明書の名前と説明(106ページ)を参照してください。
- **ステップ5** CAPF、ITLRecovery 証明書または CallManager 証明書の再生成後に CTL ファイルを更新します (設定している場合)。
  - (注) 証明書を再作成したら、システムのバックアップを実行して、最新のバックアップに再 作成した証明書が含まれるようにします。バックアップに再作成した証明書が含まれて いない状態でシステムの復元タスクを実行する場合は、システム内の各電話機のロック を手動で解除して、電話機を登録できるようにする必要があります。

**重要** CallManager、CAPF、TVS 証明書の再生成/更新後に、更新された ITL ファイル を受信 するために、電話機は自動的にリセットされます。

#### 次のタスク

証明書を再作成したら、システムのバックアップを実行して、最新のバックアップに再作成した証明書が含まれるようにします。

#### 関連トピック

証明書の名前と説明(106ページ)

### 証明書の名前と説明

次の表に、再作成可能なシステムのセキュリティ証明書と、再起動する必要がある関連サービスを示します。 TFTP 証明書の再作成の詳細については、http://www.cisco.com/c/en/us/support/ unified-communications/unified-communications-manager-callmanager/ products-maintenance-guides-list.html の『Cisco Unified Communications Manager Security Guide』 を参照してください。

| 表 | 12 | :1 | 証 | 明 | 書 | Ø | 名 | 前 | ٤ | 説明 |  |
|---|----|----|---|---|---|---|---|---|---|----|--|
|---|----|----|---|---|---|---|---|---|---|----|--|

| 名前                     | 説明                                                                                                    | 再起動が必要なサービス                                                                                                    |
|------------------------|----------------------------------------------------------------------------------------------------|----------------------------------------------------------------------------------------------------|
| tomcat<br>tomcat-ECDSA | この証明書は、SIP Oauth モードが<br>有効になっているときに Web サー<br>ビス、Cisco DRF サービス、および<br>Cisco CallManager サービスで使用<br>されます。 | <ul> <li>(注)以下に記載されている<br/>サービスの再起動は、リ<br/>リース14以降に適用され<br/>ます。</li> <li>Cisco Tomcat サービス、Cisco<br/>Disaster Recovery System (DRS)<br/>ローカルサービスおよびマスター<br/>サービス、Cisco UDS Tomcat、お<br/>よび Cisco AXL Tomcat Web サー<br/>ビス。</li> </ul> |
|                        |                                                                                                    | SAML SSO が Tomcat 証明書で有<br>効になっている場合は、IDP で<br>SP メタデータを再プロビジョニ<br>ングする必要があります。                                                                                                    |
| ipsec                  | この自己署名ルート証明書は、ユ<br>ニファイドコミュニケーションマ<br>ネージャ、MGCP、H.323、IMおよ<br>びプレゼンスサービスとの IPsec<br>接続のインストール中に生成され<br>ます。 | IPSec サービス。                                                                                                    |

| 名前                                     | 説明                                                                                                    | 再起動が必要なサービス                                                                                                    |
|----------------------------------------|----------------------------------------------------------------------------------------------------|----------------------------------------------------------------------------------------------------|
| 名前<br>CallManager<br>CallManager-ECDSA | 説明<br>これはSIP、SIPトランク、SCCP、<br>TFTP などに使用されます。                                                                                                    | <ul> <li>再起動が必要なサービス</li> <li>重要 リリース 14 では、次の<br/>サービスを再起動しま<br/>す。</li> <li>Cisco Call Manager Service お<br/>よびその他の関連サービス<br/>(Cisco CTI Manager、<br/>HAProxy Service など) - サー<br/>バーがセキュアモードの場<br/>合、CTL ファイルを更新し<br/>ます。</li> <li>重要 以下に記載されている<br/>サービスの再起動は、リ<br/>リース 14 SU1 以降に適用<br/>されます。</li> </ul> |
|                                        |                                                                                                    | <ul> <li>CallManager:<br/>HAProxy サービス -<br/>サーバーがセキュア<br/>モードの場合、CTL<br/>ファイルを更新しま<br/>す。</li> <li>CallManager-ECDSA:<br/>Cisco CallManager<br/>サービスおよび<br/>HAProxy サービス。</li> </ul>                                                                                                    |
| CAPF                                   | Unified Communications Manager<br>Publisherで実行されている CAPF<br>サービスによって使用されます。<br>この証明書は、エンドポイントに<br>LSC を発行するために使用されま<br>す(オンラインとオフラインの<br>CAPF モードを除く)。 | 該当なし                                                                                                    |
| TVS                                    | これはTrust検証サービスで使用さ<br>れます。これは、サーバ証明書が<br>変更された場合に電話機のセカン<br>ダリ信頼検証メカニズムとして機<br>能します。                                                                   | 該当なし                                                                                                    |

| • TVS、CAPF、またはTFTP証明書のいずれかを更新した場合に、手動または自動で電話機<br>をリセットするには、証明書の更新に関する新しいエンタープライズパラメータの電話機<br>の相互操作を導入します。このパラメータは、デフォルトで電話機を自動的にリセットす<br>るために設定されています。 |
|----------------------------------------------------------------------------------------------------|
| <ul> <li>・証明書の再生成、削除、更新後に、「再起動するサービス」の列で説明されているサービスを必ず再起動してください。</li> </ul>                                                                             |

重要 この注意事項は、リリース 14SU2 以降に適用されます。

CLI 経由の複数 SAN 証明書のアップロードはサポートしていません。 これらの証明書は、常 に OS 管理 GUI 経由でアップロードする必要があります。

### 最新のバックアップを取る

アップグレードを実行する前にシステムをバックアップして、バックアップファイルが現在イ ンストールされているソフトウェアと完全に一致していることを確認する必要があります。現 在のバージョンと一致しないバックアップファイルからシステムを復元しようすると、復元は 失敗します。

すべてのアップグレードおよび移行方法に対してこの手順を実行してください。

**注意** バックアップが古い場合、データを失ったり、システムを復元できなくなったりする可能性が あります。

#### 始める前に

- バックアップファイルの格納場所としてネットワークデバイスを使用していることを確認します。Unified Communications Managerの仮想化された展開では、バックアップファイルを保存するためのテープドライブの使用はサポートされていません。
- システムがバージョン要件を満たしていることを確認します。
  - すべての Unified Communications Manager クラスタノードは、同じバージョンのアプリケーション Unified Communications Manager を実行している必要があります。
  - すべての IM and Presence Service クラスタノードは、同じバージョンの IM and Presence Service アプリケーションを実行する必要があります。

各アプリケーションについて、バージョン文字列全体が一致している必要があります。た とえば、IMおよび Presence データベースパブリッシャノードのバージョンが 11.5.1.10000-1 である場合、すべての IM および Presence サブスクライバノードは 11.5.1.10000-1 である 必要があり、バージョン 11.5.1.10000-1 のバックアップ ファイルを作成する必要があります。

- バックアッププロセスは、リモートサーバに利用可能な容量がないためや、ネットワーク接続が中断されたために失敗することがあります。バックアップが失敗する原因となった問題に対処した後、新規のバックアップを開始する必要があります。
- クラスタセキュリティパスワードのレコードがあることを確認します。このバックアップの完了後に、クラスタセキュリティパスワードを変更した場合は、パスワードを認識している必要があります。パスワードを認識していないと、バックアップファイルを使用してシステムを復元できなくなります。

#### 手順

- ステップ1 ディザスタリカバリシステムから、[バックアップ(Backup)]>[手動バックアップ(Manual Backup)]の順に選択します。
- **ステップ2** [手動バックアップ(Manual Backup)]ウィンドウで、[バックアップデバイス名(Backup Device Name)]領域を選択します。
- ステップ3 [機能の選択(Select Features)]領域から機能を選択します。
- ステップ4 [バックアップの開始 (Start Backup)]をクリックします。

### カスタム着信音と背景画像のバックアップ

TFTP ディレクトリにカスタムの着信音または背景画像がある場合、これらのファイル用に別のバックアップを作成する必要があります。 これらは Disaster Recovery System (DRS) バックアップファイルには含まれません。

#### 手順

- **ステップ1** ウェブブラウザまたは TFTP クライアントを使って、着信音と背景画像が保存されているディ レクトリにアクセスします。
- ステップ2 次のファイルをバックアップします: Ringlist.xml および List.xml
- ステップ3 カスタム着信音をバックアップします。 これらは TFTP ディレクトリにあります。
- ステップ4 背景画像をバックアップします。これらはTFTP ディレクトリの / Desktops フォルダおよび そのサブフォルダにあります。

### ネットワーク接続の確認

この手順を使用して、ネットワーク内のすべてのノードとサービス間の接続を確認します。

#### 手順

- ステップ1 次のいずれかの方法を使用して、CLI セッションを開始します。
  - リモートシステムの場合は、SSHを使用して Cisco Unified オペレーティング システムに セキュアに接続します。SSH クライアントで、ssh adminname@hostname およびパス ワードを入力します。
  - ・シリアルポートへの直接接続を介して、自動的に表示されるプロンプトでクレデンシャル を入力します。
- **ステップ2** ネットワーク内の各ノードで **show network cluster** コマンドを実行し、クラスタ内の Unified Communications Manager サーバー間の通信を確認する。
- ステップ3 NTP サーバーがある場合、utils ntp status コマンドを実行して NTP サーバーへの接続を確認します。
- ステップ4 SMTP サーバがある場合は、サーバに ping を送信して接続を確認します。
- ステップ5 DNS を使用している場合、ネットワークの各ノードで show network eth0 コマンドを実行し、 DNS とドメインが設定されていることを確認します。
- ステップ6 DNS 名前解決が正しく機能していることを確認します。
  - a) 各ノード Unified Communications Manager の FQDN を ping して、IP アドレスに解決される ことを確認します。
  - b) 各 Unified Communications Manager の IP アドレスを ping して、FQDN が解決しているか確認します。

### IPv6 ネットワークの確認

この手順は Unified Communications Manager ノードにのみ適用されます。

最初のノード(Unified Communications Manager データベース パブリッシャノード)と Unified Communications Manager サブスクライバノードで IPv6 ネットワーキングが有効になっている ことを確認します。Unified Communications Manager サブスクライバノードで IPv6 が正しく設定されていない場合、負荷検出に 20 分かかる場合があります。

#### 手順

ステップ1 次のいずれかの方法を使用して、CLIセッションを開始します。

- リモートシステムの場合は、SSHを使用して Cisco Unified オペレーティング システムに セキュアに接続します。SSH クライアントで、ssh adminname@hostname およびパス ワードを入力します。
- ・シリアルポートへの直接接続を介して、自動的に表示されるプロンプトでクレデンシャル を入力します。

ステップ2 utils network ipv6 pingdestination [count] のコマンドを入力します。

- ・ 宛先は ping を実行する有効な IPv6 アドレスまたはホスト名です
- count は外部サーバを ping する回数です。 デフォルトは4です。

## IM および Presence と Cisco Unified Communications Manager 間の接続 を確認する

IM and Presence Service サービスノードが Unified Communications Manager と接続していること を確認します。

#### 手順

- ステップ1 Cisco Unified CM IM and Presence Administration インターフェイスで、[診断(Diagnostics)]> [システムトラブルシューター(System Troubleshooter)]の順に選択します。 システムはトラブルシューティングの確認を自動的に実行します。
- ステップ2 トラブルシューティング チェックの結果が読み込まれたら、すべての Sync Agent トラブル シューターテストの結果列にテストに合格したことを示すに緑色のチェックマークが付いてい ることを確認します。
- ステップ3 Sync Agent トラブルシューターテストのいずれかが不合格だった場合、[問題(Problem)]列 と[ソリューション(Solution)]列の情報を参照して、アップグレードプロセスを続行する前 に問題を解決します。

### 構成およびログイン情報の収集

アップグレードプロセス中に問題が発生した場合に備えて、Unified Communications Manager ノードの現在の設定とログイン情報を記録しておきます。

#### 手順

ステップ1 次のログインとパスワード情報を記録します。

- ・すべてのアプリケーションユーザの資格情報 (DRS、AXL、その他のサードパーティ連携のアカウントなど)
- ・管理者、クラスターセキュリティ、および証明書信頼リスト(CTL)セキュリティトークン パスワード

ステップ2 ネットワーク設定に関する次の情報を記録します。

- IP アドレス、ホスト名、ゲートウェイ、ドメイン名、DNS サーバ、NTP サーバ、通話詳 細録音 (CDR) サーバ、および SMTP 情報
- サーババージョンおよびタイムゾーン
- •各サーバで実行されているサービス、および関連するアクティベーションステータス
- ・LDAP 情報およびアクセスの詳細
- SNMP 情報

### 登録済みデバイス数を記録する

アップグレードを開始する前に、Real Time Monitoring Tool (RTMT)を使用してデバイス数を キャプチャし、アップグレードが完了した後でエンドポイントとリソースを確認できるように します。この情報を使用して、展開している仮想マシン(VM)の容量を超過していないことを 確認することもできます。

#### 手順

- ステップ1 Unified RTMT インターフェイスから、[CallManager]>[デバイス(Device)]>[デバイスの概要(Device Summary)]の順に選択します。
- ステップ2 各ノードの登録済みデバイスの数を記録します。

| 項目                          | カウント |
|-----------------------------|------|
| 登録済みの電話機(Registered Phones) |      |
| FSX                         |      |
| FSO                         |      |
| T1 CAS                      |      |
| PRI                         |      |
| МОН                         |      |
| MTP                         |      |
| CFB                         |      |
| XCODE                       |      |
|                             |      |

### 割り当てられたユーザ数の記録

アップグレードが完了した後に確認できるように、IM and Presence サービスノードに割り当て たユーザー数を記録します。

#### 手順

ステップ1 Cisco Unified CM IM and Presence の管理インターフェイスから、システム>クラスタートポロ ジを選択します。

[Cluster Topology Details] ページには、ノードおよびサブクラスタに関する情報が表示されます。

ステップ2 各ノードとクラスターに割り当てられているユーザの数を記録します。

### TFTP パラメータの記録

アップグレード中に、TFTP サービスパラメータ Maximum Serving Count が変更され、より多 くのデバイス登録要求に対応できるようになります。アップグレードの完了後にパラメータを リセットできるように、既存の設定を記録します。

#### 手順

- ステップ1 Cisco Unified CM Administration インターフェイスで、[システム(System)]>[サービスパラ メータ (Service Parameters)]の順に選択します。
- ステップ2 [サーバ]ドロップダウンリストから、TFTP サービスを実行しているノードを選択します。
- ステップ3 サービス ドロップダウンリストから Cisco TFTP サービスを選択します。
- ステップ4 [詳細設定 (Advanced)]をクリックします。
- ステップ5 [保存 (Save)] をクリックします。
- ステップ6 [最大サービングカウント (Maximum Serving Count)] で設定した値を記録します。

### エンタープライズ パラメータの記録

Unified Communications Manager ノードと IM and Presence Service サービスノードの両方でエン タープライズパラメータの設定を記録します。 一部のエンタープライズパラメータが Unified Communications Manager ノードと IM and Presence Service サービスノードの両方に存在してい ます。 同じパラメータが存在する場合、Unified Communications Manager ノードで構成した設 定は、アップグレード中に IM and Presence Service サービスノードで構成した設定を上書きし ます。 IM and Presence Service サービスノードに固有のエンタープライズパラメータは、アッ プグレード中も保持されます。 アップグレードの完了後に必要に応じて復元できるように、設定を記録します。

#### 手順

- ステップ1 Cisco Unified CM Administration インターフェイスで、[システム(System)]>[エンタープライ ズパラメータ(Enterprise Parameters)]の順に選択します。
- **ステップ2** 画面をキャプチャして構成した設定を記録し、アップグレード完了後に設定を復元できるよう に情報を保存します。
- ステップ3 Cisco Unified CM IM and Presence Administration インターフェイスで、[システム(System)]> [エンタープライズパラメータ(Enterprise Parameters)]の順に選択します。
- **ステップ4** 画面をキャプチャして構成した設定を記録し、アップグレード完了後に設定を復元できるよう に情報を保存します。

### ユーザ レコードのエクスポート

一括管理ツール (BAT) を使用してユーザレコードをエクスポートします。

#### 手順

- ステップ1 Cisco Unified CM Administration から、[一括管理(Bulk Administration)]>[ユーザ(Users)]> [ユーザのエクスポート(Export Users)]の順に選択します。
- **ステップ2** すべてのユーザ記録を表示するには、[検索]をクリックします。
- **ステップ3** [次へ (Next)]をクリックします。
- ステップ4 [ファイル名(File Name)]テキストボックスにファイル名を入力し、[ファイル形式(File Format)]ドロップダウンメニューでファイル形式を選択します。
- ステップ5 [ジョブ情報(Job Information)] 領域に、ジョブの説明を入力します。
- **ステップ6** 今すぐ実行 をクリックしてユーザ記録をすぐにエクスポートします
- ステップ7 [送信 (Submit)]をクリックします。
- **ステップ8** エクスポートしたファイルをダウンロードするには、[一括管理>ファイルのアップロード/ダ ウンロード]を選択します。
- **ステップ9** 生成したファイルの検索条件を入力し、[検索(Find)]をクリックします。
- ステップ10 ダウンロードするファイルのチェックボックスをオンにして、[選択したファイルをダウンロー ド(Download Selected)]をクリックします。
- ステップ11 [ファイルのダウンロード] ポップアップウィンドウで、[保存] をクリックします。
- ステップ12 [名前を付けて保存] ポップアップウィンドウで、ファイルを保存する場所を選択し、[保存] を クリックします。サーバからファイルをコピーして、リモート PC またはデバイスに保存して いることを確認してください。

### IP 電話ファームウェアのアップグレード

アップグレード前タスクとして、IP電話を新しいリリースに対応するファームウェアにアップ グレードできます。電話機はアップグレード後に新しいファームウェアを自動的にダウンロー ドしますが、アップグレード後の電話機のダウンタイムを最小限に抑えるために、アップグ レード前に制御された方法でエンドポイントに新しいファームウェアファイルを適用すること もできます。

グループの電話機に新しいファームウェアを適用する場合、アップグレード後のTFTPサーバ の負荷を排除し、個々のデバイスのアップグレードを加速させることができます。その後、 Unified Communications Manager サーバのTFTPサービスを再起動し、ダウンタイムを最小限に 抑えるために制御された順序で IP 電話を再起動します。ファームウェアのアップグレード中 は電話を通話に使用できないため、アップグレードウィンドウ外のメンテナンスウィンドウ を使用して、電話のファームウェアをアップグレードすることを推奨します。

#### 始める前に

- TFTP サーバー(/usr/local/cm/tftp)の次のデータベースリプリケーションに新しいファームウェアロードをコピーします。
- IP 電話と登録済みエンドポイントのシステム デフォルト設定とデバイスごとの割り当て を記録します。

#### 手順

- ステップ1 Cisco Unified OS の管理から、[ソフトウェア アップグレード(Software Upgrades)]>[インストール/アップグレード(Install/Upgrade)]の順に選択します。
- ステップ2 ソフトウェアの場所セクションに適切な値を入力し、[次へ (Next)]をクリックします。
- **ステップ3** [使用可能なソフトウェア(Available Software)]ドロップダウンリストで、デバイスパッケージファイルを選択して、[次へ(Next)]をクリックします。
- ステップ4 MD5の値が正しいことを確認し、[次へ(Next)]をクリックします。
- ステップ5 警告ボックスで、正しいファームウェアを選択したことを確認し、[インストール(Install)] をクリックします。
- **ステップ6** 成功メッセージを受信したことを確認します。

(注) クラスタを再起動している場合は、ステップ8に進みます。

- ステップ7 TFTP サーバーを停止し、再起動します。
- **ステップ8**新しいロードにデバイスをアップグレードするには、影響を受けたデバイスをリセットします。
- ステップ9 Cisco Unified CM Administration で、[デバイス (Device)]>[デバイス設定 (Device Settings)]>
   [デバイスのデフォルト (Device Defaults)]の順に選択し、TFTPサーバー上の新しいロードに対する特定の[デバイスタイプ (Device Type)]フィールドで、「ロード情報」と「非アクティブロード情報」の名前を手動で変更します。

**ステップ10** [保存 (Save)]をクリックし、デバイスをリセットします。

### 重要なサービスの確認

Cisco Unified Real Time Monitoring Tool (RTMT) を使用して、すべての重要なサービスがアク ティブになっていることを確認します。

#### 手順

- ステップ1 Unified RTMT インターフェイスで、[システム(System)]>[サーバー(Server)]>[重要サー ビス(Critical Services)] の順に選択します。
- **ステップ2** システムの重要なサービスを表示するには、[システム(System)]タブを選択します。
- **ステップ3** Unified Communications Manager 重要サービスを表示するには、ドロップダウンメニューで、 Unified Communications Manager ノードを選択し、[音声/ビデオ(Voice/Video)] タブをクリッ クします。
- ステップ4 IM and Presence サービスの重要サービスを表示するには、[IM and Presence] タブをクリックして、ドロップダウンメニューで、[IM and Presence Service サービスノード(Service node)]を 選択します。
- **ステップ5** 重要なサービスが停止していることが状況に示されている場合は、アップグレードを開始する 前に再アクティベートしてください。

### Cisco エクステンション モビリティを無効にする

リリース 9.x 以前からアップグレードする場合にのみ、この手順を実行します。 リリース 9.x 以前からのアップグレードの場合、アップグレードを開始する前に Unified Communications Manager ノードで Cisco エクステンションモビリティを停止する必要があります。

#### 手順

- ステップ1 Cisco Unified Serviceability から、[ツール (Tools)]>[サービスの有効化 (Service Activation)] を選択します。
- **ステップ2** [サーバ (Server)]リストから、サービスを非アクティブ化するノードを選択し、[移動 (Go)] をクリックします。
- ステップ3 Cisco エクステンション モビリティ サービスの選択を解除します。
- ステップ4 [Stop]をクリックします。
- **ステップ5** Cisco Extension Mobility サービスを実行している各ノードに対して、ステップ2~4を繰り返します。

**ステップ6** これらのサービスを無効にしたすべてのノードのリストを作成します。アップグレードが完了 したら、サービスを再起動する必要があります。

### IM および Presence 同期エージェントを停止する

IM and Presence Service アップグレードの一環として Unified Communications Manager をアップ グレードする場合、アップグレードプロセスを開始する前に、IM and Presence Service Sync Agen サービスを停止する必要があります。

#### 手順

- ステップ1 Cisco Unified Serviceability インターフェースから [ツール] > Control Center [ネットワークサー ビス] の順に選択します。
- ステップ2 [サーバー (Server)] ドロップダウンメニューで IM and Presence Service サービスノードを選択し、[移動(Go)]をクリックします。
- ステップ3 [IMおよびPresence サービス(IM and Presence Services)] セクションで、[Cisco Sync Agent] を選択して、[停止(Stop)] をクリックします。

### 利用可能な共通パーティションスペースの確認

リアルタイム監視ツール (RTMT)を使用して、アップグレードのための十分な共通パーティションのスペースがあることを確認します。

#### 手順

- ステップ1 Real-Time Monitoring Tool の左にあるナビゲーションペインにある、[システム (System)]カ ウンターのリストで、[ディスク使用量 (Disk Usage)]を選択します。 ページにディスク使用量に関する詳細情報が表示されます。
- ステップ2 ページ下部の表を表示し、共通パーティションの[合計容量(Total Space)]と[使用済み容量(Used Space)]を比較します。アップグレードを開始する前に、最低 25G の共通パーティションスペースが必要です。ただし、多数の TFTP データ(デバイスファームウェアのロード)、保留音(MOH)ファイルがある場合、または多くのロケールファイルがインストールされている場合は、展開により多くのスペースが必要になる場合があります。場合によっては、25GBの空き容量がある場合でも、アップグレードが失敗し、容量が不十分であるというエラーメッセージが表示されることがあります。回避策は、不要なファイルを削除し、共通パーティションにより多くの容量を作成することです。

付録

### 高水準点と低水準点

この手順を使用して最低水準点と最高水準点を調整し、トレースを減らし、不要なログファイルを削除します。アップグレード後、トレースの早過ぎる消去を避けるために、最高水準点と 最低水準点を元の値に復元する必要があります。最高水準点のデフォルト値は85です。最低水準点のデフォルト値は80です。

手順

- ステップ1 Real Time Monitoring Tool (RTMT) インタフェースの左側ナビゲーションペインで、[Alert Central] をダブルクリックします。
- **ステップ2**[システム(System)]タブで、[LogPartitionLowWaterMarkExceeded]を右クリックしたら、 [アラート/プロパティの設定(Set Alert/Properties)]を選択します。
- ステップ3 [次へ (Next)]を選択します。
- ステップ4 スライダの値を30に調整します。
- ステップ5 [システム (System)] タブで、[LogPartitionHighWaterMarkExceeded] を右クリックしたら、 [アラート/プロパティの設定 (Set Alert/Properties)]を選択します。
- ステップ6 [次へ (Next)]を選択します。
- ステップ7 スライダの値を40に調整します。

### 使用可能なディスク容量を最大化する

11.5(X) から 12.5 にアップグレードする場合、ダウンロードが必要な COP ファイルを検証しま す。 COP ファイルと Readme ファイルをダウンロードするには、https://software.cisco.com に移 動し、>[ダウンロードとアップグレード (Download & Upgrade)] セクションの [ソフトウェ アのダウンロード (Software Download)] リンクをクリックし、,[Unified Communications]> [呼制御 (Call Control)]>[Cisco Unified Communications Manager (CallManager)]> <Version>>[Unified Communications Manager/Cisco Unity Connection Utilities]の 順に選択します。

共通パーティションに追加のスペースを作成するには、この手順の1つまたはそれ以上を実行 できます。

現在のバージョンが、11.5(x)より前のバージョンからのアップグレードにシリアル接続を使用 していた場合、古い OS パーティションスキームと仮想ディスクレイアウトになっている可能 性があります。これにより「ディスクスペース不足」の問題が増幅され、仮想ディスクスペー スを追加する効果が制限されます。アップグレード準備 COP ファイルはこれらの問題をチェッ クし、それらを解決する方法に関するガイダンスを提供します。

#### 手順

- **ステップ1** 以下のいずれかのオプションを使用して、古いまたは未使用のファームウェアファイルをTFTP ディレクトリから手動で削除します。
  - Cisco Unified OS Administration で、[ソフトウェアアップグレード(Software Upgrades)]>
     [TFTP ファイル管理]の順に選択し、不要なファイルを削除します。
  - コマンドラインインターフェイスで、[file list tftp] コマンドと[file delete tftp] コ マンドを使用して不要なファイルを削除します。
  - Cisco Unified OS の管理インターフェイスから、[ソフトウェアのアップグレード>デバイ ス負荷管理]を選択し、不要なファイルを削除します。
  - (注) show diskusage tftp <sort> コマンドを実行して、tftp デバイスの負荷サイズをファイル サイズの降順にソートして確認します。

show diskusage common <sort> コマンドを実行して、共通パーティションの利用可能サ イズと空き容量をファイルサイズの降順にソートして確認します。

ステップ2 これまでの手順でアップグレードに必要なディスク容量が作成されなかった場合にのみ、この 手順を実行します。 Free Common Space COP ファイル (ciscocm.free\_common\_space\_v<latest\_version>.cop.sgn) を使用してください。

> この COP ファイルは、システムを再構築することなく、利用可能なディスクスペースを増や すために、共通パーティションの非アクティブ側を削除します。続行する前に、この COP ファ イルをサポートする Readme ファイルを確認してください。

- (注) 非アクティブパーティションは使用できなくなるため、このファイルをインストールし た後は非アクティブバージョンに切り替えることができなくなります。
- (注) 110Gまたは2つの80Gディスク展開の場合、アップグレードに利用できるスペースは、 アクティブパーティションのディスクスペースの少なくとも2倍である必要がありま す。たとえば、2つの80Gディスク展開では、アクティブなパーティションは25Gを 超えてはならず、利用可能なスペースは少なくとも50Gでなければなりません。ディ スク使用率を確認するためのコマンドは以下の通りです。
  - 1. show diskusage activelog <sort> コマンドを実行して、ファイルサイズの大きい順に ソートされているアクティブ側のパーティションサイズを確認します。
  - 2. show diskusage common <sort> コマンドを実行して、共通パーティションの利用可能サイズと空き容量をファイルサイズの降順にソートして確認します。
  - 3. show diskusage tftp <sort> コマンドを実行して、tftp デバイスの負荷サイズをファイ ルサイズの降順にソートして確認します。
  - **4. file delete activelog <filename>**コマンドを実行してアクティブなパーティションから ログを削除します。

### アップグレードファイルを入手する

新しいリリースのアップグレード ファイルと、必要なアップグレード Cisco オプション パッ ケージ (COP) ファイルをダウンロードする必要があります。

手順

- ステップ1 必要に応じて、この手順の下の表を参照して、必要な COP ファイルを特定します。
- ステップ2 Cisco.com からアプリケーションのアップグレードファイルをダウンロードしてください。このソフトウェアには輸出制限版(K9)および輸出制限なしバージョン(XU)があります。正しいファイルを選択していることを確認してください。
  - Unified Communications Manager アップグレードファイルをダウンロードするには、 https://software.cisco.com に移動して、>[ダウンロードおよびアップグレード(Download & Upgrade)] セクションにある[ソフトウェアをダウンロード(Software Download)] リン クをクリックし、[Unified Communications] > [呼制御(Call Control)] > [Cisco Unified Communications Manager (CallManager)] > <Version >> [Unified Communications Manager/CallManager/Cisco Unity Connectionの更新(Unified Communications Manager/CallManager/Cisco Unity Connection Updates)]の順に選択します。
  - IM and Presence Service サービス アップグレード ファイルをダウンロードするには、 https://software.cisco.com に移動し、>[ダウンロードとアップグレード (Download & Upgrade)] セクションにある [ソフトウェアをダウンロード (Software Download)] リン クをクリックし、[Unified Communications]>[Unified Communicationsアプリケーション]>
    [Presence ソフトウェア (Presence Software)]>[Unified Communications Manager IMおよ びプレゼンスサービス (Unified Communications Manager IM and Presence Service)]>
    <Version>> [Unified Presence Service (CUP) の更新 (Unified Presence Service (CUP) Updates)] の順に選択します。
- ステップ3 https://software.cisco.com に移動し、>[ダウンロードとアップグレード (Download & Upgrade)] セクションにある[ソフトウェアをダウンロード (Software Download)]リンクをクリックし、 [Unified Communications]>[呼制御 (Call Control)]>[Cisco Unified Communications Manager (CallManager)]><Version>>[Unified Communications Manager/CallManager/Cisco Unity Connection Utilities]の順に選択し、Unified Communications Manager に COP ファイルをダウン ロードします。
- ステップ4 https://software.cisco.com に移動し、>[ダウンロードとアップグレード (Download & Upgrade)] セクションにある[ソフトウェアをダウンロード (Software Download)]リンクをクリックし、 [Unified Communications]>[Unified Communicationsアプリケーション]>[Presenceソフトウェ ア (Presence Software)]>[Unified Communications Manager IMおよびプレゼンスサービス (Unified Communications Manager IM and Presence Service)]> <Version>> [Unified Presence Service (CUP) 更新]の順に選択し、[UTILS]を選択して、IMおよびプレゼンスサービスに COP ファイルをダウンロードします。

### 必要な COP ファイル

下の表は COP ファイルを必要とするアップグレードパスの一覧です。 Cisco Unified OS Admin インターフェイスを使用してアップグレードを開始する前、または Prime Collaboration Deployment (PCD) ツールを使用してアップグレードまたは移行を開始する前に、各ノードに COP ファイ ルをインストールする必要があります。 PCD を使用している場合、アップグレードを開始す る前に、COP ファイルの一括インストールを実行できます。

必要な COP ファイルの詳細は、「*COP* ファイルでサポートされているアップグレードおよび 移行パス」のセクションを参照してください。

### データベースリプリケーションのタイムアウト時間を長くする

Unified Communications Manager パブリッシャーノードでのみこの手順を実行します。

大規模なクラスタをアップグレードする際に、データベースレプリケーションのタイムアウト 値を増やしてください。これにより、Unified Communications Manager より多くのサブスクラ イバノードがレプリケーションをリクエストするための十分な時間が与えられます。タイマー が切れると、最初の Unified Communications Manager サブスクライバノード、およびその期間 内にレプリケーションをリクエストした他のすべての Unified Communications Manager サブス クライバノードが、Unified Communications Manager データベースパブリッシャノードとのバッ チデータのレプリケーションを開始します。

#### 手順

ステップ1 次のいずれかの方法を使用して、CLI セッションを開始します。

- リモートシステムの場合は、SSHを使用して Cisco Unified オペレーティング システムに セキュアに接続します。SSH クライアントで、ssh adminname@hostname およびパス ワードを入力します。
- ・シリアルポートへの直接接続を介して、自動的に表示されるプロンプトでクレデンシャル を入力します。
- ステップ2 utils dbreplication setrepltimeout *imeout* コマンドを実行します。ここの *timeout* は、秒単位の データベースリプリケーションタイムアウトです。 値が 300 から 3600 の間であることを確認 してください。

デフォルトのデータベース複製のタイムアウト値は300(5分)です。

### プレゼンス冗長グループに対するハイ アベイラビリティの無効化

この手順は、IM and Presence Service サービス ノードにのみ適用されます。 IM and Presence Service プレゼンス冗長グループのハイ アベイラビリティを無効にするために使用します。

#### 始める前に

各プレゼンス冗長グループの各クラスタノードに割り当てられたアクティブユーザ数を記録します。この情報は、[Cisco Unified CM IM and Presence の管理(Cisco Unified CM IM and Presence Administration)]の[システム(System)]>[プレゼンストポロジ(Presence Topology)] ウィンドウで見つけることができます。後で高可用性を再度有効にするときに、この情報が必要になります。

#### 手順

- ステップ1 Cisco Unified CM Administration のユーザインターフェイスから、[システム (System)]>[プレゼンス冗長グループ (Presence Redundancy Groups)]を選択します。
- ステップ2 検索をクリックしてグループを選択します。
- ステップ3 [プレゼンス冗長グループの設定(Presence Redundancy Group Configuration)] ウィンドウで、 [ハイ アベイラビリティを有効にする(Enable High Availability)]チェックボックスをオフにし ます。
- ステップ4 [保存] をクリックします。
- ステップ5 各プレゼンス冗長グループに対してこの手順を繰り返します。
- ステップ6 完了したら、さらに変更を加える前に、新しいHA設定がクラスタ全体にわたって同期される まで、少なくとも2分待機します

### シリアルポートを仮想マシンに追加する

シリアルポートを仮想マシンに追加して、アップグレードが失敗した場合にログをダンプできるようにします。

#### 手順

- ステップ1 仮想マシンの電源をオフにします。
- ステップ2 設定を編集してシリアルポートを追加します。 vSphere Client を使用した構成変更の詳細については、製品のユーザマニュアルを参照してください。
- **ステップ3**シリアルポートを.tmpファイルに添付します。
- ステップ4 仮想マシンの電源をオンにして、アップグレードを続行します。

#### 次のタスク

システムのアップグレードに成功したら、シリアルポートを削除する(132ページ)の手順に 従ってください。アップグレードに失敗した場合は、「アップグレード失敗後にログファイル をダンプする(151ページ)」を参照してください。

### RTMTの高可用性を設定する

Cisco Unified Real-Time Monitoring Tool (RTMT)を使用し、メガクラスタを展開する場合、Cisco は、RTMTに高可用性を設定して、簡素化されたクラスタ全体のアップグレード中の接続損失 を避けることを推奨します。

#### 手順

- ステップ1 任意の Cisco Unified Communications Manager ノードにログインします。
- ステップ2 Cisco Unified CM の管理から、[システム (System)]>[サービス パラメータ (Service Parameters)]の順に選択します。
- ステップ3 [サーバ] ドロップダウンから、Unified CM ノードを選択します。
- ステップ4 サービス ドロップダウンから Cisco AMC サービスを選択します。
- ステップ5 Primary Collector サービスパラメータで、任意のサブスクライバノードを選択します。
- **ステップ6 [フェールオーバーコレクタ(Failover Collector)]** サービスパラメータで別のサブスクライバ ノードを選択します。
- ステップ7 [保存(Save)]をクリックします。
- ステップ8 Cisco Unified Real-Time Monitoring Tool を任意のサブスクライバノードに接続します。

### Microsoft SQL Server のアップグレードに必要なデータベースの移行

Microsoft SQL サーバーを IM and Presence Service を使用して外部データベースとしてデプロイ し、11.5(1)、11.5(1)SU1、または11.5(1)SU2 にアップグレードする場合、新しい SQL サーバー データベースを作成して、それを新しいデータベースに移行する必要があります。これは、こ のリリースで強化されたデータ型のサポートに必要です。データベースを移行しない場合、既 存の SQL Server データベースでスキーマ検証の失敗が発生し、永続的なチャットなど、外部 データベースに依存するサービスは開始されません。

IM and Presence Serviceをアップグレードしたら、次の手順で新しい SQL サーバーデータベー スを作成し、新しいデータベースにデータを移行します。

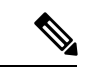

(注) この移行は、Oracle または PostgreSQL 外部データベースには必要ありません。

#### 始める前に

データベースの移行は、MSSQL\_migrate\_script.sqlスクリプトに依存します。CiscoTAC に連絡してコピーを入手してください。

#### 手順

- **ステップ1**外部 Microsoft SQL Server データベースのスナップショットを作成します。
- ステップ2 新しい (空の) SQL Server データベースを作成します。 詳細については、「IM and Presence Service データベース セットアップ ガイド」の章を参照してください。
  - 1. 「Microsoft SQL のインストールとセットアップ」—アップグレードされた IM およびプレ ゼンスサービスに新しい SQL サーバデータベースを作成する方法の詳細については、この 章を参照してください。
  - **2.** 「IM and Presence サービスの外部データベースのセットアップ」—新しいデータベースが 作成されたら、この章を参照して、IM and Presence サービスの外部データベースとして データベースを追加します。
- **ステップ3** システムトラブルシューティングを実行して、新しいデータベースにエラーがないことを確認 します。
  - Cisco Unified CM IM and Presence の管理から、診断 > システムトラブルシューティングを 選択します。
  - 2. 外部データベースのトラブルシューティングセクションにエラーが表示されないことを確認します。
- ステップ4 すべての IM and Presence サービス クラスタ ノードで Cisco XCP Router を再起動します。
  - Cisco Unified IM and Presence Serviceability から [ツール]>[コントロールセンター]-[ネット ワークサービス]を選択します。
  - **2.** [サーバー (Server)]メニューで、IM and Presence サービスノードを選択して、[移動 (Go)] をクリックします。
  - 3. [IM and Presenceサービス(IM and Presence Services)]の下で、[Cisco XCPルータ(Cisco XCP Router)]を選択し、[リスタート(Restart)]をクリックします
- ステップ5 外部データベースに依存するサービスをオフにする:
  - Cisco Unified IM and Presence Serviceability で、[ツール(Tools)]>[コントロールセンター - 機能サービス(Control Center - Feature Services)]の順に選択します。
  - 2. [サーバ] メニューから IM & Presence ノードを選択し、[実行] をクリックします。
  - 3. [IM およびプレゼンスサービス]から次のサービスを選択します:

Cisco XCP Text Conference Manager

Cisco XCP ファイル転送マネージャ

Cisco XCP Message Archiver

4. [Stop]をクリックします。

**ステップ6** 次のスクリプトを実行して、古いデータベースから新しいデータベース MSSQL migrate script.sql にデータを移行します。

(注) Cisco TAC に連絡してこのスクリプトのコピーを入手してください。

- **ステップ1** 新しいデータベースにエラーがないことを確認するためにシステムトラブルシューターを実行します。
  - 1. Cisco Unified CM IM and Presence の管理から、診断 > システムトラブルシューティングを 選択します。
  - 2. [外部データベースのトラブルシューティング]セクションでエラーが表示されないことを 確認します。
- ステップ8 前に停止したサービスを開始します。
  - Cisco Unified IM and Presence Serviceability から [ツール]>[コントロールセンター]- [機能 サービス]を選択します。
  - 2. [サーバ] メニューから IM & Presence ノードを選択し、[実行] をクリックします。
  - 3. [IM およびプレゼンスサービス]から次のサービスを選択します:

Cisco XCP Text Conference Manager

Cisco XCP ファイル転送マネージャ

Cisco XCP Message Archiver

- 4. [開始]をクリックします。
- ステップ9 外部データベースが実行中で、Cisco Jabber クライアントからすべてのチャットルームが表示 されていることを確認します。新しいデータベースが機能していることを確認してから、古い データベースを削除してください。

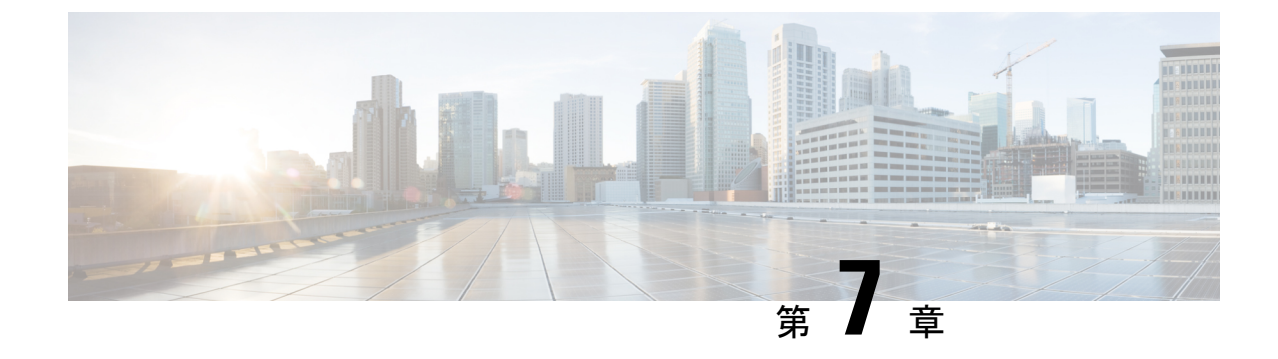

# アップグレード後のタスク

アップグレード後のタスクフロー (127 ページ)

## アップグレード後のタスクフロー

すべてのアップグレードおよび移行方法について、このリストのタスクを実行します。

|               | コマンドまたはアクション                   | 目的                                                                                         |
|---------------|--------------------------------|--------------------------------------------------------------------------------------------|
| ステップ1         | CTL ファイルの更新 (132 ページ)          | クラスタが混合モードの場合、CTL<br>ファイルを手動で更新します。電話を<br>リセットして最新の更新を反映しま<br>す。                           |
|               |                                | <ul><li>(注) Unified Communications Manager</li><li>の移行の場合は、これをスキッ</li><li>プできます。</li></ul> |
| ステップ <b>2</b> | シリアルポートを削除する (132 ペー<br>ジ)     | アップグレード前のタスクで追加した<br>シリアルポートを削除して、VM のパ<br>フォーマンスに影響を与えないように<br>します。                       |
|               |                                | すべてのノードに対してこの手順を実<br>行します。                                                                 |
| ステップ3         | エクステンションモビリティの再起動<br>(132 ページ) | アップグレード前タスクの一部として<br>Cisco Extension Mobility を無効にした場<br>合、再起動できます。                        |
| ステップ4         | アップグレード後の COP を実行します。          | アップグレード後のCOPは、システム<br>の安定性を確認するために一連のテス<br>トを実行します。 これらのテストで                               |

|               | コマンドキたけアクション                  | 日的                                                                                                    |
|---------------|-------------------------------|----------------------------------------------------------------------------------------------------|
|               |                               | は、違いを特定するためにアップグ<br>レード前とアップグレード後の設定を<br>比較します。この表のすべての手順を<br>完了したら、post-upgrade COP ファイ<br>ルを再実行して、COP レポートを確認<br>します。                                                                                                    |
|               |                               | <ul> <li>(注) COPファイルを使用してアップ<br/>グレードしようとすると、シス<br/>テムにインストールされている<br/>ファイル数が表示されます。<br/>アップグレードが完了すると、<br/>COPファイルのリストは以前の<br/>バージョンと一致しなくなりま<br/>す。以前のファイルが必要な場<br/>合は、COPファイルを手動でイ<br/>ンストールする必要がありま<br/>す。</li> <li>(注) CLIコマンドである show risdb<br/>query cti を実行すると、ノード<br/>に登録されたデバイスの詳細が<br/>表示されます。デバイスは、エ<br/>ントリを作成するために、その</li> </ul> |
|               |                               | ノードで少なくとも1回登録さ<br>れている必要があります。たと<br>えば、サブスクライブ2で登録<br>されたデバイスが登録解除さ<br>れ、サブスクライブ1に移動さ<br>れた場合、サブスクライブ2で<br>このコマンドを実行すると、未<br>登録として表示されます。                                                                                                    |
| ステップ5         | TFTPパラメータのリセット (135ペー<br>ジ)   | アップグレードプロセス中に変更され<br>るTFTPパラメータをリセットします。                                                                                                    |
| ステップ6         | エンタープライズパラメータの復元<br>(135 ページ) | アップグレードプロセス中に上書きさ<br>れた可能性がある IM and Presence<br>Service ノードのエンタープライズパラ<br>メータ設定を復元します。                                                                                                    |
| ステップ <b>1</b> | 最高水準点と最低水準点のリセット<br>(136ページ)  | トレースの時期を過ぎた消去を避ける<br>ために、この手順を使用して高ウォー<br>ターマークと低ウォーターマークを元<br>の値に復元します。                                                                                                    |

|                | コマンドまたはアクション                            | 目的                                                                                                    |
|----------------|-----------------------------------------|----------------------------------------------------------------------------------------------------|
|                |                                         | PCD 移行の場合は、このタスクをス<br>キップできます。                                                                             |
| ステップ8          | VMware Tools の更新 (136 ページ)              | アップグレードが完了したら、VMWare<br>Tools を更新する必要があります。                                                                |
|                |                                         | すべてのノードに対してこの手順を実<br>行します。                                                                                 |
| ステップ <b>9</b>  | ロケールのインストール(137ページ)                     | アップグレード後、デフォルトでイン<br>ストールされる米国英語を除き、使用<br>中のロケールを再インストールする必<br>要があります。                                     |
|                |                                         | すべてのノードに対してこの手順を実<br>行します。                                                                                 |
| ステップ <b>10</b> | データベースリプリケーションタイム<br>アウトを復元する (138 ページ) | アップグレードを開始する前にデータ<br>ベース複製のタイムアウト値を増やし<br>た場合、この手順を使用します。                                                  |
|                |                                         | Unified Communications Manager ノード<br>のみでこの手順を実行します。                                                       |
| ステップ 11        | 登録済みデバイス数の確認 (139 ペー<br>ジ)              | アップグレードが完了した後、この手<br>順を使用して、Unified CM ノード上の<br>エンドポイントとリソースを確認しま<br>す。                                    |
| ステップ <b>12</b> | 割り当てられたユーザを確認する(140<br>ページ)             | アップグレードが完了した後、この手<br>順で IM and Presence Service ノードに割<br>り当てられたユーザーの数を確認しま<br>す。                           |
| ステップ <b>13</b> | テスト機能 (140 ページ)                         | アップグレード後に電話の機能が正常<br>に動作していることを確認します。                                                                      |
| ステップ14         | RTMTのアップグレード (141ページ)                   | Cisco Unified Real Time Monitoring Tool<br>(RTMT)を使用する場合、新しいソフ<br>トウェアバージョンにアップグレード<br>します。                |
| ステップ <b>15</b> | TFTP サーバファイルの管理(142ペー<br>ジ)             | これはオプションです。この手順を実<br>行して、電話の呼び出し音、コール<br>バックトーン、および背景をTFTPサー<br>バーにアップロードして、Unified CM<br>ノードで使用できるようにします。 |

|                | コマンドまたはアクション                                       | 目的                                                                                                    |
|----------------|----------------------------------------------------|----------------------------------------------------------------------------------------------------|
| ステップ16         | カスタムログオンメッセージのセット<br>アップ (143 ページ)                 | これはオプションです。 Unified CM<br>ノードの場合のみ、カスタマイズされ<br>たログオンメッセージを含むテキスト<br>ファイルをアップロードします。                                                                                 |
| ステップ17         | IPSec ポリシーを設定する (144 ペー<br>ジ)                      | リリース 6.1 (5) からの PCD 移行を完<br>了する場合、IPSec ポリシーは新しいリ<br>リースに移行されないため、再度作成<br>する必要があります。                                                                               |
| ステップ18         | 新しい Manager Assistant の役割を指定<br>する (145 ページ)       | アップグレード前に Manager Assistant<br>が展開されていて、ユーザに<br>InterCluster Peer-User または<br>Admin-CUMA の役割が割り当てられて<br>いる場合、ユーザに役割を割り当て直<br>す必要があります。これらの役割は現<br>行リリースには存在しないためです。 |
| ステップ19         | IM および Presence サービス データ移<br>行の確認 (145 ページ)        | この手順は、Cisco Unified Presence リ<br>リース 8.x から IM and Presence サービ<br>スリリースへのアップグレードまたは<br>移行を実行した場合にのみ使用してく<br>ださい。                                                  |
| ステップ <b>20</b> | プレゼンス冗長グループの高可用性を<br>有効にする (146 ページ)               | アップグレード前に IM and Presence<br>Service サービスの高可用性を無効にし<br>た場合、この手順で再び有効にしてく<br>ださい。                                                                                    |
| ステップ <b>21</b> | IM および Presence 同期エージェントを<br>再起動する (147 ページ)       | アップグレードを開始する前に IM and<br>Presence Service Sync Agent サービスを<br>停止していた場合は、今すぐ再開して<br>ください。                                                                            |
| ステップ <b>22</b> | Cisco Emergency Responder サービスを<br>再起動する (148 ページ) | アップグレードUnified Communications<br>Manager 後に AXL 接続を確立するに<br>は、CER サービスを再起動してくださ<br>い。<br>また、Unified CM パブリッシャノード<br>でAXL変更通知トグルを再起動する必                              |
|                |                                                    | 要があります。                                                                                                    |

### ソフトウェア バージョンを切り替える

標準アップグレードを実行すると、新しいソフトウェアは非アクティブバージョンとしてイン ストールされます。アップグレードプロセス中に新しいソフトウェアにリブートすることも、 後で新しいバージョンに切り替えることもできます。

アップグレードの完了直後にバージョンを切り替えなかった場合は、今すぐ切り替えます。 バージョンを切り替えることでアップグレードが完了し、クラスター内のすべてのノードが更 新されます。新しいソフトウェアバージョンに切り替えるまでは、バックアップを実行しない でください。

バージョンを切り替えると、システムが再起動し、アクティブではないソフトウェアがアク ティブになります。システムの再起動には最大で15分かかります。この手順を実行すると、 アクティブと非アクティブの両方のソフトウェアバージョンが表示されます。

∕!∖

**注意** この手順を実行すると、システムが再起動し、一時的に使用できない状態になります。

#### 始める前に

Unified Communications Manager と IM and Presence Service ノードのソフトウェアのバージョン は、手動切り替えルールに従って一致する必要があります。 よって、IM and Presence Service に切り替える前に、Unified Communications Manager に切り替える必要があります。

バージョンの切り替えについて(83ページ)で情報を確認します。

#### 手順

- ステップ1 マルチノード展開でバージョンを切り替える場合、最初にパブリッシャノードを切り替える必要があります。
- ステップ2 アップグレードしているノードの管理ソフトウェアにログインします。
  - IM and Presence Service ノードをアップグレードする場合は、Cisco Unified IM and Presence Operating System Administration にログインします。
  - Unified Communications Manager ノードをアップグレードする場合は、Cisco Unified Communications Operating System Administration にログインします。
- ステップ3 [設定 (Settings)]>[バージョン (Version)]の順で選択します。
- ステップ4 アクティブなソフトウェアと非アクティブなソフトウェアのバージョンを確認します。
- ステップ5 [バージョンの切り替え(Switch Versions)]を選択して、バージョンを切り替え、システムを再 起動します。

アップグレード Unified Communications Manager 時にバージョン切り替えを実行した後、IP 電話は新しい構成ファイルを要求します。このリクエストにより、デバイスのファームウェアが自動的にアップグレードされます。

### CTLファイルの更新

Unified Communications Manager pre 12.0 から 12.0 以降のバージョンへのアップグレード中に、 ITLRecovery 証明書がクラスターごとに生成されます。 クラスタが混合モードの場合、CTL ファイルを手動で更新します。 電話をリセットして最新の更新を反映します。

```
(注)
```

リリース 12.5(1)SU3 更新以降は、CTL が不要になりました。

#### 手順

ステップ1 [Unified Communications Manager Administration] > [システム (System)] > [エンタープライ ズパラメータの構成 (Enterprise Parameters Configuration)] の順に選択して、Unified Communications Manager セキュリティモードを検証します。

> **クラスターセキュリティモード**フィールドを見つけます。フィールドの値が1と表示される 場合、Unified Communications Manager は混合モードに構成されています。

- **ステップ2** CTLファイルを手動で更新します。CTLファイルの更新方法の詳細については、「Cisco Unified Communications Manager セキュリティガイド」を参照してください。
- ステップ3 電話をリセットして更新を反映します。

### シリアルポートを削除する

アップグレード前のタスク中に、アップグレードログをキャプチャするために仮想マシンにシ リアルポートを追加しました。システムのアップグレードに成功したら、仮想マシンのパフォー マンスに影響を与えないように、シリアルポートを削除する必要があります。

#### 手順

- ステップ1 仮想マシンの電源をオフにします。
- ステップ2 設定を編集してシリアルポートを削除します。設定の編集方法については、VMwareのドキュ メントを参照してください。
- ステップ3 仮想マシンの電源を入れて、アップグレード後のタスクを進めます。

### エクステンション モビリティの再起動

リリース 9.x 以前からのアップグレードでは、アップグレードを開始する前に Cisco エクステ ンションモビリティを停止する必要があります。アップグレード前タスクの一部として Cisco エクステンション モビリティを無効化した場合、この手順を使用してノード Unified Communications Manager でサービスを再起動してください。

#### 手順

- ステップ1 Cisco Unified Serviceability から、[ツール (Tools)]>[サービスの有効化 (Service Activation)] を選択します。
- **ステップ2** [サーバ (Server)]リストから、サービスを非アクティブ化するノードを選択し、[移動 (Go)] をクリックします。
- ステップ3 Cisco エクステンション モビリティ サービスを選択します。
- ステップ4 再起動 (Restart) をクリックします。

### アップグレードの準備 COP ファイルの実行 (アップグレード後)

アップグレード後、post-upgrade COP ファイルを実行し、以下を確認します。

- ・インストールされた COP ファイル
- ・ネットワークサービスと接続 (DNS、NTP、クラスター内)
- FIPS モードのパスワードの長さの制限
- ・ ライセンスの同期
- VMware ツールの互換性
- •ディスク容量
- ・SIP および H.323 トランク登録
- ・データベース認証およびレプリケーションの状況
- データベースの健全性
- •最後の DRS バックアップの状況
- サービス状況
- ・インストールされている COP とロケール
- ・ デバイス登録状態数
- ・エンタープライズ パラメータとサービス パラメータの設定
- TFTP 最大サービス数
- •アクティブおよび非アクティブ バージョン

(注) システムの正常性を確認するために、Upgrade Readiness COP ファイルを実行してアップグレー ド後の確認をすることが推奨されます。

#### 手順

- **ステップ1** アップグレードの準備 COP ファイルをダウンロードしてアップグレード後のテストを実行します。
  - a) ダウンロードサイトに移動します。
  - b) 移動先のリリースを選択し、[Unified Communications Managerユーティリティ(Unified Communications Manager Utilities)]を選択します。
  - c) アップグレード前テストを実行ために、Upgrade Readiness COP ファイルをダウンロード します(たとえば、ciscocm.postUpgradeCheck-00019.cop.sgn)。最新のファイルは別の ファイル名とバージョンを持つ場合があることに注意してください。)
- ステップ2 アップグレード後のシステムの状態を確認します。
  - a) COP ファイルを実行します。
  - b) COPファイルが返す問題を解決します。
  - c) COP ファイルがエラーを返さなくなるまで、これらの手順を繰り返します。
- ステップ3 アップグレード後のレポートを CLI で表示するには、file get install/PostUpgradeReport.txt コ マンドを実行します。
- ステップ4 RTMT からレポートを表示するには
  - a) RTMT にログインします。
  - b) [Trace and Log Central] で、[リモートブラウザ(Remote Browse)]をダブルクリックし、
     [トレースファイル(Trace files)]を選択したら、[次へ(Next)]をクリックします。
  - c) [すべてのサーバー上のすべてのサービス (Select all Services on all servers)]を選択して、 [次へ (Next)]をクリックします。
  - d) [完了(Finish)]>[閉じる(Close)]の順に選択します。
  - e) ノードをダブルクリックして、[CUCMパブリッシャ(CUCM Publisher)]>[システム (System)]>[アップグレードログのインストール(Install upgrade Logs)]の順に展開し ます。
  - f) [インストール]をダブルクリックして、必要なファイルを選択してダウンロードします。

#### 次のタスク

アップグレードが完了しました。新しいソフトウェアの使用を開始することができます。
## TFTP パラメータのリセット

アップグレード中、TFTP サービスパラメータである Maximum Serving Count が変更され、よ り多くのデバイス登録要求に対応できるようになります。アップグレードの完了後、この手順 を使用してパラメータをリセットします。

#### 手順

- ステップ1 Cisco Unified CM Administration インターフェイスで、[システム(System)]>[サービスパラ メータ (Service Parameters)]の順に選択します。
- ステップ2 [サーバ] ドロップダウンリストから、TFTP サービスを実行しているノードを選択します。
- ステップ3 サービス ドロップダウンリストから Cisco TFTP サービスを選択します。
- ステップ4 [詳細設定 (Advanced) ]をクリックします。
- ステップ5 [保存 (Save)] をクリックします。
- **ステップ6 最大サービングカウント**を、アップグレード前に使用した値と同じ値、または現在の構成で推 奨されている値に設定します。

デフォルト値は 500 です。同じサーバ上で他の Cisco CallManager サービスと共に TFTP サービ スを実行する場合は、デフォルト値を使用することをお勧めします。 専用 TFTP サーバの場 合、次の値を使用します。

- ・シングルプロセッサシステムの場合は1500
- ・デュアルプロセッサシステムの場合は3000
- より高い CPU 構成を持つ専用 TFTP サーバの場合は3500

## エンタープライズパラメータの復元

 一部のエンタープライズパラメータは、Unified Communications Manager ノードと IM and Presence Service ノードの両方に存在します。同じパラメータが存在する場合、Unified Communications Manager ノードで構成した設定は、アップグレード中に IM and Presence Service ノードで構成 した設定を上書きします。 ノードに固有の IM and Presence Service エンタープライズパラメー タは、アップグレード中に保持されます。

この手順で、アップグレード中に上書きされた IM and Presence Service ノードの設定を再構成 します。

#### 始める前に

アップグレード前タスクの一部として記録した設定にアクセスできることを確認してください。

#### 手順

- ステップ1 Cisco Unified CM IM and Presence Administration インターフェイスで、[システム(System)]> [エンタープライズパラメータ(Enterprise Parameters)]の順に選択します。
- **ステップ2** 現在の設定をアップグレード前の設定と比較し、必要に応じてエンタープライズパラメータを 更新します。
- ステップ3 [保存 (Save)] をクリックします。
- ステップ4 [リセット(Reset)]をクリックし、[OK]をクリックしてすべてのデバイスをリセットします。

## 最高水準点と最低水準点のリセット

トレースの時期を過ぎた消去を避けるために、この手順を使用して高ウォーターマークと低 ウォーターマークを元の値に復元します。

#### 手順

- **ステップ1** Real Time Monitoring Tool (RTMT) インタフェースの左側ナビゲーションペインで、[Alert Central] をダブルクリックします。
- ステップ2 [システム (System)] タブで、[LogPartitionLowWaterMarkExceeded] を右クリックしたら、 [アラート/プロパティの設定 (Set Alert/Properties)]を選択します。
- ステップ3 [次へ (Next)]を選択します。
- ステップ4 スライダの値を80に調整します。
- **ステップ5** [システム (System)] タブで、[LogPartitionHighWaterMarkExceeded] を右クリックしたら、 [アラート/プロパティの設定 (Set Alert/Properties)]を選択します。
- ステップ6 [次へ (Next)]を選択します。
- ステップ1 スライダの値を85に調整します。

## VMware Tools の更新

VMware Tools は、管理とパフォーマンス最適化のためのユーティリティ セットです。 Unified Communications Manager 15 は Open VMware Tool のみをサポートします。

- Unified Communications Manager リリース 12.5(1) または 14 から アップグレードまたは移行する場合、および SU を 15 にアップグレードまたは移行する場合(たとえば、上位の SU)、Open VMware ツールはデフォルトでインストールされています。
- Unified Communications Manager リリース 11.5 (1) 以降のフレッシュインストールと PCD 移行では、Open VMware ツールがデフォルトでインストールされます。

utils vmtools status コマンドを実行すると、VMware ツールが現在実行中かを確認できます。

## ロケールのインストール

この手順でロケールをインストールします。アップグレード後、デフォルトでインストールさ れる米国英語を除き、使用中のロケールを再インストールする必要があります。 お使いの Unified Communications Manager ノードまたはIM and Presence Service ノードの major.minor バー ジョン番号に一致するロケールの最新バージョンをインストールしてください。

ロケールは Unified Communications Manager または IM and Presence Service ノードにインストー ルできます。両方の製品にロケールをインストールする場合、次の順序ですべてのクラスター ノードにロケールをインストールします。

- **1.** Unified Communications Manager r V J y v v r J k
- 2. Unified Communications Manager サブスクライバ ノード
- 3. IM and Presence  $\vec{r} p \vec{n} x \vec{n} \vec{j} + y \vec{j} + y \vec{j}$

IM and Presence サービスノードに特定のロケールをインストールする場合、まずは、同じ国の Unified Communications Manager ロケールファイルをUnified Communications Manager クラスタ にインストールする必要があります。

手順

- ステップ1 cisco.com でお使いのリリースのロケールインストーラーを検索します。
  - Cisco Unified Communications Manager の場合は、 https://software.cisco.com/download/ navigator.html?mdfid=268439621&i=rm
  - IM and Presence サービスの場合は、https://software.cisco.com/download/ navigator.html?mdfid=280448682&i=rm に移動します。
- **ステップ2** お使いのリリースのロケール インストーラを、SFTP をサポートするサーバにダウンロードします。 次のファイルが必要です。
  - ユーザロケールファイル-これらのファイルには特定の言語と国の言語情報が含まれており、次の規則に従います。
    - cm-locale-language-country-version.cop (Cisco Unified Communications Manager)
    - ps-locale-language\_country-version.cop (IM and Presence サービス)
  - ・統合ネットワーク ロケール ファイル 電話トーン、通知音、ゲートウェイ トーンなど、 さまざまなネットワーク項目について、すべての国に固有のファイルが含まれています。 複合ネットワーク ロケール ファイル名の表記は、次のとおりです。

- cm-locale-combinednetworklocale-version.cop(Cisco Unified Communications Manager)
- ステップ3 管理者アカウントを使用して Cisco Unified OS Administration にログインします。
- ステップ4 [Software Upgrades(ソフトウェア アップグレード)] > [Install/Upgrade(インストール/アップグレード)]を選択します。
- ステップ5 [ソフトウェアインストール/アップグレード (Software Installation/Upgrade)]ウィンドウで、 次のフィールドを入力します。
  - ソースでリモートファイルシステムを選択します。
  - •[ディレクトリ (Directory)]に、ロケールインストーラを保存したディレクトリへのパス を入力します。
  - •[サーバー (Server)]フィールドに、リモートファイルシステムのサーバー名を入力しま す。
  - ・リモートファイルシステムの資格情報を入力します。
  - •[トランスファープロトコル(Transfer Protocol)]ドロップダウンメニューで、[SFTP]を 選択します。転送プロトコルには SFTP を使用してください。
- ステップ6 [次へ (Next) ]をクリックします。
- **ステップ1** サーバにロケールをダウンロードしてインストールします。
- ステップ8 サーバを再起動します。 更新はサーバーの再起動後に有効になります
- **ステップ9** 規定された順番ですべての Unified Communications Manager および IM and Presence Service クラ スタノードに対してこの手順を繰り返します。

(注) すべてのクラスターノードに新しいロケールがインストールされるまで、エンドユーザのユー ザロケールをリセットしないでください。Unified Communications Manager と IM and Presence Service サービスの両方のロケールをインストールする場合、ユーザーロケールをリセットする 前に、両方の製品のロケールをインストールする必要があります。IM and Presence Service サー ビスのロケールインストールが完了する前にエンドユーザーが電話言語をリセットした場合な どの問題が発生した場合、セルフケアポータルを使用して電話言語を英語にリセットするよう にユーザーに依頼します。ロケールのインストールが完了したら、ユーザは電話の言語をリ セットすることができます。または、一括管理を使用して、ロケールを適切な言語に一括で同 期できます。

## データベースリプリケーション タイムアウトを復元する

この手順は Unified Communications Manager ノードにのみ適用されます。

アップグレードを開始する前にデータベース複製のタイムアウト値を増やした場合、この手順 を使用します。 デフォルトのデータベース複製のタイムアウト値は 300 (5分)です。 クラスタ全体がアップグ レードされ、Unified Communications Manager サブスクライバノードが正常にレプリケーション をセットアップした後で、タイムアウトをデフォルト値に戻します。

#### 手順

ステップ1 次のいずれかの方法を使用して、CLI セッションを開始します。

- リモートシステムの場合は、SSHを使用して Cisco Unified オペレーティング システムに セキュアに接続します。SSH クライアントで、ssh adminname@hostname およびパス ワードを入力します。
- ・シリアルポートへの直接接続を介して、自動的に表示されるプロンプトでクレデンシャル を入力します。
- **ステップ2** utils dbreplication setrepltimeout *imeout* コマンドを実行します。ここの *timeout* は、秒単位の データベースリプリケーション タイムアウトです。 値を 300 (5 分) に設定します。

## 登録済みデバイス数の確認

Cisco リアルタイム監視ツール (RTMT) を使用してデバイス数を表示し、アップグレードが完了した後にエンドポイントとリソースを確認します。

#### 手順

- ステップ1 Unified RTMT インターフェイスから [音声/ビデオ] > [端末の概要] を選択します。
- ステップ2 登録済みデバイスの数を記録します。

| 項目                          | カウント |
|-----------------------------|------|
| 登録済みの電話機(Registered Phones) |      |
| 登録済みゲートウェイ                  |      |
| 登録済みメディア リソース               |      |
| 登録済みの他のステーションデバイス           |      |

**ステップ3** この情報をアップグレード前に記録したデバイス数と比較し、エラーがないことを確認します。

## 割り当てられたユーザを確認する

この手順を使用して、アップグレード完了後にノードに割り当てられたユーザの数を確認します。

手順

- **ステップ1** Cisco Unified CM IM and Presence の管理インターフェイスから、 システム>クラスタートポロ ジを選択します。
- **ステップ2** この情報を、アップグレード前に記録した割り当てユーザ数と比較し、エラーがないことを確認します。

## テスト機能

アップグレード後、以下のタスクを実行します。

• post-upgrade COP を実行します。

ー連のテストを実行して、システムが安定しているかどうかを確認します。また、アップ グレード前のさまざまなパラメータと現在のバージョンを比較して、違いを識別します。 このリスト内のすべての手順を完了したら、post-upgrade COPファイルを再実行して、COP レポートを確認します。

- ・次の種類のコールを発信して、電話機能を確認します。
  - •ボイスメール
  - •オフィス間
  - •携帯電話
  - ローカル
  - 国内
  - 国際
  - 共有回線
- ・次の電話機能をテストします。
  - 会議
  - 割込み
  - 転送
  - 会議割り込み

- 共有回線で呼び出し音を鳴らす
- ・取り込み中
- •[プライバシー (Privacy)]
- プレゼンス
- •CTI 通話コントロール
- ・ビジー ランプ フィールド
- IM and Presence Service 機能をテストします。
  - ・対応可能、対応不可、取り込み中などの基本在席状態
  - •ファイルの送受信
  - 永続的なチャット、フェデレーションユーザ、メッセージアーカイブなどの高度な 機能

## RTMT のアップグレード

## $\mathbf{\rho}$

ヒント 互換性を確保するために、クラスタ内のすべてのサーバでアップグレードを完了した後で、 RTMT をアップグレードすることを推奨します。

RTMT は、ユーザ設定とダウンロードされたモジュール jar ファイルをクライアント マシンの ローカルに保存します。システムはユーザーが作成したプロファイルをデータベースに保存す るため、これらのアイテムにはツールのアップグレード後に Unified RTMT でアクセスできま す。

#### 始める前に

RTMT の新しいバージョンにアップグレードする前に、解凍した CiscoRTMTPlugin.zip フォル ダの以前のバージョンまたは古いバージョンを削除することをお勧めします。

#### 手順

- ステップ1 Unified Communications Manager Administration で、[アプリケーション(Application)]>[プラ グイン(Plugins)]の順に選択します。
- ステップ2 [検索 (Find)] をクリックします。
- **ステップ3** Linux または Microsoft Windows オペレーティングシステムで実行されているクライアントに Unified RTMT をインストールするには、Cisco Unified Real-Time Monitoring の Windows および Linux ツールの [ダウンロード (Download)] リンクから CiscoRTMTPlugin.zip をダウンロード します。

- **ヒント** Windows 10 以降に Unified RTMT をインストールすると、権限を持つ管理者のみが RTMT を起動できます。
- **ステップ4** CiscoRTMTPlugin.zip をクライアント上の希望の場所にダウンロードします。
- ステップ5 Windows 版をインストールするには、
  - a) CiscoRTMTPlugin.zip ファイルを解凍します。
  - b) run.bat ファイルをダブルクリックします。
- ステップ6 Linux 版をインストールするには、
  - a) CiscoRTMTPlugin.zip ファイルを解凍します。
  - b) ファイルを抽出したら、コマンド chmod 755 run.sh を実行して、run.sh ファイルにアクセ ス許可を設定する必要があります。
  - c) run.shファイルをダブルクリックします。

## **TFTP** サーバファイルの管理

電話で使用するファイルをTFTPサーバにアップロードできます。アップロードできるファイ ルには、カスタム呼び出し音、コールバックトーン、バックグラウンドが含まれます。このオ プションは、接続した特定のサーバにのみファイルをアップロードし、クラスター内の他の ノードはアップグレードされません。

デフォルトでは、ファイルは **tftp** ディレクトリにアップロードされます。 **tftp** ディレクト リのサブディレクトリにファイルをアップロードすることもできます。

クラスタに設定された 2 つの Cisco TFTP サーバがある場合、両方のサーバで以下の手順を実行する必要があります。このプロセスはすべてのノードにファイルを配布しません。また、クラスタ内の両方の Cisco TFTP サーバにもファイルを配布しません。

TFTP サーバファイルをアップロードまたは削除するには、次の手順に従います。

#### 手順

ステップ1 [Cisco Unified Communicationsオペレーティングシステム (Cisco Unified Communications Operating System)]管理ウィンドウで、[ソフトウェアアップグレード (Software Upgrades)]>[TFTP]> [ファイル管理 (File Management)]の順に選択します。

> TFTPファイル管理ウィンドウが、現在アップロードされているファイルの一覧を表示します。 [検索] コントロールを使用してファイル一覧をフィルタリングできます。

- **ステップ2** ファイルをアップロードするには、次の手順に従います:
  - a) [ファイルのアップロード (Upload File)]をクリックします。 [ファイルのアップロード]ダイアログボックスが開きます。
  - b) ファイルをアップロードするには、[参照]をクリックしてアップロードするファイルを選 択します。

- c) tftp ディレクトリのサブディレクトリにファイルをアップロードするには、[ディレクトリ(Directory)]フィールドのサブディレクトリを入力します。
- d) アップロードを開始するには、[ファイルをアップロード(Upload File)]をクリックしま す。

[ステータス]領域に、ファイルのアップロードが正常に完了すると表示されます。

- e) ファイルのアップロードが完了したら、Cisco TFTP サービスを再起動してください。
  - (注) 複数のファイルをアップロードする予定がある場合は、すべてのファイルをアップ ロードした後で、Cisco TFTP サービスを1回だけ再起動してください。
- ステップ3 ファイルを削除するには、次の手順に従います。
  - a) 削除するファイルの隣にあるチェックボックスを選択します。

[**すべて選択**]をクリックしてすべてのファイルを選択するか、または[**すべて解除**]をク リックしてすべての選択を解除します。

- b) [選択項目の削除(Delete Selected)] をクリックします。
  - (注) tftpディレクトリにすでに保存されているファイルを修正する場合は、file list tftp CLI コマンドを使用して、TFTPディレクトリのファイルを閲覧し、file get tftp を使 用して、TFTP ディレクトリのファイルのコピーを取得します。 詳細については、 Cisco Unified Communications ソリューションズコマンドラインインターフェイスリ ファレンスガイドを参照してください。

## カスタム ログオン メッセージのセットアップ

Cisco Unified Communications Operating System Administration、Cisco Unified CM Administration、Cisco Unified Serviceability、Disaster Recovery System Administration、Cisco Prime License Manager およびコマンドラインインターフェイスに表示されるカスタマイズされたログオンメッセージ を含むテキストファイルをアップロードできます。

カスタマイズしたログオンメッセージをアップロードするには、次の手順に従います:

#### 手順

ステップ1 Cisco Unified Communications Operating System 管理ウィンドウで、[ソフトウェアアップグレー ド (Software Upgrades)]>[カスタマイズされたログオンメッセージ (Customized Logon Message)]の順に選択します。

[ログオンメッセージのカスタマイズ] ウィンドウが表示されます。

- ステップ2 アップロードするテキストファイルを選択するには、[参照 (Browse)]をクリックします。
- **ステップ3** [ファイルのアップロード(Upload File)]をクリックします。

カスタマイズしたログオンメッセージが表示されます。

ステップ4 デフォルトのログオンメッセージに戻すには、[削除 (Delete)]をクリックします。

カスタマイズしたログオンメッセージは削除され、システムは既定のログオンメッセージを表示します。

(注) カスタムメッセージを、Cisco Unified Communications Operating System Administration、 Cisco Unified CM Administration、Cisco Unified Serviceability、Disaster Recovery System Administration、Cisco Prime License Manager およびコマンド ラインインターフェイスの ログイン画面に表示させる場合は、[ユーザーの確認が必要(Require User Acknowledgment)]チェックボックスをオンにします。

## IPSec ポリシーを設定する

この手順は、リリース10.5から PCD 移行を実行する場合にのみ使用してください。PCD の移行が完了したら、IPSec ポリシーを再設定する必要があります。移行の前に、クラスターの両方のノードでIPSec ポリシーを無効にする必要があります。移行に成功したら、IPSec ポリシーを必ず有効にしてください。

- IPSec では、双方向プロビジョニング、または各ホスト(またはゲートウェイ)に対して1 つのピアが必要です。
- 一方の IPsec ポリシープロトコルが「[任意(ANY)]」に、もう一方の IPsec ポリシープ ロトコルが「[UDP]」または「[TCP]」に設定されている2つの Unified Communications Manager ノードで IPSec ポリシーをプロビジョニングする場合、「[任意(ANY)]」プロ トコルを使用するノードから実行すると、検証が検出漏れになる場合があります。
- ・IPSecは、特に暗号化を伴う場合、システムのパフォーマンスに影響を与えます。

#### 手順

- ステップ1 Cisco Unified OS の管理から [セキュリティ (Security)]>[IPSec の設定 (IPSec Configuration)] の順に選択します。
- ステップ2 [新規追加] をクリックします。
- ステップ3 [IPSECポリシーの設定(IPSEC Policy Configuration)]ウィンドウで各フィールドを設定します。フィールドとその設定オプションの詳細については、オンラインヘルプを参照してください。
- ステップ4 [保存] をクリックします。

ステップ5 (任意) IPsec を検証するには、[サービス (Services)]>[Ping]の順に選択し、[IPsec の検証 (Validate IPsec)] チェックボックスをオンにして、[Ping] をクリックします。

## 新しい Manager Assistant の役割を指定する

前のリリースが Cisco Unified Communications Manager Assistant 機能を使用するように構成さ れ、アプリケーションユーザーに InterCluster Peer-User または Admin-CUMA ロールのいずれか を割り当てた場合にのみ、この手順を実行します。 InterCluster Peer-User および Admin-CUMA ロールは、リリース 10.0(1)以降で廃止され、アップグレードプロセス中に削除されます。 こ れらのユーザに新しい役割を割り当てる必要があります。

#### 手順

- ステップ1 ロールとユーザーを構成するには、『Administration Guide for Cisco Unified Communications Manager』の「ユーザーの管理」を参照してください。
- ステップ2 IM and Presence Service サービス ユーザーインターフェイスで定義された AXL ユーザー ([プ レゼンス (Presence)]>[内部クラスタリング (Inter-Clustering)]) に、Unified Communications Manager アプリケーション ユーザー ページの標準 AXL API アクセスロールと関連付けられた 標準 AXL API アクセスロールが付与されていることを確認します。

## IM および Presence サービス データ移行の確認

Cisco Unified Presence Release 8.x から IM and Presence Service サービスにアップグレードする場合、ユーザープロファイルは、Unified Communications Manager に移行されます。 ユーザープロファイル情報は、次の名前形式と説明形式で Unified Communications Manager で新しいサービスプロファイルとして保存されます。

名前: UCServiceProfile\_Migration\_x (x は1から始まる番号です)

説明:移行されたサービスプロファイル番号x

Cisco Unified Presence リリース 8.x からのアップグレード後にユーザが Cisco Jabber に正常にロ グインできるように、ユーザプロファイルデータの移行が成功したことを確認する必要があり ます。

作成されたが、ユーザーに割り当てられていないプロファイルは、Unified Communications Manager に移行されません。

#### 手順

ステップ1 Cisco Unified CM Administration で、[ユーザー管理(User Management)]>[ユーザー設定(User Settings)]>[サービスプロファイル(Service Profile)]の順に選択します。

- ステップ2 [検索(Find)]を選択してすべてのサービスプロファイルを一覧します。
- **ステップ3** 次の名前形式を持つ移行されたサービス プロファイルがあることを確認します: UCServiceProfile\_Migration\_x
- **ステップ4**移行されたサービスプロファイルがない場合、installdb ログファイルでエラーを確認してください。
- **ステップ5** データ移行が失敗した場合、Unified Communications Manager にインポートエラーアラームが発生し、Cisco Sync Agent が Cisco Unified CM IM and Presence Administration GUI に失敗通知を送信します。
  - **ヒント** アラームの詳細を表示するには、Cisco Unified Communications Manager の RTMT にログ インします。

#### 次のタスク

これらのサービス プロファイルを編集して、より意味のある名前を付けることができます。 サービスプロファイルの設定の詳細については、 『Administration Guide for Cisco Unified Communications Manager』 を参照してください。

アップグレード後 COP ファイルを実行します。 一連のテストを実行して、システムが安定し ているかどうかを確認します。また、アップグレード前のさまざまなパラメータと現在のバー ジョンを比較して、違いを識別します。

## プレゼンス冗長グループの高可用性を有効にする

この手順は IM and Presence Service ノードにのみ適用されます。 アップグレードプロセスを開 始する前にプレゼンス冗長性グループの高可用性を無効にした場合、この手順を使用して今す ぐ有効にしてください。

#### 始める前に

サービスを再起動してから 30 分以内である場合は、ハイ アベイラビリティを再度有効にする 前に Cisco Jabber セッションが再作成されたことを確認します。 そうしないと、プレゼンスは セッションが作成されていない Jabber クライアントでは機能しません。

Jabber セッションの数を取得するには、すべてのクラスタノードで show perf query counter "Cisco Presence Engine" ActiveJsmSessions CLI コマンドを実行します。 アクティブなセッ ションの数は、アップグレード前に高可用性を無効にしたときに記録したユーザの数と一致す る必要があります。

#### 手順

ステップ1 Cisco Unified CM Administration のユーザインターフェイスから、[システム(System)]>[プレゼンス冗長グループ(Presence Redundancy Groups)]を選択します。

- ステップ2 [検索]をクリックして、プレゼンス冗長グループを選択します。 [プレゼンス冗長グループの設定(Presence Redundancy Group Configuration)] ウィンドウが表示さ れます。
- ステップ3 [ハイ アベイラビリティを有効にする(Enable High Availability)] チェックボックスをチェッ クします。
- ステップ4 [保存(Save)]をクリックします。
- ステップ5 各プレゼンス冗長性グループでこの手順を繰り返します。

## IM および Presence 同期エージェントを再起動する

アップグレードを開始する前に、IM and Presence Service Sync Agent サービスを停止する場合は、今すぐ再起動します。

#### 手順

- ステップ1 Cisco Unified Serviceability インターフェイスで、[ツール(Tools)]>[コントロールセンター -ネットワークサービス(Control Center - Network Services)]の順に選択します。
- **ステップ2** [サーバー (Server)] ドロップダウンメニューで IM and Presence Service ノードを選択し、[移動 (Go)]をクリックします。
- ステップ3 [IM and Presenceサービス(IM and Presence Services)] セクションで、[Cisco Sync Agent] を 選択して、[再起動(Restart)] をクリックします。

### 例

- (注) Cisco Intercluster Sync Agent が初期同期を完了した後、手動で新しい Tomcat 証明書を Unified Communications Managerにロードします。これにより、同期が失敗することが なくなります。

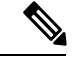

(注) アップグレード後の COP を実行します。一連のテストを実行して、システムが安定 しているかどうかを確認します。また、アップグレード前のさまざまなパラメータと 現在のバージョンを比較して、違いを識別します。

## **Cisco Emergency Responder** サービスを再起動する

手順

アップグレードを開始する前に Cisco Emergency Responder サービスを停止している場合は、今すぐ再起動してください。

- ステップ1 Cisco Emergency Responder 保守インタフェースから、[ツール]>[コントロールセンター]を選 択します。
- ステップ2 [Cisco Emergency Responder]を選択し、[再起動]をクリックします。

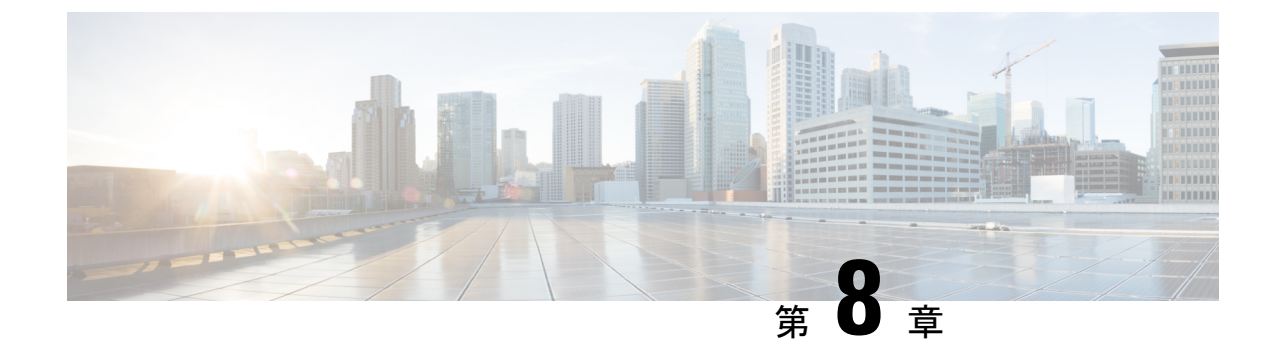

# レガシーリリースからのアップグレード

レガシーリリースからのアップグレードと移行(149ページ)

# レガシーリリースからのアップグレードと移行

現行リリースからの直接アップグレードまたは移行がサポートされていない場合、以下のプロ セスを使用できます。

- Unified CM OS 管理インターフェイスまたは Cisco Prime Collaboration Deployment (PCD) アップグレードタスクを使用して、中間リリースへの直接アップグレードを実行する
- PCD 移行タスクを使用して、中間リリースから現行リリースへの移行を実行する

下の表から開始リリースを見つけ、アップグレードおよび移行プロセスのステップとして使用 できる中間リリースを特定します。中間リリースを特定したら、以下の手順にあるリンクを使 用して、そのリリースのドキュメントを見つけます。

開始リリースがリストにない場合、複数の中間リリースへのアップグレードが必要な場合があ ります。「Supported Upgrade and MigrationPaths with COP Files」の表を参照してください https://www.cisco.com/c/en/us/td/docs/voice\_ip\_comm/cucm/compat/15\_x/cucm\_b\_ compatibility-matrix-cucm-imp-15x.html。

表 13 : レガシーリリースから Unified CM および IMP and Presence Service Release 15 へのアップグレードする

| インストールされているバージョン | 仮想マシン上でこのバージョンに移行する                                                                                              |
|------------------|----------------------------------------------------------------------------------------------------|
| 7.0(1)およびそれ以前    | 移行できません。最初から最新のリリースに再構<br>築することをお勧めします。                                                                          |
| 8.0(1) および 9.1   | PCD 12.6(PCD 14 または PCD 15 は使用しない)<br>を使用して、バージョン 12.5 に直接移行します。<br>可能なさまざまな移行オプションについて、この<br>ガイドの最初の章を参照してください。 |

#### 手順

- **ステップ1** 中間リリースのアップグレードドキュメントを参照し、手順に従ってシステムをアップグレー ドしてください。
  - Unified Communications Manager アップグレードのドキュメントについては、 「http://www.cisco.com/c/en/us/support/unified-communications/ unified-communications-manager-callmanager/products-installation-guides-list.html」を参照して ください。
  - IM and Presence Service (旧称 Cisco Unified Presence) のアップグレードドキュメントにつ いては、「http://www.cisco.com/c/en/us/support/unified-communications/unified-presence/ products-installation-guides-list.html」を参照してください。

#### ステップ2 『Cisco Prime Collaboration 展開管理ガイド http://www.cisco.com/c/en/us/support/ unified-communications/unified-communications-manager-callmanager/ products-maintenance-guides-list.html 』を参照し、手順に従って現行リリースへのPCDの移行を 実行してください。

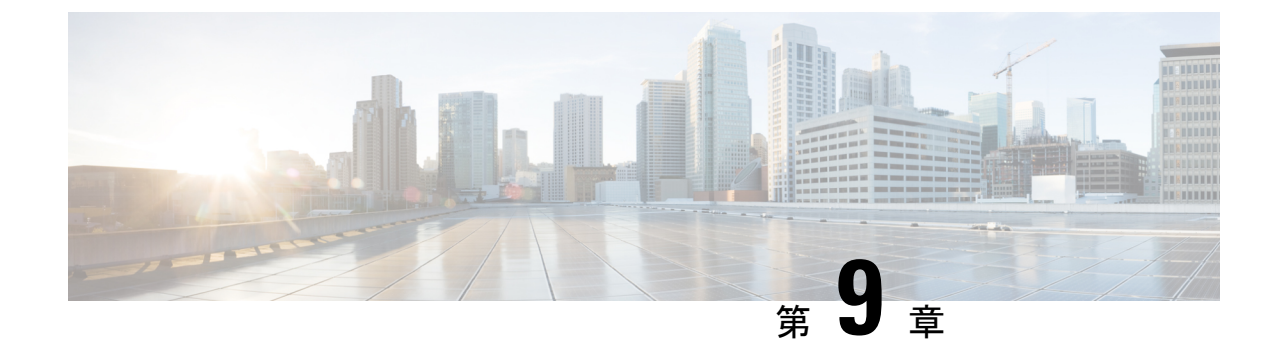

# トラブルシューティング

- •アップグレード失敗後にログファイルをダンプする (151ページ)
- Unified Communications Manager  $P \rightarrow D / V = F / V = F / V =$
- IM および Presence アップグレードのトラブルシューティング (159 ページ)

# アップグレード失敗後にログファイルをダンプする

Unified Communications Manager または IM and Presence Serviceのアップグレードで障害が発生 した場合はこの手順を使用します。

#### 始める前に

ログファイルを開くには、7-Zipユーティリティが必要です。 http://www.7-zip.org/download.html に進みます。

#### 手順

- **ステップ1**新しい空のファイルをシリアルポートに添付します。VMの設定を編集し、ログをダンプする 場所にファイル名を添付します。
  - (注) アップグレードの失敗によりシステムが停止し、ログダンプのプロンプトが表示された 場合は、空のファイルを添付してからはいと選択して処理を続行してください。
- **ステップ2** VM コンソールに戻り、シリアル ポートにログをダンプします。
- ステップ3 処理が完了したら、[インベントリ]>[データストア]および[データストアクラスタ]をクリックします。
- ステップ4 ファイルを作成したデータストアを選択します。
- ステップ5 右クリックして[データストアを参照(Browse Datastore)]を選択し、作成したファイルを参照します。
- **ステップ6** ファイルを右クリックして[**ダウンロード**]を選択し、ファイルを保存する PC 上の場所を選択 します。

**ステップ1** 7-Zip を使用してファイルを開き、ファイルサイズを確認します。

- •ファイルのサイズが0より大きい場合、ファイルをPCに展開してから、仮想マシンの設 定を編集してシリアルポートを削除してください。
- ファイルサイズが0の場合、次のステップに進みます。
- ステップ8 ファイルサイズがゼロの場合、以下の手順を完了します。
  - a) 仮想マシンの電源をオフにします。
  - b) ログ出力用に新しいファイルを作成します。
  - c) インストールディスクのマッピングを解除します。
  - d) [オプション (Options)]タブで、[オプションの起動 (Boot Options)]を選択して、[強制 BIOSセットアップ (Force BIOS Setup)]を有効にします。
  - e) 仮想マシンの電源を入れ、BIOS で起動するのを待ちます。
  - f) BIOS で、ハードドライブを最初の起動デバイスとして選択し、保存して終了します。 システムはハードドライブから起動し、アップグレードが失敗したポイントに戻ります。 失敗の通知が表示されます。
  - g) [はい(Yes)] と入力して、ファイルにログの内容をダンプします。
  - h) ファイルを探し、7-Zipを使用して開きます。
- **ステップ9** ファイルのサイズが0より大きい場合、ファイルを PC に展開してから、仮想マシンの設定を 編集してシリアルポートを削除してください。

# Unified Communications Manager アップグレードのトラブ ルシューティング

この項では、トラブルシューティング Unified Communications Manager アップグレードに関し て説明します。

## アップグレードの失敗

問題 Unified Communications Manager パブリッシャノードをアップグレードして、新しいバー ジョンに切り替えた後、またはアップグレードサイクル中に失敗したクライアントでサブスク ライバノードの1つをアップグレードすると、サブスクライバノードのアップグレードが失敗 します。

解決法 次のいずれかを実行します。

・サブスクライバノードでのアップグレード失敗の原因になったエラーを修正します。クラスタ内のノードのネットワーク接続を確認し、サブスクライバノードをリブートし、サブスクライバノードのサーバメモリと CPU 使用率が高すぎないことを確認することができます。サブスクライバノードを再度アップグレードしてください。

 Unified Communications Manager パブリッシャーノードのアクティブパーティションが、 サーバにインストールされたソフトウェアの最新バージョンを実行していることを確認し てください。パブリッシャノードのアクティブパーティションで実行されているのと同 じソフトウェアバージョンを使用して、サブスクライバノードでフレッシュインストー ルを実行します。サブスクライバノードを再度インストールする場合は、『Administration Guide for Cisco Unified Communications Manager』で説明されているように、Cisco Unified CM Administration からサーバーを削除してから、サーバーを再度追加する必要がありま す。

#### クラスターまたはシングルノードアップグレードの再試行

以前のアップグレードで[バージョンの切り替え]または[再起動]を実行せずにアップグレードを再試行する場合、再試行する前にノードを再起動します。

## アップグレードが成功/失敗/キャンセルの場合に含まれる再起動

問題:以下の段階で再起動しなかった場合、アップグレードに失敗したり、障害が発生する場 合があります。

解決方法:次の場合は再起動が必要です:

- 任意のアップグレード(レガシーアップグレード/シンプルアップグレードまたは PCD 経 由のアップグレード)が成功するまたは失敗する:
  - •L2アップグレードが失敗し、アップグレードが再度必要な場合にのみ、リブートが必要です。
  - L2アップグレードが正常に完了した後、新しいバージョンに切り替えずに再度アップ グレードする場合は、アップグレードを開始する前に、まずノードをリブートする必 要があります。
  - RU アップグレードが失敗すると、古いパーティションに自動的に切り替わり、自動 リブートが実行されます(アップグレード状態が失敗した場合、アップグレードを キャンセルし、ノードをリブートします)。
- バージョンの切り替えが失敗した場合、機能に影響を与える可能性があるサービスマネージャやその他のサービスが停止する場合がああるため、これ以上の作業を行う前に、サーバーをリブートする必要があります。
- 3. いずれかの段階でアップグレードをキャンセルする場合は、他のアップグレードを試みる 前に IM&P/UCM サーバを再起動する必要があります。

## 簡素化されたアップグレードの問題のトラブルシューティング

クラスターの一部のノードでダウンロードが失敗する

問題: 簡易アップグレードの実行中に、クラスタの一部のノードでダウンロードが失敗しました。

**解決策**:ダウンロードに失敗したノードのソフトウェアの場所の設定を確認します。 無効な場 所または間違った資格情報が失敗の原因になる場合があります。「パブリッシャからのダウン ロード資格情報を使用する」オプションを使用している場合、障害が発生したノードの構成が 正しいことを確認してください。

確認するには、次のいずれかを実行します。

- ユーザーインターフェイス: ノードの [インストール/アップグレード (Install/Upgrade)] ページを開き、チェックボックスがオンになっているかを確認します。チェックされてい る場合、構成が正しいことを示します。チェックボックスがオフの場合、オンにして、 [次へ (Next)]をクリックし、設定を保存したら、[キャンセル (Cancel)]をクリックし て、[インストール/アップグレード (Install/Upgrade)]ページを閉じます。
- CLI: [utils system アップグレード開始] コマンドを使用し、「パブリッシャーからのダウンロード資格情報を使用する (yes/no)」が「yes」に設定されていることを確認します。 「yes」に設定されている場合、構成が正しいことを示します。[いいえ (No)]になっている場合は、[はい (Yes)]に設定して、[q]を選択して終了し、utils system upgrade cancel コマンドを実行して正常に終了します。

 (注) [パブリッシャからのダウンロード資格情報を使用する]が選択解除されている場合、サブス クライバがパブリッシャのダウンロード資格情報を使用しないため、Unified Communications Manager クラスタのアップグレードが失敗する場合があります。各サブスクライバに移動し て、[パブリッシャからのダウンロード資格情報を使用(Use download credential from Publisher)]オプションを選択し、サブスクライバがパブリッシャのダウンロード資格情報を 使用できるようにする必要があります。

#### クラスタの一部のノードでダウンロードまたはインストールに失敗する

問題: 簡易アップグレードの実行中に、クラスタの一部のノードでダウンロードまたはインス トールが失敗しました。

**ソリューション**: ユーザーインターフェイスまたは CLI を使用するutils system upgrade cluster status コマンド[クラスタのインストール/アップグレード(Cluster Install/Upgrade)]ページを 開き、障害が発生したノードを特定します。 CLI から utils system Upgrade Status コマンドを 実行して、アップグレードまたはインストールの操作がこれらの失敗したノードで進行中でな いことを確認します。「Unified Communications Manager アップグレードのトラブルシューティ ング」セクションの「アップグレードの失敗」サブセクションに記載されている単一ノードの アップグレードのトラブルシューティング手順に従い、アップグレードを続行します。 (注) 簡素化されたアップグレードがダウンロードまたはインストールのフェーズで失敗した場合:

- ・ユーザーインターフェイス: [クラスタのインストール/アップグレード(Cluster Install/Upgrade)]ページに、各ノードの状態が表示されるので、[キャンセル(Cancel)] をクリックするまで、障害が発生したノードを特定でいます。
- CLI: utils system upgrade cluster initiate または utils system upgrade cluster status に、各ノードの状態が表示されるので、utils system upgrade cluster cancel コマンドが実行されるまで、障害が発生したノードを特定します。

#### クラスタの一部のノードでバージョンの切り替えまたは再起動に失敗する

問題: 簡易アップグレードの実行中に、クラスターの一部のノードでバージョンの切り替えま たは再起動が失敗しました。

**ソリューション**:ユーザーインターフェイスを使用して、**再起動/バージョンクラスタの切り替** えページを開き、障害が発生したノードを特定します。 問題を修正して(ネットワーク/証明 書の問題など)、**再起動/バージョンクラスタの切り替え**ページで、完了したノードをスキッ プして、スイッチバージョンを再試行するか、障害が発生したノードを再起動します。

# クラスタのアップグレード中に Unified Communications Manager Publisher が再起動/電源が再投入され、クラスタのアップグレードステータスが表示されなくなります。

問題: クラスタのアップグレード中に Unified Communications Manager パブリッシャが再起動/電源が再投入され、クラスタのアップグレードステータスが表示されなくなりました。

**解決方法**: Unified Communications Manager パブリッシャーがクラスターのアップグレード操作 を制御します。アップグレード中に再起動したり、電源を入れ直してはいけません。これを 行うと、プロセスが強制終了され、他のノードからステータスを取得できなくなります。ま た、Unified Communications Manager パブリッシャが他のノードに指示を出すことができないた め、アップグレードが失敗します。各ノードにログインし、アップグレードをキャンセルしま す。

#### クラスタのアップグレード中の高 CPU アラート

問題: クラスタのアップグレード中に高 CPU アラートを受信しました

**解決方法**: サーバの使用率が最も低いときに、クラスターのアップグレードをスケジュールす る必要があります。 アップグレードプロセスは CPU およびディスクを大量に消費するため、 CPU アラートが発生する可能性があります。

#### クラスターのアップグレードに失敗した後で、クラスターのアップグレードを再試行する

問題: クラスタのアップグレードに失敗した後で、クラスタのアップグレードを再試行するには?

**解決方法**:まず、クラスタのアップグレードをキャンセルします。 アップグレードに失敗した 後、アップグレードを再試行する前に、ノードを再起動することをお勧めします。

#### SSL エラーによるダウンロードの失敗

問題: SSL エラーのため、一部のノードでダウンロードに失敗しました。

解決方法:クラスターのノード間にSSLトラストがセットアップされていることを確認します。

スイッチバージョンまたはクラスタノードの再起動が、修正したバッチどおりに実行されませんでした

問題: スイッチバージョンまたは、クラスタノードの再起動が、修正したバッチどおりに実行 されませんでした。

**解決方法**: クラスターの再起動またはバージョンを切り替える前に、変更したバッチオーダー が保存されていることを確認してください。

#### 「スキップ」チェックボックスへの変更が保存されない

問題:スキップチェックボックスの選択は保存されません。

**解決方法**: 再起動中やバージョン切り替え中に「スキップ」オプションを使用してノードを除 外すると、この選択が保存されません。 毎回オプションを選択する必要があります。

クラスターのアップグレードまたはシングルノードのアップグレードを再試行できません

問題:クラスタのアップグレードまたはシングルノードのアップグレードを再試行できません。

**ソリューション**: CLI を使用する utils system upgrade cluster cancel コマンドを実行して、クラ スタアップグレードをキャンセルします。 また、CLI を使用する utils system upgrade cancel コマンドを実行して、Unified Communications Managerパブリッシャで単一ノードをキャンセル します。

## ディスク容量不足でアップグレードが失敗する

問題 Unified Communications Manager のアップグレードが失敗し、共通パーティションが一杯 であることを示すエラーが表示されます。

解決法 通常、少なくとも 25G の共通パーティションスペースが必要です。ただし、多くの TFTP データ (デバイスファームウェアのロード)、保留音 (MOH) ファイルがある場合、または 多くのロケールファイルがインストールされている場合は、導入により多くのスペースが必要 になる場合があります。以下の操作の1つまたは複数を実行して、追加のディスクスペースを 作成します。

Cisco ログパーティション監視ツールを使用してローウォーターマークとハイウォーターマークを調整し、トレースを減らし、不要なログファイルを削除します。低水準値を 30 に、高水準値を 40 に調整することを推奨します。アップグレード後、トレースの早過ぎる消去を避けるために、高水準と低水準を元の値に復元する必要があります。最高水準点のデフォルト値は 85 です。最低水準点のデフォルト値は 80 です。Cisco ログパーティショ

ン監視ツールの使用方法の詳細については、Cisco Unified Real-Time Monitoring Tool アド ミニストレーションガイドを参照してください。。

- 仮想環境に追加のディスク容量がある場合、ディスク拡張 COP ファイル (ciscocm.vmware-disk-size-reallocation-<latest\_version>.cop.sgn)を使用して vDisk のサイズ を拡張します。 続行する前に、この COP ファイルをサポートする Readme ファイルを確 認してください。
- Free Common Space COP ファイル (ciscocm.free\_common\_space\_v<latest\_version>.cop.sgn) を 使用します。この COP ファイルは、システムを再構築することなく、利用可能なディス クスペースを増やすために、共通パーティションの非アクティブ側を削除します。続行す る前に、この COP ファイルをサポートする Readme ファイルを確認してください。
- 古いまたは未使用のファームウェアファイルを TFTP ディレクトリから手動で削除します。これらのファイルは、OS 管理インターフェースの TFTP ファイル管理ページを使用して削除できます。または、コマンドラインインターフェイスの file list tftp および file delete tftp コマンドを使用できます。

COP ファイルと Readme ファイルは Cisco.com からダウンロードできます。 [サポート (Support)]>[ダウンロード (Downloads)]>[Cisco Unified Communications Managerバー ジョン 10.0 (Cisco Unified Communications Manager Version 10.0)]>[Unified Communications Manager/CallManager/Cisco Unity Connection Utilities] の順に選択します。

## 失敗したアップグレードの再開

システムにエラーがあり、アップグレードを再開する前に修正する必要がある場合は、次のプロセスに従ってください。

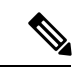

(注) 障害が発生した場合は、ノードを再起動し、アップグレードプロセスを再開する必要があります。

#### 手順

**ステップ1** アップグレードをキャンセルします。

アップグレードをキャンセルした場合でも、完全にダウンロードされた ISO ファイルのダウン ロードは保持されます。

- ステップ2 システムの問題を解決してください。
- ステップ3 アップグレードを再開する準備ができたら、utils system upgrade initiate CLI コマンドを 実行して、[ローカルイメージ (Local Image)] オプションを選択します。
- ステップ4 システムのアップグレードを完了します。

## アクセス制御グループの権限の削減

問題 既存のユーザに新しいアクセスコントロールグループを追加すると、既存のアクセスコ ントロールグループの権限レベルが予期せず低下します。

解決法 ユーザは複数のアクセスコントロールグループに属することができます。既存のユー ザーに新しいアクセス制御グループを追加する際、アクセス制御グループで、「[重複するユー ザーグループとロールに対する有効なアクセス権限(Effective Access Privileges for Overlapping User Groups and Roles)]」エンタープライズパラメータが最小に設定されている場合、一部の 既存アクセス制御グループの現在のレベルの権限が削減される場合があります。

アクセス権限の削減は、たとえば、Cisco Unified CM Administrationのアップグレード中など不 注意によって発生する可能性があります。アップグレードバージョンが、「[重複するユーザー グループとロールに対する有効なアクセス権限(Effective Access Privileges for Overlapping User Groups and Roles)]」エンタープライズパラメータが最小に設定されている Standard RealTimeAndTrace Collectionユーザーグループをサポートする場合、すべてのユーザーが、アッ プグレード中にそのユーザーグループに自動追加されます。この例の権限の問題を解決するに は、標準の RealTimeAndTrace コレクションユーザグループからユーザを削除します。

## 電話設定の消失

他の製品バージョンにアップグレードした後に、Unified Communications Manager をインストー ルしたり、スイッチオーバーした直後、電話ユーザーが構成した設定がリセットされる場合が あります。電話ユーザが構成する設定の例には、着信の転送や待機メッセージ表示の設定など があります。この状況は、アップグレード期間中に構成が変更された場合に発生する可能性が あります。インストールとアップグレード後に Unified Communications Manager がデータベー スを同期すると、電話ユーザーが行った設定変更が上書きされる場合があります。 Cisco は アップグレード中に設定を変更しないことを推奨します。

## Unified Communications Manager パブリッシャノードのアップグレード 後の失敗

問題 アップグレードに成功し、クラスタは新しいリリースを実行していますが、Unified Communications Manager パブリッシャーノードで障害が発生しました。

解決法 次のいずれかを実行します。

- DRS バックアップファイルを使用する Unified Communications Manager パブリッシャノー ドを復元する
- DRS バックアップファイルがない場合は、すべての IM and Presence Service ノードを含む クラスタ全体を再インストールする必要があります。

## Unified Communications Manager サブスクライバノードのアップグレー ド後の失敗

問題 アップグレードに成功し、クラスタは新しいリリースを実行していますが、その後、 Unified Communications Manager サブスクライバノードが失敗します。

解決法 次のいずれかを実行します。

- DRS バックアップファイルを使用する Unified Communications Manager サブスクライバノー ドを復元します。
- DRS バックアップ ファイルがない場合、サブスクライバ ノードで再度アップグレードを 実行する必要があります。再インストールする前に、Unified Communications Manager パ ブリッシャーノードのサーバページからサブスクライバーノードを削除する必要はありま せん。

# IM および Presence アップグレードのトラブルシューティング

このセクションでは、IM and Presence Service サービスのアップグレードのトラブルシューティ ングに関する情報を記載します。

## IM and Presence データベースパブリッシャノードのアップグレードの 失敗

問題 Unified Communications Manager と IM and Presence Service の両方のノードを含むマルチ ノードクラスタをアップグレードする際、IM and Presence Service データベース パブリッシャ ノードの更新に失敗しました。

解決法 実行するアクションは、障害が発生したポイントによって異なります。

- IM and Presence Service データベース公開者ノードが新しいソフトウェアのバージョンに切り替えた後に障害が発生した場合、すべてのノードを元に戻し、再度アップグレードを実行する必要があります。以下のタスクを記載されている順に実行します。
  - Unified Communications Manager パブリッシャーノードを元に戻す
  - Unified Communications Manager サブスクライバノードを元に戻す
  - IM and Presence Service データベース公開者ノードを元に戻す
  - Unified Communications Manager パブリッシャノードを再度アップグレードする
  - Unified Communications Manager パブリッシャノードを新しいソフトウェアのバージョンに切り替える

159

- Unified Communications Manager サブスクライバノードを再度アップグレードする
- Unified Communications Manager サブスクライバノードを新しいソフトウェアのバージョンに切り替える
- IM and Presence Service データベースパブリッシャノードを再度アップグレードしてく ださい

## IM and Presence サブスクライバノードのアップグレードの失敗

問題 Unified Communications Manager と IM and Presence Service ノードの両方を含むマルチノー ドクラスタをアップグレードしようとしていますが、IM and Presence Service サブスクライバ ノードのアップグレードに失敗しました。

解決法 実行するアクションは、障害が発生したポイントによって異なります。

- ノードを新しいバージョンに切り替えた後に、IM and Presence Service サブスクライバノー ドでのアップグレードが失敗した場合、一覧されている順番に次のタスクを完了する必要 があります。
  - Unified Communications Manager パブリッシャーノードを以前のソフトウェアバージョンに切り替える
  - Unified Communications Manager サブスクライバノードを以前のソフトウェアバージョンに切り替える
  - IM and Presence Service データベースパブリッシャノードを以前のソフトウェアのバー ジョンに切り替える
  - IM and Presence Service サブスクライバノードを以前のソフトウェアのバージョンに切り替える
  - Unified Communications Manager パブリッシャノード パブ フォワードを新しいソフト ウェアのバージョンに切り替える
  - IM and Presence Service データベース パブリッシャノード フォワードを新しいソフト ウェアのバージョンに切り替える
  - IM and Presence Service サブスクライバーノードのアップグレードを再度実行する

## IM and Presence ユーザー電話プレゼンスの問題

問題 IM and Presence サーバのアップグレード後、すべてのアクティブ化された機能サービス とネットワークサービスが開始されると、IM and Presence がユーザからの電話プレゼンスの更 新が遅延したり、遅くなったりする。 **解決法** Cisco SIP Proxy サービスを再起動してください。 [Cisco Unified IM and Presenceのサー ビスアビリティ(Cisco Unified IM and Presence Serviceability)] で、[ツール(Tools)]>[コン トロールセンター-機能サービス(Control Center - Features Services)] を選択します。

## プレゼンスのユーザエクスペリエンス 可用性を得る際の問題

問題 IM and Presence Service サーバーアップグレード後にすべてのアクティブ化された機能サー ビスとネットワークサービスを起動すると、ユーザーは、プレゼンスの可用性が一貫しないと 感じます。 ユーザは IM and Presence Service にログインできますが、主に SIP ベースのクライ アントから可用性情報を取得する際に問題が発生します。

**解決法** この問題は、IM and Presence Service のアップグレード中にユーザがプロビジョニング された場合に発生します。 ユーザの割り当てを解除してから再割り当てしてください。

## Cisco SIP Proxy サービスへの Real-Time Monitoring Tool アラート

問題 IM and Presence Service サーバーのアップグレード後、アクティブ化されたすべての機能 とネットワークサービスが開始されると、Cisco SIP Proxy サービスに対して、Real-Time Monitoring Tool CoreDumpFileFound アラートが生成されます。

**解決法** Cisco SIP Proxy サービスを再起動してください。 [Cisco Unified IM and Presenceのサー ビスアビリティ(Cisco Unified IM and Presence Serviceability)] で、[ツール(Tools)]>[コン トロールセンター-機能サービス(Control Center - Features Services)] を選択します。

## リモートサーバ上にアップグレードファイルが見つかりません

問題 リモートサーバ上でアップグレードファイルが見つかりません。

解決法 アップグレードファイルが Linux または UNIX サーバ上にある場合、指定するディレクトリパスの先頭にスラッシュを入力する必要があります。例えば、アップグレードファイルがパッチディレクトリにある場合、/patchesと入力する必要があります。アップグレードファイルが Windows サーバ上にある場合、システム管理者に連絡してディレクトリパスを確認してください。

## アップグレードファイルのチェックサム値が一致しません

問題 アップグレードファイルのチェックサム値が、Cisco.com に表示されているチェックサム と一致しません。

解決法 アップグレードファイルの信頼性と整合性を確保するために、2つのチェックサム値が 一致する必要があります。チェックサム値が一致しない場合は、Cisco.com から最新バージョ ンのファイルをダウンロードし、再度アップグレードを試してください。

## データベースのレプリケーションは完了しませんでした

問題 アップグレード後、データベースリプリケーションが完了せず、utils dbreplication runtimestate コマンドの結果が2ではありませんでした。

解決法 アップグレードが完了し、新しいソフトウェアにバージョンを切り替えると、データ ベースの複製が自動的に実行されます。 この間、サブスクライバノードのコアサービスは開 始されません。大規模な展開におけるデータベースのレプリケーションは、完了までに数時間 かかる場合があります。 数時間後、utils dbreplication runtimestate コマンドで、データ ベースリプリケーションが完了しなかったと表示される場合、データベースリプリケーション をリセットする必要があります。 パブリッシャノードで utils dbreplication reset all コマ ンドを実行します。

## バージョン エラー

#### バージョンがアクティブまたは非アクティブのバージョンと一致しない

問題 IM and Presence Service サーバのアップグレード中、ディスクまたはリモートディレクト リからソフトウェアイメージを選択することはできません。 次のエラーが報告されます: 名前 から取得したバージョンは、パブリッシャーのアクティブまたは非アクティブバージョンと一 致しません。

**解決法** バージョンマッチングルールが満たされていません。 ソフトウェアのバージョンは、 次の要件を満たす必要があります。

- IM and Presence Service データベース パブリッシャノードのソフトウェアのバージョン (アップグレードした最初の IM and Presence Service ノード)は、Unified Communications Manager パブリッシャノードにインストールしたソフトウェアのバージョンの最初の2桁 と一致している必要があります。Unified Communications Manager パブリッシャーノード にインストールされているソフトウェアのバージョンはアクティブまたは非アクティブの 可能性があります。例えば、IM and Presence Service ソフトウェアバージョン10.0.1.10000-1 は、Unified Communications Manager ソフトウェアバージョン 10.0.1.30000-2 と互換性があ ります。Unified Communications Manager および IM and Presence サービスノードをアップ グレードする際には、シーケンスルールに従うようにしてください。
- アップグレードする IM and Presence Service サブスクライバノードのソフトウェアのバージョンは、IM and Presence Service データベース パブリッシャノードにインストールされているソフトウェアのバージョンの最初の5桁と一致している必要があります。

アップグレードする最初のノードが Unified Communications Manager パブリッシャーノードま たは IM and Presence Service データベースパブリッシャーノードであることを確認するか、ま たはソフトウェアアップグレード用の別のイメージを選択してください。

#### **Cisco IM and Presence ノードのバージョン切り替えが失敗した**

問題 Cisco IM and Presence ノードでのバージョン切り替えが失敗します。 次のエラーが報告 されます: バージョンが一致しません。 発行元でバージョンを切り替えてから、もう一度お 試しください。

**解決法** バージョンマッチングルールが満たされていません。 ソフトウェアのバージョンは、 次の要件を満たす必要があります。

- IM and Presence Service データベース パブリッシャノードのソフトウェアのバージョン (アップグレードした最初の IM and Presence Service ノード)は、Unified Communications Manager パブリッシャノードにインストールしたソフトウェアのバージョンの最初の2桁 と一致している必要があります。例えば、IM and Presence Service サービスソフトウェア バージョン 10.0.1.10000-1は、Unified Communications Manager ソフトウェアバージョン 10.0.1.30000-2と互換性があります。
- アップグレードする IM and Presence Service サブスクライバノードのソフトウェアのバージョンは、IM and Presence Service データベース パブリッシャノードにインストールされているソフトウェアのバージョンの最初の5桁と一致している必要があります。

このエラーを修正するには、切り替える最初のノードがUnified Communications Manager 公開者 ノードまたは IM and Presence Service データベース公開者ノードになっていることを確認して ください。

## アップグレードがキャンセルされたか、失敗しました

いずれかの段階でアップグレードをキャンセルした場合、またはアップグレードが失敗した場合は、次のアップグレードを試みる前に、 IM and Presence Service サーバを再起動する必要があります。

## ディレクトリが見つかり検索されましたが、有効なオプションまたは アップグレードが利用できませんでした

問題 IM and Presence Service アップグレード中、有効なアップグレードパスとファイルにも関わらず、 IM and Presence Service サーバが次のエラーメッセージを表示します:

ディレクトリが見つかり検索されましたが、有効なオプションまたはアップグレードはありま せんでした。 マシンはダウングレードできないため、以前のリリースのオプションとアップ グレードファイルは無視されます。

**解決法** アップグレードマネージャはアップグレード中に IM and Presence Service と Unified Communications Manager 間の接続をチェックしてバージョンを検証します。 これに失敗する と、 IM and Presence Service サーバはアップグレードパスとファイルが有効であってもエラー メッセージを表示します。 アップグレードを開始する前に、Cisco Unified CM IM and Presence 管理システムトラブルシューティングなどのツールを使用して、 IM and Presence Service と Unified Communications Manager の間の接続性を確認してください。

## 共通パーティションのフルアップグレードの失敗

問題 IM and Presence Service のアップグレードが失敗し、共通パーティションが一杯であることを示すエラーが表示されます。

**解決法** COP ファイル ciscocm.free\_common\_cup\_space\_v<latest\_version>.cop.sgn をダウンロード して適用します。このCOPファイルは共通パーティションをクリーンアップし、その後のアッ プグレードが通常通り進行できるようにします。

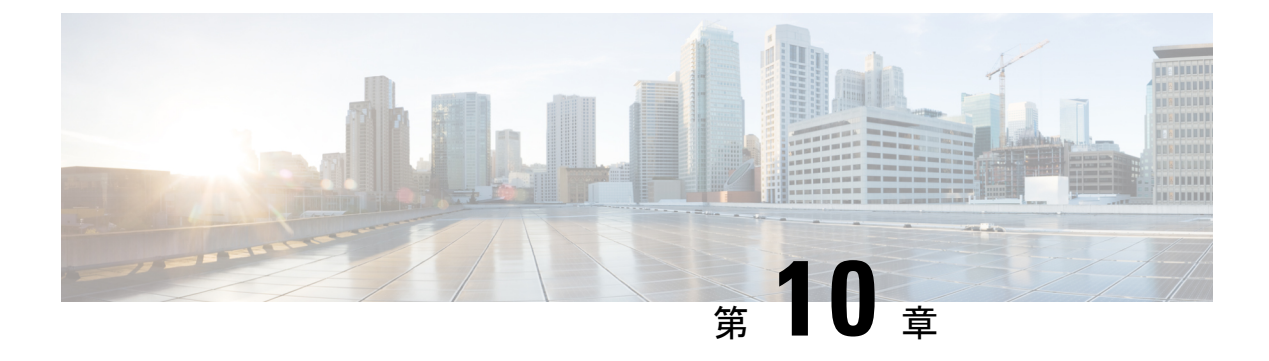

# FAQ

• FAQ (165 ページ)

## FAQ

新しいリリースとは異なる仮想環境要件を持つ Unified Communications Manager または IM and Presence Serviceのリリースからアップグレードしようとしています。 どうすればよいですか?

表中の情報を使用して新しいリリースの要件を確認します。新しいリリースの要件を確認した ら、手順について仮想マシンの設定タスク (77ページ)を参照してください。

| 表14:仮想マンシの要件 | 4 | ンの要 | マシ | 仮想 | 14 : | 表 |
|--------------|---|-----|----|----|------|---|
|--------------|---|-----|----|----|------|---|

| 項目         | 説明                                                                                                    |
|------------|----------------------------------------------------------------------------------------------------|
| OVA テンプレート | OVA ファイルは、仮想マシン設定用の定義済みテンプレートー<br>式を提供します。これらは、サポートされている容量レベルや、<br>必要な OS/VM/SAN 連携などの項目をカバーしています。 Unified<br>Communications Manager および IM and Presence Service アプリケー<br>ション用に提供された OVA ファイルから VM 設定を使用する必<br>要があります。                                                   |
|            | OVA ファイルから使用する正しい VM 設定は、展開のサイズに<br>基づきます。 OVA ファイルについての情報は、次の場所で<br>「Unified Communications Virtualization サイジングガイドライン」<br>を検索してください https://www.cisco.com/c/dam/en/us/td/docs/voice_<br>ip_comm/uc_system/virtualization/<br>collaboration-virtualization-sizing.html。 |

| 項目                  | 説明                                                                                                    |
|---------------------|----------------------------------------------------------------------------------------------------|
| VMware vSphere ESXi | 互換性とリリースのサポート要件を満たすvSphere ESXiハイパー<br>バイザーのバージョンをインストールする必要があります。                                                                                                    |
|                     | Cisco Prime Collaboration Deployment (PCD) を使用してアップグ<br>レードまたは移行を実行する場合、vSphere ESXi を正しいライ<br>センスタイプでインストールしていることを確認する必要があ<br>ります。 PCD は、vSphere ESXi のすべてのライセンスタイプと<br>互換性があるわけではありません。これらのライセンスの一部<br>は必要な VMware API を有効にしないためです。 |
| VMware vCenter      | Unified Communications Manager または IM and Presence Service<br>を、Business Edition 6000/7000 アプライアンスまたは UC on UCS<br>テスト済み参照設定ハードウェアにデプロイする場合、VMware<br>vCenter は任意です。                                                                  |
|                     | UC on UCS 仕様ベースまたはサードパーティサーバー使用ベー<br>スのハードウェアをデプロイする場合、VMware vCenter は必須<br>です。                                                                                                    |

| 項目                    | 説明                                                                                                    |
|-----------------------|----------------------------------------------------------------------------------------------------|
| VM 設定の仮想ハードウェ<br>アの仕様 | Unified Communications Manager または IM and Presence Serviceの<br>新しいリリースにアップグレードするために VM の vRAM を変<br>更する必要があるかどうかを確認してください。                                                                                                    |
|                       | お使いの Unified Communications Manager または IM and Presence<br>Service リリース15 では、現在実行しているよりも多くのvRAM<br>が必要な場合があります。 古いリリースバージョンに十分な<br>vRAM サイズがない場合、 IM and Presence Service リリース 15<br>への直接アップグレードは失敗します。                                                                                   |
|                       | Unified Communications Manager または IM and Presence Service リ<br>リース 15 のバージョンでは、現在実行しているよりも多くの<br>GB と異なるパーティションが必要になる場合があります。<br>Unified Communications Manager および IM and Presence Service リ<br>リース 15 への直接アップグレードは、HDD サイズを手動で110<br>GB にサイズ変更した場合でも、すべての単一の 80 GB vDisk 展<br>開で失敗します。 |
|                       | アップグレードの前にvRAMおよびvDiskの仕様書を確認して、<br>リリース 15 のベース OVA の Readme を参照するか、または<br>QuoteCollab ツールを使用します。                                                                                                    |
|                       | 詳細については、次を参照してください。                                                                                                    |
|                       | •仮想マシンの設定タスク (77 ページ) をクリックして<br>VMware を更新します。                                                                                                    |
|                       | <ul> <li>・vDisk を更新するには、リリース 12.5 または 14 および SU<br/>バージョンのいずれかを、ここで直接アップグレードが成<br/>功した 110GB として vDisk がインストールされた新しい<br/>VMware にバックアップまたは復元します。または、PCD<br/>移行またはデータインポート タスク移行を伴うフレッシュ<br/>インストールのいずれかを使用して、Unified CM Release 15<br/>OVA テンプレートで展開された新しいノードに移動しま<br/>す。</li> </ul>      |

仮想環境の要件の詳細については、 .. www.cisco.com go virtualized-collaborationに移動して確認 してください:

- Unified Communications Manager および IM and Presence Service アプリケーションのリンク をたどり、リリースの要件を確認し、OVA ファイルをダウンロードします。
- 「Unified Communications VMware 要件」トピックを検索し、機能サポートとベストプラク ティスに関する情報を見つけてください。

#### アップグレードの一環として、別の VM サイズに移動したいです。 VM 設定の仕様を編集する ことはできますか?

VM 設定の仕様を編集する前に、OVA の「ReadMe」ファイルを読み、アップグレードするリ リースに固有の要件を確認してください。OVA ファイルは、仮想マシン設定用の定義済みテ ンプレートー式を提供します。これらは、サポートされている容量レベルや、必要な OS/VM/SAN 連携などの項目をカバーしています。OVA ファイルから使用する正しい VM 設 定は、展開のサイズに基づきます。

OVA ファイルについての情報は、.. www.cisco.com go virtualized-collaboration で"Unified Communications Virtualization サイジングガイドライン"を検索してください。

OVAファイルの入手方法については、OVAテンプレートのダウンロードとインストール (80 ページ) を参照してください。

管理 XML (AXL) インターフェイスを使用して Unified Communications Manager 情報にアクセスし て変更するアプリケーションがあります。 私のアプリケーションは Unified Communications Manager へのアップグレード後も引き続き動作しますか?

AXLアプリケーションのアップグレードについては、「https://developer.cisco.com/site/axl/learn/ how-to/upgrade-to-a-new-axl-schema.gsp」を参照してください。お使いのリリースでサポートさ れている AXL 操作のリストについては、「https://developer.cisco.com/site/axl/documents/ operations-by-release/」を参照してください。 翻訳について

このドキュメントは、米国シスコ発行ドキュメントの参考和訳です。リンク情報につきましては 、日本語版掲載時点で、英語版にアップデートがあり、リンク先のページが移動/変更されている 場合がありますことをご了承ください。あくまでも参考和訳となりますので、正式な内容につい ては米国サイトのドキュメントを参照ください。